Федеральное агентство по образованию

# Московский инженерно-физический институт (государственный университет)

Т.В. Клецова, Н.В. Овсянникова, И.В. Прохоров

# БАЗЫ ДАННЫХ

# Лабораторный практикум

Рекомендовано УМО «Ядерные физика и технологии» в качестве учебного пособия для студентов высших учебных заведений

Москва 2008

УДК 004.65(076.5) ББК 32.973-018.2я7 К48

Клецова Т.В., Овсянникова Н.В., Прохоров И.В. Базы данных: Лабораторный практикум. М.: МИФИ, 2008 – 132 с.

Пособие может служить основой как лабораторного практикума, так и самостоятельной работы. В нем на конкретных примерах изложены основные теоретические и практические сведения по проектированию, созданию, ведению баз данных, созданию приложений средствами СУБД Visual FoxPro.

Пособие предназначено для студентов, изучающих курс «Базы данных» в рамках специальностей «Прикладная информатика (в области международного сотрудничества, в социальных коммуникациях, в экономике)» и «Прикладная математика и информатика». Пособие также может быть полезно для студентов, обучающихся по другим специальностям.

Пособие подготовлено в рамках Инновационной образовательной программы.

Рецензент доцент кафедры компьютерных систем и технологий МИФИ Вавренюк А.Б.

ISBN 978-5-7262-0899-2

© Московский инженерно-физический институт (государственный университет), 2008

# Содержание

| Введение          |                                                  | 7        |
|-------------------|--------------------------------------------------|----------|
| Общая пос         | тановка задачи на практические занятия и требо-  |          |
| вания к про       | ограммной реализации                             | 7        |
| Установка         | каталога, используемого по умолчанию             | 9        |
|                   |                                                  |          |
|                   |                                                  |          |
| Практическ        | кое занятие 1. Проектирование базы данных        | 13       |
| 1.1. Конце        | птуальное проектирование базы данных             | 13       |
| 1.1.1.            | Определение типов сущностей                      | 14       |
| 1.1.2.            | Определение типов связей                         | 14       |
| 1.1.3.            | Определение атрибутов и связывание их с типами   |          |
|                   | сущностей и связей                               | 16       |
| 1.1.4.            | Определение доменов атрибутов                    | 18       |
| 1.1.5.            | Определение атрибутов, являющихся потенциаль-    |          |
|                   | ными и первичными ключами                        |          |
| 1.2. Логич        | еское проектирование базы ланных (лля реляцион-  |          |
| ной молел         | и)                                               | 20       |
| 1211              | Преобразование покальной концептуальной молели   | 0        |
| 1.2.1.1           | панных в покальных погическию молель             | 20       |
| 1220              | Дапных в локальную логическую модель             |          |
| 1.2.2.            | определение наобра отношении, исходя из структу- | 21       |
| 1 2 2 1           | ры локальной логической модели данных            | .21      |
| 1.2.3.1           | Проверка модели с помощью правил нормализации    |          |
| 1.2.4. 0          | Создание диаграмм «сущность-связь» логической    | 22       |
| 1.2 0             | модели данных                                    | 23       |
| 1.5. ФИЗИЧ        | еское проектирование оазы данных                 | 24       |
|                   | ованием реляционной Субд)                        |          |
| 1.3.1.1           | имена полеи таолицы                              | 24       |
| 1.3.2.<br>Zowwowe | типы данных                                      | 23<br>77 |
| Заключени         |                                                  | 12       |
| вопросы д         | ля самоконтроля                                  |          |

| Практическое занятие 2. Работа с таблицами в СУБД Visual |    |
|----------------------------------------------------------|----|
| FoxPro                                                   | 29 |
| 2.1. Работа с таблицами                                  | 29 |
| 2.1.1. Создание таблиц                                   | 29 |
| 2.1.2. Изменение структуры таблиц                        | 35 |

| 2.1.3. Копирование таблиц               |    |
|-----------------------------------------|----|
| 2.1.4. Удаление таблиц                  |    |
| 2.1.5. Использование рабочих областей   |    |
| 2.2. Манипулирование данными в таблице  |    |
| 2.2.1. Ввод данных                      |    |
| 2.2.2. Удаление записей                 |    |
| 2.2.3. Редактирование данных            |    |
| 2.2.4. Фильтрация данных                | 40 |
| 2.3. Работа с индексами                 |    |
| 2.3.1. Создание индексов                | 42 |
| 2.3.2. Удаление индексов                |    |
| 2.4. Реструктуризация базы данных       |    |
| 2.4.1. Создание базы данных             | 47 |
| 2.4.2. Работа с таблицами в базе данных |    |
| 2.4.3. Связи в базе данных              | 51 |
| 2.4.4. Удаление базы данных             | 54 |
| Заключение                              |    |
| Вопросы для самоконтроля                | 54 |
|                                         |    |

| Практическое занятие 3. Программирование на языке      |    |
|--------------------------------------------------------|----|
| FoxPro                                                 | 55 |
| 3.1. Создание программ                                 | 55 |
| 3.2. Редактирование программ                           | 56 |
| 3.3. Удаление программ.                                | 56 |
| 3.4. Выполнение программ                               | 56 |
| 3.5. Примеры программ                                  | 56 |
| Пример 1. Программа индексирования данных таблицы      | 56 |
| Пример 2. Поиск данных в индексированной таблице       | 58 |
| Пример 3. Построение графиков                          | 59 |
| Пример 4. Рисование линий                              | 60 |
| Пример 5. Подсчет количества строк таблицы, удовлетво- |    |
| ряющих некоторому условию                              | 61 |
| Пример 6. Программа построения гистограммы             | 62 |
| Заключение                                             | 66 |
| Вопросы для самоконтроля                               | 66 |
|                                                        |    |

| Практическое занятие 4. Создание экранных форм, отчетов, |    |
|----------------------------------------------------------|----|
| этикеток и меню. Визуальное программирование             | 67 |

| 4.1. Работа с формами                               | 67  |
|-----------------------------------------------------|-----|
| 4.1.1. Создание формы                               | 67  |
| 4.1.2. Запуск формы                                 | 75  |
| 4.1.3. Модификация формы                            |     |
| 4.1.4. Удаление формы                               | 80  |
| 4.2. Работа с отчетами.                             | 81  |
| 4.2.1. Создание отчетов                             | 81  |
| 4.2.2. Печать отчета                                |     |
| 4.2.3. Модификация отчета                           | 88  |
| 4.2.4. Удаление отчета                              | 91  |
| 4.3. Работа с этикетками                            | 91  |
| 4.3.1. Создание этикетки                            | 91  |
| 4.3.2. Печать этикетки                              | 94  |
| 4.3.3. Модификация этикетки                         | 94  |
| 4.3.4. Удаление этикетки                            | 94  |
| 4.4. Работа с меню                                  | 95  |
| 4.4.1. Создание меню                                | 95  |
| 4.4.2. Запуск меню                                  |     |
| 4.4.3. Клавиши быстрого доступа и заголовки пунктов |     |
| меню                                                | 98  |
| 4.4.4. Модификация меню                             | 102 |
| 4.4.5. Удаление меню                                | 102 |
| Заключение                                          | 103 |
| Вопросы для самоконтроля                            | 103 |

| Практическое занятие 5. Структурированный язык запросов |      |
|---------------------------------------------------------|------|
| SQL                                                     | .104 |
| 5.1. Общая характеристика языка                         | .104 |
| 5.2. Основные операторы языка                           | .105 |
| 5.2.1. Оператор создания таблицы                        | .107 |
| 5.2.2. Оператор изменения структуры таблицы             | .108 |
| 5.2.3. Оператор создания представления                  | .109 |
| 5.2.4. Оператор выборки записей                         | .110 |
| 5.2.5. Оператор изменения записей                       | .112 |
| 5.2.6. Оператор вставки новых записей                   | .112 |
| 5.2.7. Оператор удаления записей                        | .113 |
| 5.2.8. Оператор создания временной таблицы              | .113 |
| Заключение                                              | .114 |
| Вопросы для самоконтроля                                | .114 |
|                                                         |      |

| Список источников информации                            | .115 |
|---------------------------------------------------------|------|
| Приложения                                              | .117 |
| Приложение 1. Определения нормальных форм               | 118  |
| Приложение 2. Алгоритмы программ построения гистограмм  | .119 |
| Приложение 3. Команды языка FoxPro, используемые в этом |      |
| пособии                                                 | .124 |
| Приложение 4. Список расширений для именования          |      |
| различных типов файлов в Visual FoxPro                  | 126  |
| Приложение 5. Полный синтаксис команд SQL, поддерживае- |      |
| мых СУБД Visual FoxPro                                  | 128  |

## Введение

Целью практических занятий по курсу «Базы данных» является закрепление на практике основных понятий теории реляционных баз данных. Для этого предлагается разработать и реализовать в СУБД Visual FoxPro прототип автоматизированной информационной системы, отвечающей некоторым общим требованиям.

Выбор в качестве СУБД Visual FoxPro обусловлен тем, что эта СУБД имеет очень мощный и в то же время простой и интуитивно понятный графический интерфейс для выполнения любых действий по разработке приложения: от средств управления всем проектом до средств разработки конкретного окна формы или отчета. При создании любого объекта возможно использование мастера (Wizard), который позволяет автоматизировать процесс создания приложений.

В предлагаемом пособии на основе конкретных примеров изложены основные теоретические сведения по созданию и ведению баз данных и созданию приложений средствами СУБД Visual FoxPro 6.0. Заданной предметной областью в данном пособии для примера является разработка базы данных и программного комплекса для учета товаров в обувном магазине.

Команды встроенного языка программирования FoxPro и операторы SQL выделены в тексте шрифтом Courier, названия таблиц и полей таблиц – шрифтом Arial, заголовки окон и названия кнопок – шрифтом Arial (полужирный курсив).

# Общая постановка задачи на практические занятия и требования к программной реализации

В результате выполнения задания должен быть спроектирован и программно реализован в среде Visual FoxPro прототип автоматизированной информационной системы (АИС), соответствующий предложенной предметной области. Интерфейс АИС должен представлять собой меню, реализующее функции ввода и коррекции данных, поиск данных по шаблону, отображение диаграмм, печать отчетов и выход. Общая схема программного комплекса представлена на рис. В1.

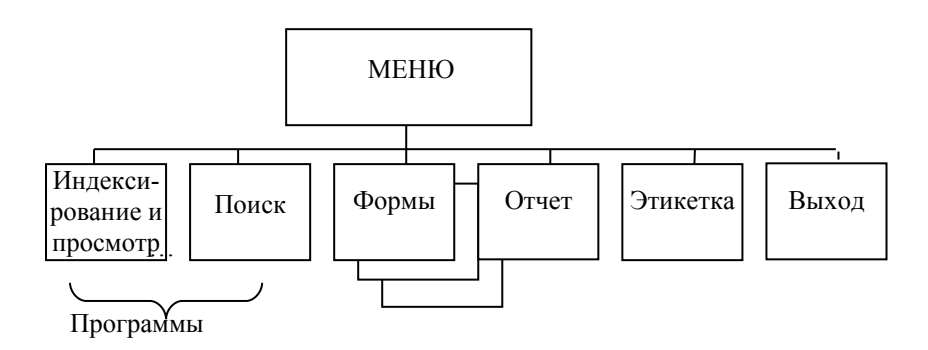

Рис. В1. Структурная схема программного комплекса

Порядок выполнения работы.

- 1. Получить от преподавателя вариант задания: описание предметной области, основные сущности, цель разработки базы данных.
- 2. Проанализировать сущности, допроектировать базу данных (построить отношения).
- 3. Построить в СУБД Visual FoxPro базу данных.
- 4. Заполнить таблицы данными.
- 5. Реализовать интерфейс, состоящий из форм, отчетов и этикеток в соответствии с требованиями к программной реализации.
- 6. Разработать программы поиска данных и построения гистограммы.
- 7. Разработать меню.
- 8. Протестировать и отладить разработанное программное обеспечение.
- 9. Оформить отчет.

Требования к программной реализации:

- АИС должна включать в себя, по крайней мере, две таблицы (не менее 5 полей и не менее 10 строк данных в каждой);
- написать не менее двух программ в соответствии с заданием;
- необходимо реализовать не менее трех форм (по одной для каждой таблицы и одну форму со связью «один-ко-многим»);
- если экранные формы создаются автоматически с помощью мастера форм (Wizard), то на одну из них необходимо добавить

хотя бы один дополнительный элемент (например, программную кнопку);

- необходимо реализовать, по крайней мере, один отчет (report) и не менее одной этикетки (label);
- основное меню должно содержать следующие возможности:
  - индексирование и просмотр данных таблиц;
  - ввод и коррекция данных;
  - поиск данных по шаблону;
  - печать отчетов;
  - печать этикеток;
  - выход в меню FoxPro.

По результатам выполнения практических занятий оформляется отчет. Отчет должен содержать:

- титульный лист;
- формулировку задания в предметной области;
- описание логической структуры проекта базы данных;
- описание физической структуры базы данных в СУБД Visual FoxPro;
- описание разработанного интерфейса (форм, отчетов, этикетки);
- тексты программ с комментариями;
- файлы данных (распечатать);
- заключение.

# Установка каталога, используемого по умолчанию

Перед началом работы (чтобы знать месторасположение файлов и не потерять их) желательно создать свой каталог и задать этот каталог в качестве используемого по умолчанию. Visual Fox-Pro работает с файлами из одного каталога (если явно не указаны пути к файлам). После установки пакета рабочим становится каталог, в который установлен пакет, обычно C:/program Files/Microsoft Visual Studio/Vfp98.

Установить каталог, используемый по умолчанию, можно двумя способами: с помощью меню Visual FoxPro или с помощью команды. Для задания каталога, используемого по умолчанию, с помощью меню Visual FoxPro следует выбрать пункт меню **Tools**  $\rightarrow$  **Options**, после чего откроется диалоговое окно **Options**. На вкладке **File Location** выбрать строку **Default Directory** и нажать на кнопку **Modify** (рис. В2).

| 😽 Microsoft Visual Fo                                                                                                    | (Pro                                                                                                    |                                                                                                    |              |                 |           |    |
|----------------------------------------------------------------------------------------------------|----------------------------------------------------------------------------------------------------|----------------------------------------------------------------------------------------------------|--------------|-----------------|-----------|----|
| File Edit View Format                                                                                                    | Tools Program                                                                                                    | Window Help                                                                                                    |              |                 |           |    |
|                                                                                                    | XBB                                                                                                    | 1 N CU                                                                                                    |              |                 |           | 2  |
| 👹 Options                                                                                                    |                                                                                                    |                                                                                                    |              |                 | Σ         | 3  |
| Regional                                                                                                    | Debug                                                                                                    | Syntax Coloring                                                                                                    |              | Field Ma        | pping     | h  |
| View General Data                                                                                                    | Remote Data                                                                                                    | File Locations                                                                                                    | Forms        | Projects        | Controls  | L. |
| File Type                                                                                                    | Location                                                                                                    |                                                                                                    |              |                 |           |    |
| ActiveDoc Launcher<br>Builders<br>Class Browser<br>Component Gallery<br>Converter<br>Coverage Profiler<br>Default Directory<br>Default Include File<br>Documenting Wizard<br>Expression Builder<br>HTML Generator<br>Help File<br>Menu Builder<br>Resource File | d: \foxpro\vfp9<br>d: \foxpro\vfp9<br>d: \foxpro\vfp9<br>d: \foxpro\vfp9<br>d: \foxpro\vfp9<br>d: \foxpro\vfp9<br>d: \foxpro\vfp9<br>d: \foxpro\vfp9<br>d: \foxpro\vfp9<br>d: \foxpro\vfp9<br>d: \foxpro\vfp9 | B\runactd.prg<br>B\builder.app<br>B\browser.app<br>B\convert.app<br>B\coverage.app<br>B\beautify.app<br>B\beautify.app<br>B\genhtml.prg<br>B\genmenu.fxp<br>B\foxuser.dbf |              |                 |           |    |
|                                                                                                    |                                                                                                    |                                                                                                    |              | <u>M</u> odify. |           |    |
|                                                                                                    | )К                                                                                                    | Cancel                                                                                                    | <u>H</u> elp | Set A           | s Default |    |

Рис. В2. Вкладка File Location диалогового окна Options

В диалоговом окне **Change File Location** (рис. В3) установить флажок **Use default directory** (поле **Location of default directory** для ввода каталога, используемого по умолчанию, станет доступным для изменения), ввести в поле **Location of default directory** путь до каталога по умолчанию или нажать на кнопку (с тремя точками) и выбрать нужный каталог с помощью проводника.

После нажатия на кнопку **ОК** выбранный каталог будет использоваться в текущем ceance работы с Visual FoxPro.

После нажатия на кнопку **Set As Default** выбранный каталог будет использоваться Visual FoxPro по умолчанию.

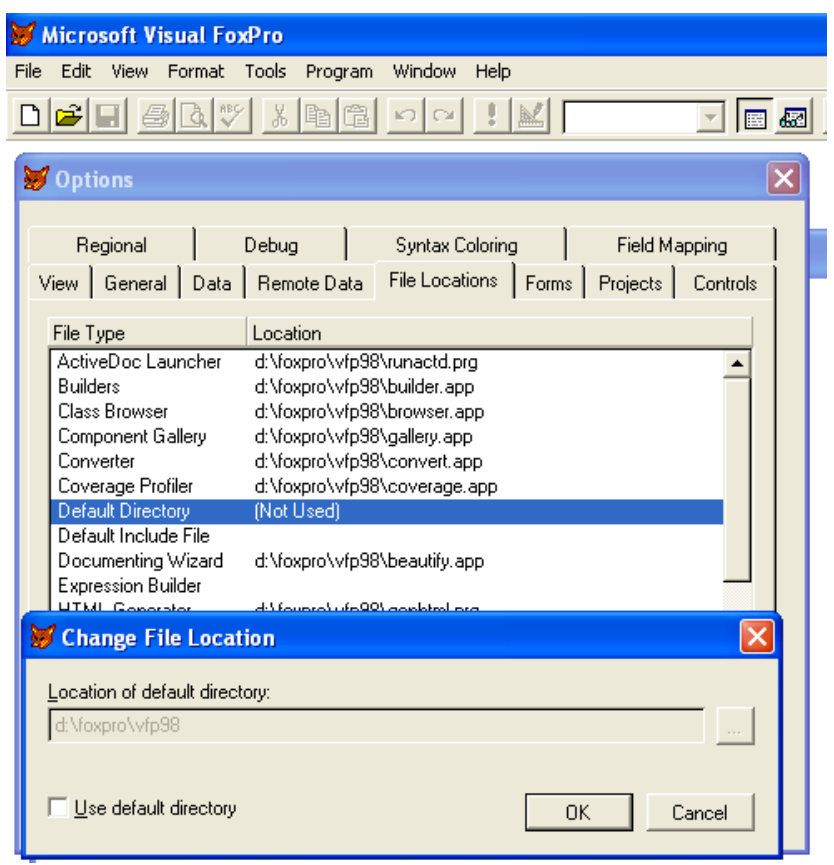

Рис. ВЗ. Установка каталога, используемого по умолчанию

Для задания каталога, используемого по умолчанию, с помощью команды следует в командном окне набрать команду SET DEFAULT TO [путь], где [путь] – полный путь к каталогу, который будет использоваться по умолчанию.

С помощью команды SET DEFAULT TO ? каталог, который будет использоваться по умолчанию, можно выбрать с помощью проводника.

После выполнения команды указанная директория будет использоваться по умолчанию в течение текущего сеанса работы с Visual FoxPro.

# Практическое занятие 1 Проектирование базы данных

Цель работы: научиться создавать модели данных: onpedeлять сущности предметной области, их атрибуты, первичные и альтернативные ключи, устанавливать отношения между сущностями, разрабатывать концептуальную, логическую и физическую модели данных.

# 1.1. Концептуальное проектирование базы данных

База данных представляет собой совокупность специальным образом организованных данных, хранимых в памяти вычислительной системы и отражающих состояние объектов и их взаимосвязи в рассматриваемой предметной области [1]. Другими словами, база данных – это совокупность таблиц, связанных отношениями между собой.

Первый этап проектирования базы данных состоит в разработке концептуальных моделей данных для каждого из существующих типов пользователей создаваемого приложения (локальных концептуальных моделей). Представление пользователя включает в себя данные, необходимые конкретному пользователю для принятия решений или выполнения некоторого задания. Обычно представление пользователя отражает некоторую функциональную область в общем поле деятельности предприятия – например, производство, маркетинг, сбыт, управление кадрами или складской учет. Пользователь может быть как отдельным работником, так и группой лиц, которые будут непосредственно работать с создаваемым приложением [8].

Каждая локальная концептуальная модель данных включает:

- типы сущностей;
- типы связей;
- атрибуты;
- домены атрибутов;
- потенциальные ключи;
- первичные ключи.

### 1.1.1. Определение типов сущностей

Сначала необходимо определить основные объекты, которые могут интересовать пользователя. Эти объекты являются типами сушностей, входящих в модель базы данных. Сущность - это абстракция множества объектов реального мира, в котором все предметы множества имеют одинаковые характеристики и согласованы с одним и тем же набором правил и линий поведения. Один из методов идентификации сущностей состоит в изучении спецификаций по выполнению конкретных функций пользователя на данном предприятии. Из этих спецификаций следует извлечь все используемые в них существительные или сочетания существительного и прилагательного. Для нашего случая – разработки базы данных учета товара в обувном магазине – можно выделить следующие «Страна-производитель», «Количество сущности: «Товар», товара», «Цена товара», «Цвет товара», «Адрес производителя», «Директор фирмы-производителя».

Затем среди выделенных сущностей выбираются самые крупные объекты или представляющие интерес концепции и исключаются все существительные, которые просто определяют другие объекты. Например, сущности «Адрес производителя» и «Директор фирмы-производителя» могут быть объединены в сводном объекте под названием «Производитель», тогда как сущности «Цена товара», «Цвет товара», «Количество товара» можно объединить в сущности под названием «Товар».

Таким образом, получается, что для нашего примера выделено только две сущности: «Товар» и «Производитель».

### 1.1.2. Определение типов связей

После выделения сущностей следующим этапом разработки концептуальной модели данных будет установление всех существующих между сущностями *связей*. Связь – это идентификатор требований, в соответствии с которыми сущность вовлекается в отношение. Отношения именуются с помощью глагола. Необходимо выбирать все выражения со словами-сущностями, в которых содержатся глаголы. Например: фирма-производитель *производит* товар. Нас интересуют только те связи между сущностями, которые необходимы для удовлетворения требований к проекту. В большинстве случаев связи являются парными – другими словами, связи существуют только между двумя сущностями. Однако следует проявлять осторожность и тщательно проверять наличие в проекте комплексных связей, объединяющих более двух сущностей различных типов, а также рекурсивных связей, существующих между сущностями одного и того же типа [8].

Особое внимание следует уделять проверке того, были ли выделены *все* связи, явно или неявно присутствующее в спецификациях на проект. В принципе, каждую из возможных пар сущностей было бы полезно проверить на наличие между ними некоторой связи, что может оказаться чрезвычайно трудоемкой задачей. Но вообще отказываться от выполнения подобных проверок неразумно [8].

Установив связи, которые будут иметь место в создаваемой модели, необходимо определить кардинальность каждой из них. Каждая связь может иметь кардинальность либо «один-кодному» (1:1), либо «один-ко-многим» (1:М), либо «многие-комногим» (M:N). Для нашего примера верно следующее:

- производитель может производить несколько товаров;
- один товар (с уникальным артикулом) может быть произведен только одним производителем.

Следовательно, кардинальность связи сущностей «Производитель» и «Товар» – «один-ко-многим» (1:М). Схема, представленная на рис. 1.1, называется *диаграммой «сущность-связь»* (или ER-диаграммой). ER-диаграмма является методом представления логической структуры базы данных в графическом виде для более простого и наглядного отображения основных компонентов конкретного проекта базы данных. Одну и ту же ER-модель можно преобразовать как в реляционную модель данных, так и в модель данных для иерархических и сетевых СУБД, или в постреляционную модель данных. Однако так как мы рассматриваем именно реляционные СУБД, то можно считать, что логическая модель данных для нас формулируется в терминах реляционной модели данных.

Существует четыре графических нотации диаграммы «сущность-связь»: Чена (Chen), IDEF1x, Мартина (Martin), Баркера (Barker). В данном лабораторном практикуме используется нотация Мартина, в которой сущности обозначены прямоугольниками, имя связи указывается на линии, ее обозначающей, атрибуты записываются списком внутри прямоугольника сущности, первичный ключ подчеркивается.

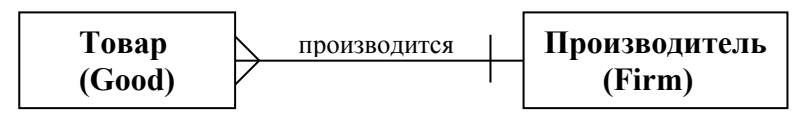

Рис. 1.1. Диаграмма "сущность-связь" на уровне сущностей

## 1.1.3. Определение атрибутов и связывание их с типами сущностей и связей

На следующем этапе предлагаемой методологии построения концептуальной модели необходимо выявить атрибуты сущностей, т.е. все данные, описывающие сущности и связи, выделенные в создаваемой модели базы данных. Воспользуемся тем же методом, который применялся для идентификации сущностей: выберем все существительные и содержащие их фразы, присутствующие в спецификациях на проект. Выбранное существительное представляет атрибут в том случае, если оно описывает свойство, качество, идентификатор или характеристику некоторой сущности или связи [8].

Самым простой метод выделения атрибутов – после идентификации очередной сущности или связи задать себе следующий вопрос: «Какую информацию требуется хранить о...». Каждому выявленному атрибуту следует присвоить осмысленное имя, понятное пользователям. В некоторых случаях может оказаться полезным попросить пользователей уточнить их требования к хранимой информации [8].

В нашем примере для сущности «Товар» можно выделить такие атрибуты, как: «Наименование товара», «Фирма-производитель», «Цена», «Цвет», «Количество». Для сущности «Производитель» – «Название фирмы», «Адрес», «Телефон», «ФИО директора», «№ банковского счета».

На рис. 1.2. приведена ER-диаграмма на уровне атрибутов.

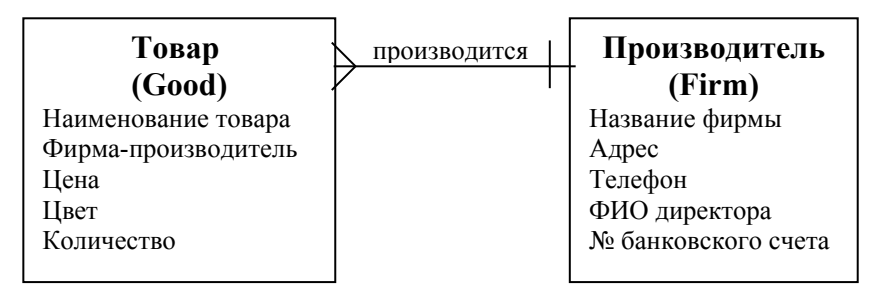

Рис. 1.2. Диаграмма "сущность-связь" на уровне атрибутов

Важно отметить, что каждый атрибут может быть либо простым, либо составным. Составные атрибуты представляют собой набор простых атрибутов. Например, атрибут «Адрес» может быть простым и представлять все элементы адреса как единое значение: «115409, Москва, Каширское ш., д.31». В другом варианте этот же атрибут может быть представлен как составной, т.е. состоящий из нескольких простых атрибутов, содержащих различные элементы адреса. В этом случае то же самое значение может быть разделено на такие атрибуты, как «Почтовый код» (115409), «Город» (Москва), «Улица» (Каширское ш.), «Дом» (31). Выбор способа представления адреса в виде простого или составного атрибута определяется требованиями, предъявляемыми к приложению пользователем. Если пользователь не нуждается в доступе к отдельным элементам адреса, то его целесообразно представить как простой атрибут. Но если пользователю потребуется независимый доступ к отдельным элементам адреса, то атрибут «Адрес» следует сделать составным, образованным из необходимого количества простых атрибутов.

Для нашего примера атрибут ФИО директора будет являться составным, так как при обращении в письме, например, необходимы только имя и отчество, а в почтовом адресе инициалы. Атрибут адрес предполагается использовать только как почтовый адрес, поэтому этот атрибут будет простым.

О каждом атрибуте в отчет помещаются следующие сведения:

- имя атрибута и его описание;
- значение, принимаемое для атрибута *по умолчанию* (если таковое имеется);

- является ли атрибут *обязательным* (т.е. может ли он отсутствовать или иметь значение NULL);
- является ли атрибут *составным* и, если это так, из каких простых атрибутов он состоит;
- является ли данный атрибут *вычисляемым* и, если это так, какой метод следует использовать для вычисления его значения;
- является ли данный атрибут *множественным*, т.е. может ли атрибут иметь одновременно несколько значений для одного и того же экземпляра сущности.

### 1.1.4. Определение доменов атрибутов

*Доменом* атрибута называется некоторый набор значений, элементы которого выбираются для присвоения значений атрибуту. Домены должны содержать следующие данные:

- набор допустимых значений для атрибута;
- сведения о размере и формате каждого из полей атрибутов.

Определим домены для каждого атрибута из нашего примера (табл. 1.1).

| Название атрибута   | Домен                               |  |
|---------------------|-------------------------------------|--|
| Наименование товара | Любое строковое (текстовое) выраже- |  |
| _                   | ние, размером 15 символов           |  |
| Фирма-производитель | Любое строковое (текстовое) выраже- |  |
|                     | ние, размером 15 символов           |  |
| Цена                | Денежное выражение, больше нуля     |  |
| Цвет                | Любое строковое (текстовое) выраже- |  |
|                     | ние, размером 8 символов            |  |
| Количество          | Числовое поле, целое, больше нуля   |  |
| Адрес               | Любое строковое (текстовое) выраже- |  |
| _                   | ние, размером 20 символов           |  |
| Телефон             | Числовое поле, длиной 7 символов,   |  |
|                     | больше нуля                         |  |
| Фамилия директора   | Любое строковое (текстовое) выраже- |  |
|                     | ние, размером 15 символов           |  |
| Имя директора       | Любое строковое (текстовое) выраже- |  |
|                     | ние, размером 10 символов           |  |

Таблица 1.1. Домены атрибутов

|                     | Продолжение табл. 1.1               |
|---------------------|-------------------------------------|
| Название атрибута   | Домен                               |
| Отчество директора  | Любое строковое (текстовое) выраже- |
|                     | ние, размером 15 символов           |
| № банковского счета | Любое строковое (текстовое) выраже- |
|                     | ние, размером 20 символов           |

# 1.1.5. Определение атрибутов, являющихся потенциальными и первичными ключами

На этом этапе для каждой сущности устанавливается потенциальный ключ (или ключи), после чего осуществляется выбор первичного ключа. *Потенциальным ключом* называется атрибут или минимальный набор атрибутов заданной сущности, позволяющий уникальным образом идентифицировать каждый ее экземпляр. Для некоторых сущностей возможно наличие нескольких потенциальных ключей. В этом случае среди них нужно выбрать один ключ, который будет называться *первичным ключом*. Первичный ключ – минимальный набор атрибутов, по значениям которых можно однозначно найти требуемый экземпляр сущности. Все остальные потенциальные ключи будут называться *альтернативными ключами*. При выборе первичного ключа среди нескольких потенциальных ключей будем руководствоваться приведенными ниже рекомендациями [8]:

- выбирается потенциальный ключ с минимальным набором атрибутов;
- выбирается тот потенциальный ключ, вероятность изменения значений которого минимальна;
- выбирается тот потенциальный ключ, который имеет минимальную вероятность потери уникальности значений в будущем;
- выбирается потенциальный ключ, значения которого имеют минимальную длину (в случае текстовых атрибутов);
- выбирается потенциальный ключ, с которым будет проще всего работать (с точки зрения пользователя).
   В нашем случае потенциальными ключами будут являться:
- для сущности «Товар»: «Название товара» + «Фирма-производитель» + «Цвет»;
- для сущности «Производитель»: «Название фирмы».

Среди потенциальных ключей выберем первичные ключи:

- для сущности «Товар»: так как потенциальный ключ сущности «Товар» сложен (состоит из 3 атрибутов), то целесообразно создать «искусственное» ключевое поле, например «Уникальный индекс товара»;
- для сущности «Производитель»: «Название фирмы».

# 1.2. Логическое проектирование базы данных (для реляционной модели)

## 1.2.1. Преобразование локальной концептуальной модели данных в локальную логическую модель

На этом этапе структура данных преобразуется в такую форму, которая не вызовет затруднений при реализации в СУБД.

На данном этапе выполняются следующие действия.

•Удаление связей типа M:N. Если в концептуальной модели присутствуют связи типа M:N, то их следует устранить путем определения некоторой промежуточной сущности. Связь типа M:N заменяется двумя связями типа 1:M, устанавливаемыми со вновь созданной сущностью.

•Удаление сложных связей. Сложной называется связь, существующая между тремя и больше типами сущностей. Если в концептуальной модели присутствует сложная связь, ее следует устранить с помощью промежуточной сущности. Сложная связь заменяется необходимым количеством бинарных связей типа 1:М, устанавливаемых со вновь созданной сущностью.

•Удаление рекурсивных связей. Рекурсивными называются такие связи, в которых сущность некоторого типа взаимодействует сама с собой. Если концептуальная модель содержит рекурсивные связи, они должны быть устранены посредством определения некоторой промежуточной сущности.

•Удаление связей с атрибутами. Если в концептуальной модели присутствуют связи, имеющие собственные атрибуты, они должны быть преобразованы путем создания новой сущности.

• Удаление множественных атрибутов. Если в концептуальной модели присутствует множественный атрибут, его следует преобразовать путем определения новой сущности.

•Перепроверка связей типа 1:1. В процессе определения сущностей могли быть созданы две различные сущности, которые на самом деле представляют один и тот же объект в предметной области приложения. В подобном случае следует объединить эти две сущности в одну. Если первичные ключи объединяемых сущностей различны, необходимо выбрать один из них в качестве первичного, а другой указать как альтернативный ключ.

•Удаление избыточных связей. Связь является избыточной, если одна и та же информация может быть получена не только через нее, но и с помощью другой связи. Всегда следует стремиться создавать минимальные модели данных, и поэтому, если избыточная связь не является очевидно необходимой, ее следует удалять. Установить, что между двумя сущностями имеется больше одной связи, довольно просто. Однако из этого еще не следует, что одна из двух связей обязательно является избыточной, поскольку обе они могут представлять различные объединения, реально существующие в организации.

В нашем примере связь одна, тип связи – «один-ко-многим», сложных, избыточных, рекурсивных и связей с атрибутами нет, множественных атрибутов нет (предполагается, что телефон и банковский счет у фирмы может быть только один), поэтому этот этап пропускается.

# 1.2.2. Определение набора отношений, исходя из структуры локальной логической модели данных

На данном этапе необходимо на основе созданных локальных логических моделей данных определить наборы отношений, необходимые для представления сущностей и связей, входящих в представления отдельных пользователей о предметной области приложения.

Связи, которые сущность имеет с другими типами сущностей, представляются с помощью механизма *первичных и внешних ключей*. Для принятия решения о том, откуда взять и куда поместить значения атрибута (атрибутов) внешнего ключа, предварительно следует установить, какая из участвующих в связи сущностей является родительской, а какая – дочерней. *Родительской* считается сущность, которая передает копию набора значений своего первичного ключа в отношение, представляющее *дочернюю* сущность, где эти значения будут играть роль внешнего ключа.

Для каждой присутствующей в логической модели данных бинарной связи типа 1:1, установленной между сущностями E1 и E2, необходимо переслать атрибуты первичного ключа сущности E1 в отношение, представляющее сущность E2.

Для каждой бинарной связи типа 1:М, установленной в логической модели данных между сущностями Е1 и Е2, необходимо переслать копию атрибутов первичного ключа сущности Е1 в отношение, представляющее сущность Е2, где они будут играть роль внешнего ключа. Сущность, представляющая «единичную» сторону связи определяется как родительская, а сущность, представляющая «множественную» сторону, – как дочерняя. Для представления данной связи необходимо скопировать первичный ключ родительской сущности в отношение, представляющее дочернюю сущность, где этот ключ должен быть описан как внешний.

В нашем случае родительской является сущность «Производитель», а дочерней – «Товар», связь между сущностями – «один-комногим», следовательно, в сущности «Товар» должен быть атрибут, описывающий фирму-производителя. В нашем примере такой атрибут уже предусмотрен, это атрибут «Фирма-производитель», он будет являться внешним ключом.

### 1.2.3. Проверка модели с помощью правил нормализации

Нормализация используется для улучшения модели данных для того, чтобы модель удовлетворяла различным ограничениям, позволяющим исключить нежелательное дублирование данных. Нормализация гарантирует, что полученная в результате ее применения модель данных будет наилучшим образом отображать особенности использования информации на предприятии, не содержать противоречий, иметь минимальную избыточность и максимальную устойчивость.

В теории реляционных баз данных обычно выделяется следующая последовательность нормальных форм:

- первая нормальная форма (1NF);
- вторая нормальная форма (2NF);

- третья нормальная форма (3NF);
- нормальная форма Бойса-Кодда (BCNF);
- четвертая нормальная форма (4NF);
- пятая нормальная форма, или нормальная форма проекции-соединения (5NF или PJ/NF).

Основные свойства нормальных форм:

- каждая следующая нормальная форма в некотором смысле лучше предыдущей;
- при переходе к следующей нормальной форме свойства предыдущих нормальных свойств сохраняются.

Таким образом, каждая нормальная форма является в некотором смысле более ограниченной, но и более желательной, чем предшествующая. Это связано с тем, что (N+1)-я нормальная форма не обладает некоторыми непривлекательными особенностями, свойственным N-й нормальной форме. Общий смысл дополнительного условия, налагаемого на (N+1)-ю нормальную форму по отношению к N-й нормальной форме, состоит в исключении этих непривлекательных особенностей. Определения нормальных форм приведены в приложении 1.

В нашем примере база данных приведена к первой нормальной форме (так как ни одна из строк таблиц не содержит в любом своем поле более одного значения, т.е. все значения атрибутов атомарны), ко второй нормальной форме (так как нет атрибутов, частично зависящих от ключевого поля) и к третьей нормальной форме (так как нет транзитивных зависимостей).

# 1.2.4. Создание диаграмм «сущность-связь» логической модели данных

После всех преобразований итоговая логическая модель базы данных представлена на рис. 1.3.

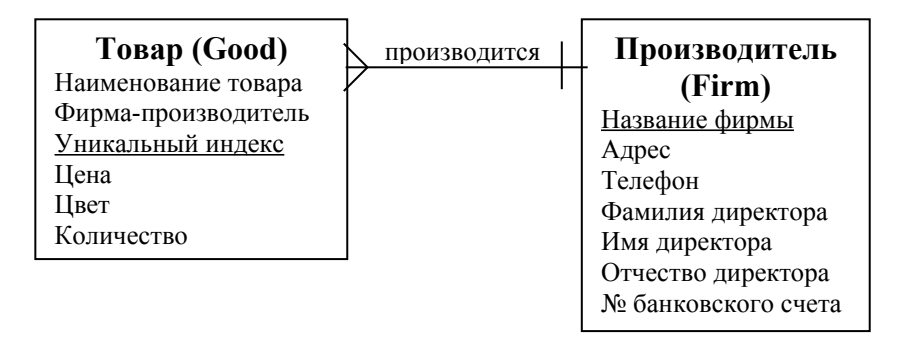

Рис. 1.3. Итоговая логическая модель базы данных учета товара в обувном магазине

# 1.3. Физическое проектирование базы данных (с использованием реляционной СУБД)

Физическое проектирование заключается в переносе логической модели данных в выбранную СУБД (в нашем случае в СУБД Visual FoxPro).

#### 1.3.1. Имена полей таблицы

Имя поля таблицы в СУБД Visual FoxPro может состоять из 254 символов для таблиц, включенных в базу данных, и 10 символов для свободных таблиц (не включенных в базу данных). В имени поля можно применять буквы, цифры и знак подчеркивания. Использование знаков препинания, специальных символов и пробелов в имени поля не рекомендуется. Также имя поля не должно начинаться с цифры или знака подчеркивания [2]. Выберем имена для сущностей и атрибутов логической модели данных (табл. 1.2 и табл. 1.3).

| Габлица 1. | 2. Таблица | Goods |
|------------|------------|-------|
|------------|------------|-------|

| Наименование поля | Комментарии                 |
|-------------------|-----------------------------|
| Good_name         | Наименование товара         |
| Firm              | Фирма-производитель         |
| Index             | Уникальный индекс на складе |
| Price             | Цена                        |
| Colour            | Цвет                        |
| Amount            | Количество                  |

Таблица 1.3. Таблица Firms

| Наименование поля | Комментарии         |
|-------------------|---------------------|
| Firm_name         | Название фирмы      |
| Address           | Адрес               |
| Telephone         | Телефон             |
| Director_f        |                     |
| Director_n        | ФИО директора       |
| Director_o        |                     |
| Account           | № банковского счета |

#### 1.3.2. Типы данных

После определения имен сущностей и их атрибутов необходимо решить вопрос о том, каким типом данных будет представляться тот или иной атрибут (поле таблицы). Выбор типа данных зависит от домена атрибута и влияет на суммарный объем БД, скорость поиска, допустимые операции с этим атрибутом и т.д. Таким образом, выбирая тип для того или иного атрибута, необходимо учитывать следующее: какие значения может принимать тот или иной атрибут, какие операции будут выполняться с данным атрибутом, сколько физического места займет одно значение для атрибута. Возможные типы данных для полей таблиц, поддерживаемые СУБД Visual FoxPro, приведены в табл. 1.4 [2, 3].

Таблица 1.4. Типы данных

| Тип                                                                                                    | Диапазон                                                                  | Объем<br>памя-<br>ти,<br>байт | Описание                                                                                                    |
|----------------------------------------------------------------------------------------------------|---------------------------------------------------------------------------|-------------------------------|----------------------------------------------------------------------------------------------------|
| Array                                                                                                    |                                                                           |                               | Массив данных не-<br>которого типа                                                                                                  |
| Double                                                                                                    | от+/-4.94065648541247Е-324 до<br>+/-1.79769313486232Е+308                 | 8                             | Число с плавающей<br>точкой двойной<br>точности                                                                                     |
| Character                                                                                                  | Любые символы                                                             | 1–254                         | Текстовая (символь-<br>ная) строка                                                                                                  |
| Date                                                                                                    | от 01/01/100 до 12/31/9909                                                | 8                             | Дата                                                                                                    |
| Float                                                                                                    | от-0,99999999999910 <sup>+19</sup><br>до 0,99999999999910 <sup>+20</sup>  | 8                             | Число с плавающей<br>точкой                                                                                                    |
| General                                                                                                    | Определяется доступной памя-<br>тью                                       | 4 (в dbf)                     | Ссылка на OLE-<br>объект (для хране-<br>ния объектов раз-<br>личных сред (графи-<br>ческих объектов,<br>текстовых файлов и<br>др.)) |
| Integer                                                                                                    | - 2147483647 до 2147483646                                                | 4                             | Число целое                                                                                                    |
| Logical                                                                                                    | Истина ({T,t,Y,y}), Ложь<br>({F,f,N,n})                                   | 1                             | Логическое значе-<br>ние                                                                                                    |
| Memo Определяется доступной памя-<br>тью (в dbf)                                                           |                                                                           | 4                             | Ссылка на примеча-<br>ние                                                                                                    |
| Numeric $\begin{array}{c} \text{ot-0,9999999999} x10^{+19} \\ \text{go 0,999999999} x10^{+20} \end{array}$ |                                                                           | 8                             | Число с фиксиро-<br>ванной точкой це-<br>лое или дробное                                                                            |
| DateTime                                                                                                   | от 01/01/1000 до 12/31/9999 и<br>от 00:00:00 утра до 23:59:59 ве-<br>чера | 8                             | Дата и время                                                                                                    |
| Currency                                                                                                   | от -22337203685477,5807<br>до 922337203685477,5807                        | 8                             | Денежное значение                                                                                                    |

Для рассматриваемого примера данные будут иметь следующий тип и размер (табл. 1.5 и табл. 1.6):

| Наименова-<br>ние поля Тип |               | Примечание                        |  |
|----------------------------|---------------|-----------------------------------|--|
| Good_name                  | Character, 15 | Текстовое поле длиной 15 символов |  |
| Firm Character, 15         |               | Текстовое поле длиной 15 символов |  |
| Index Numeric, 2, 0        |               | Числовое поле длиной 2 цифры      |  |
| Price                      | Currency      | Денежный тип                      |  |
| Colour Character, 8        |               | Текстовое поле длиной 8 символов  |  |
| Amount                     | Integer       | Целое число                       |  |

Таблица 1.5. Типы данных для таблицы Goods

Таблица 1.6. Типы данных для таблицы Firms

| Наименова-<br>ние поля   | Тип           | Примечание                        |  |
|--------------------------|---------------|-----------------------------------|--|
| Firm_name                | Character, 15 | Текстовое поле длиной 15 символов |  |
| Address                  | Character, 20 | Текстовое поле длиной 20 символов |  |
| TelephoneNumeric, 7, 0Ч  |               | Числовое поле длиной 7 цифр       |  |
| Director_f               | Character, 15 | Текстовое поле длиной 15 символов |  |
| Director_n               | Character, 10 | Текстовое поле длиной 10 символов |  |
| Director_o Character, 15 |               | Текстовое поле длиной 15 символов |  |
| Account                  | Character, 20 | Текстовое поле длиной 20 символов |  |

# Заключение

В ходе лабораторной работы студенты должны научиться разрабатывать модели данных (концептуальную, логическую, физическую): определять сущности, выявлять связи между ними, определять атрибуты сущностей, первичные и альтернативные ключи, строить схему реляционной базы данных.

# Вопросы для самоконтроля

- 1. В чем отличие концептуальной, логической и физической моделей базы данных?
- 2. Что такое «сущность»?
- 3. Для чего определяются связи между сущностями? Какие типы связей Вы знаете?
- 4. Что такое атрибут?
- 5. Что включает в себя понятие «домен атрибута»?
- 6. Что такое ER-диаграмма?
- 7. Что такое первичный ключ? Потенциальный ключ?
- 8. Для чего проводится нормализация отношений?
- 9. Дайте определения 1-й, 2-й и 3-й нормальным формам.
- 10.Как представляются отношения в реляционной базе данных?
- 11. Какие типы данных поддерживаются СУБД Visual FoxPro?

# Практическое занятие 2 Работа с таблицами в СУБД Visual FoxPro

Цель работы: научиться работать с таблицами в среде Visual FoxPro: создавать таблицы, объединять их в базу данных, добавлять или удалять записи из таблицы, создавать индексы и осуществлять отбор данных.

# 2.1. Работа с таблицами

### 2.1.1. Создание таблиц

Visual FoxPro, как и любая другая реляционная СУБД, хранит данные в таблицах. Таблицы можно создать двумя способами: через меню среды и через командное окно (рис. 2.1).

# 2.1.1.1. Создание таблиц через меню

Если таблица создается через меню, то следует выбрать пункт меню *File*→*New*, в открывшемся диалоговом окне *New* (рис. 2.2) выбрать переключатель *Table* для создания таблицы и нажать кнопку *New File*.

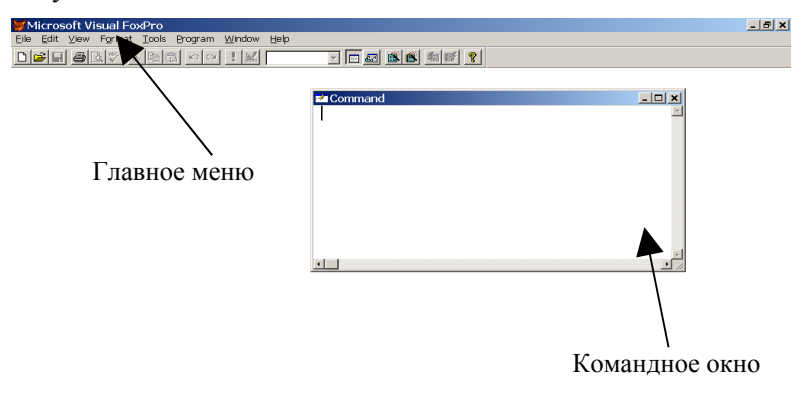

Рис. 2.1. Главное окно Visual FoxPro

| ₩New                 | ×                |
|----------------------|------------------|
| File type            |                  |
| C <u>P</u> roject    |                  |
| C <u>D</u> atabase   |                  |
|                      | <u>N</u> ew file |
| C Query              |                  |
| C Connection         | <u>.</u>         |
| C⊻iew                | 97               |
| C Remote view        | <u>W</u> izard   |
| C <u>F</u> orm       |                  |
| C <u>R</u> eport     |                  |
| ○ <u>L</u> abel      |                  |
| C Program            |                  |
| C Class              |                  |
| C Te <u>x</u> t file | Cancel           |
| ◯ <u>M</u> enu       | <u>H</u> elp     |
|                      |                  |

Рис. 2.2. Создание нового объекта в Visual FoxPro

При выборе мастера (нажатии кнопки *Wizard* в диалоговом окне *New*, см. рис. 2.2) предлагается диалог, с помощью которого можно создать таблицы по имеющимся в FoxPro образцам таблиц (Accounts, Customers и т.д.).

Рассмотрим создание таблицы без применения мастера создания таблиц. После нажатия кнопки **New File** (см. рис. 2.2) требуется задать имя создаваемой таблицы, после чего открывается окно конструктора таблиц **Table Designer** (рис. 2.3).

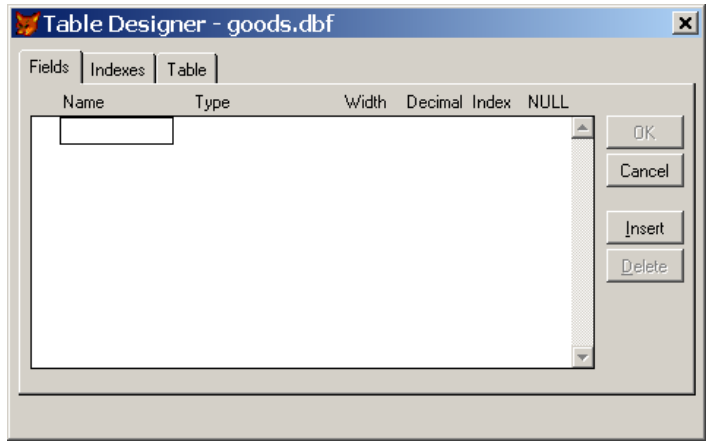

Рис. 2.3. Окно конструктора таблиц. Вкладка Fields

Окно конструктора таблиц содержит три вкладки: *Fields* – для определения полей таблицы, *Indexes* – для определения индексов и *Table* – информационная вкладка.

Назначение кнопок в конструкторе таблиц следующее [2]:

*ОК* – сохраняет структуру таблицы;

*Cancel* – отменяет проведенные изменения;

*Insert* – вставляет новое поле (новый атрибут) таблицы (для вкладки *Fields*) или новый индекс (для вкладки *Indexes*);

**Delete** – удаляет указанное поле (атрибут) таблицы (для вкладки **Fields**) или указанный индекс (для вкладки **Indexes**).

На вкладке Fields конструктора таблиц необходимо ввести названия полей (атрибутов) таблицы в столбце *Name* в соответствии с правилами, указанными в п.1.3.1, задать тип данных (см. табл. 1.4) для каждого поля в столбце Туре (по умолчанию стоит тип данных Character), длину поля в столбцы Width и Decimal (Width общее число символов, **Decimal** – число символов после запятой, опция Decimal доступна только для полей типа Numeric). Столбец Index задает индекс (ascending - индекс по возрастанию, descending – индекс по убыванию), он автоматически сохраняется с типом Regular и с именем поля, по которому создан индекс (см. п.2.3) и отражается на вкладке Indexes. Если индекс не определен, то Visual FoxPro при помощи данной опции автоматически создает его. Столбец Null предназначен для указания, допускается ли пустое значение в данном поле. Маленькие кнопки, расположенные слева от имен полей (), служат для изменения порядка отображения полей при просмотре таблицы.

На вкладке *Indexes* конструктора таблиц (рис. 2.4) отображаются все индексы, созданные по данной таблице.

В столбце **Order** вкладки **Indexes** конструктора таблиц отображается порядок индекса (ascending – возрастающий, descending – убывающий), в столбце **Name** – имя индекса, в столбце **Type** – тип индекса (см. табл. 2.1., с.42), в столбце **Expression** – поле или поля, по которым строится индекс.

На вкладке **Table** конструктора таблиц (рис. 2.5) отображается описание таблицы, т.е. адрес, по которому она сохранена (Table file), количество записей (Records), количество полей (Fields), размер записи в таблице (Length).

| Ø | Table  | e Desigr   | ner - goods | .dbf       |        | ×                    |
|---|--------|------------|-------------|------------|--------|----------------------|
| F | Fields | ndexes   T | able        |            |        |                      |
|   | Order  | Name       | Туре        | Expression | Filter |                      |
|   |        |            |             |            |        | Cancel Insert Delete |
|   |        |            |             |            |        |                      |

Рис. 2.4. Окно конструктора таблиц. Вкладка Indexes

| 🐺 Table Designer - goods.dbt                 | ×      |
|----------------------------------------------|--------|
| Fields Indexes Table                         |        |
| Statistics<br>Table file: c:/vfp98/goods.dbf | Cancel |
| Records: U Fields: U Length: I               |        |
|                                              |        |

Рис. 2.5. Окно конструктора таблиц. Вкладка Table

Для рассматриваемого примера на вкладке *Fields* определим названия столбцов таблицы goods и типы данных полей (рис. 2.6).

| 💓 Table Designer                                             | - goods.dbf                                                           | ×                        |
|--------------------------------------------------------------|-----------------------------------------------------------------------|--------------------------|
| Fields Indexes                                               | Table                                                                 |                          |
| Name                                                         | Туре                                                                  | Width Decimal Index NULL |
| good_name     firm     index     price     colour     amount | Character<br>Character<br>Numeric<br>Currency<br>Character<br>Integer |                          |
|                                                              |                                                                       |                          |

Рис. 2.6. Создание таблицы goods

Заполнив вкладку *Fields*, нажимаем кнопку *OK*, после чего предлагается немедленно начать заполнение таблицы (рис. 2.7).

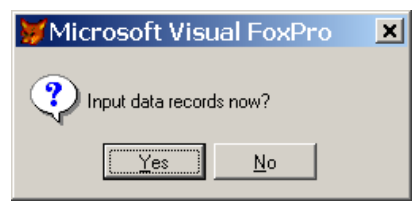

Рис. 2.7. Запрос на ввод данных

При нажатии кнопки **Yes** открывается окно для ввода значений атрибутов (рис. 2.8). По окончании ввода данных закрываем окно ввода (нажав ).

| Good_name |   |       |
|-----------|---|-------|
| Index     |   |       |
| Price     |   | 0.000 |
| Colour    |   |       |
| Amount    | 0 |       |
|           |   |       |

Рис. 2.8. Окно для ввода значений атрибутов

При отказе от немедленного заполнения таблицы (при нажатии кнопки **No**, см. рис. 2.7.) можно вернуться к этапу ввода данных позже (см. п.2.2.1).

### 2.1.1.2. Создание таблиц через командное окно

Командное окно (см. рис. 2.1) предназначено для ввода команд на языке программирования Visual FoxPro и открывается автоматически при запуске Visual FoxPro или с помощью пункта меню *Window*→*Command Window* (или одновременным нажатием клавиш *Cntr+F2*). Ввод любой команды завершается нажатием клавиши *Enter*.

Таблицу через командное окно можно создать, выполнив команду СREATE. Для этого необходимо в командном окне написать команду CREATE и нажать клавишу *Enter*. На экране появится диалоговое окно *Create* (рис. 2.9).

| Create             |              |                 |       | ? ×                |
|--------------------|--------------|-----------------|-------|--------------------|
| Папка: 🔂           | Vfp98        | •               | 🗕 🔁 ( | * 💷                |
| 2006               |              | 🚞 Tools         | 💷 fa  | im.DBF             |
| 🗋 Api              |              | 🚞 Wizards       | 🎫 fir | rms.DBF            |
| 🗋 Distrib.sro      | =            | 🖽 addresses.dbf | 🎫 F(  | DXUSER.DBF         |
| FFC                |              | 📖 bd.DBF        | 📖 ga  | DO.DBF             |
| 🗀 Filespec         |              | 📖 browser.dbf   | 📖 ga  | oods.DBF           |
| 🗀 Gallery          |              | 🖽 CONTACTS.DBF  | 📖 ga  | oods1.DBF          |
|                    |              |                 |       |                    |
|                    |              |                 |       | Þ                  |
| Enter table        | table1       |                 |       | Со <u>х</u> ранить |
| <u>Т</u> ип файла: | Table/DBF (* | .dbf)           | •     | Отмена             |
|                    |              |                 |       | <u>С</u> правка    |
|                    |              |                 |       | <u>C</u> ode Page  |
|                    |              |                 |       |                    |
|                    |              |                 |       |                    |

Рис. 2.9. Окно Create

В окне **Create** следует выбрать папку. Если предварительно не была установлена папка по умолчанию (например, с помощью команды SET DEFAULT TO <имя\_папки>), открывается папка, в которой установлен пакет Visual FoxPro. В поле **Enter table** следует указать имя файла таблицы и нажать на кнопку **Сохранить**. При создании таблицы следует присваивать ей имя, отражающее существо хранимой информации, но в рамках правил операционной системы Windows [2, 4]. После сохранения имени таблицы (см. рис. 2.9) откроется окно **Table Designer** – конструктор таблиц (см. рис. 2.3).

Если выполнить команду CREATE <имя\_таблицы>, то таблица с указанным именем сохранится в папку по умолчанию и сразу откроется окно конструктора таблиц **Table Designer** (см. рис. 2.3).

Например, для создания таблицы фирм в командном окне введем команду CREATE FIRMS, после чего открывается конструктор таблицы (см. рис. 2.3). Дальнейшие действия аналогичны описанным выше для таблицы goods (см. п.2.1.1.1).

### 2.1.2. Изменение структуры таблиц

Если при вводе данных выявляются ошибки проектирования структуры таблицы (например, количества символов, выделенных для названия фирмы, не хватает), исправить структуру таблицы можно с помощью команды MODIFY STRUCTURE, написанной в командном окне:

SELECT <имя\_таблицы> && если таблица открыта<sup>1</sup> USE <имя\_таблицы> &&если таблица не открыта MODIFY STRUCTURE.

По этой команде откроется окно конструктора таблиц **Table Designer** (см. рис. 2.3–2.5), в котором можно сделать соответствующие исправления.

<sup>&</sup>lt;sup>1</sup> && – здесь и далее символ начала комментария в командной строке или строке программы (т.е. текст, следующий за этими символами, не интерпретируется Visual FoxPro как команда).

#### 2.1.3. Копирование таблиц

Для копирования таблицы необходимо сначала ее открыть. Это можно сделать выбрав пункт меню *File*—*Open* или выполнив команду USE <имя\_таблицы> из командном окне. Копирование осуществляется командой

СОРҮ ТО <имя\_новой\_таблицы> или выбором пункта меню *File→Save As...*.

## 2.1.4. Удаление таблиц

Для удаления таблицы необходимо выполнить команду DROP TABLE <имя\_таблицы>.

Еще один способ удаления таблицы – выполнить команду DELETE FILE <имя\_таблицы>.dbf.

В результате выполнения любой из этих команд файл таблицы будет удален с диска.

### 2.1.5. Использование рабочих областей

Рабочие области используются для одновременной работы с несколькими таблицами. Рабочая область – это виртуальный «рабочий стол», в одной рабочей области может быть открыта только одна таблица. Visul FoxPro имеет 32767 рабочих областей. Открывая таблицы в различных рабочих областях и переключаясь затем между этими рабочими областями (с помощью команды SELECT), можно одновременно работать сразу с несколькими таблицами [2, 3].

По умолчанию таблица открывается в текущей рабочей области, при этом уже открытая в этой рабочей области таблица закрывается. Например, после последовательного выполнения команд:

```
USE TABLE1
USE TABLE2
USE TABLE3
```

в результате будет открыта только таблица table3, так как при открытии таблицы table2 будет одновременно закрыта таблица table1, а при открытии таблицы table3 будет одновременно закрыта таблица table2.

Для того, чтобы открыть таблицу в рабочей области, отличной от текущей, нужно либо выбрать определенную рабочую область
(SELECT <номер рабочей области>), либо выбрать свободную рабочую область с наименьшим номером (SELECT 0). Например, в результате выполнения команд:

```
USE TABLE1 IN 1
USE TABLE2 IN 2
USE TABLE3 IN 3
```

будут открыты сразу три таблицы, каждая в своей рабочей области.

Конструкция USE TABLE1 IN 1 равносильна выполнению двух команд:

```
SELECT 1
USE TABLE1,
```

поэтому для открытия трех таблиц в разных рабочих областях можно написать следующие команды:

| SELECT 1   |     | SELECT 0   |
|------------|-----|------------|
| USE TABLE1 |     | USE TABLE1 |
| SELECT 2   |     | SELECT 0   |
| USE TABLE2 | или | USE TABLE2 |
| SELECT 3   |     | SELECT 0   |
| USE TABLE3 |     | USE TABLE3 |

Открытой таблице Visual Fox Pro назначает псевдоним – имя, служащее для ссылок на эту таблицу. По умолчанию псевдоним имеет такое же имя, что и открытая таблица. Для переключения между рабочими областями следует ввести команды:

- SELECT <номер\_рабочей\_области>, если точно известно в какой рабочей области открыта таблица,
- SELECT <имя\_таблицы>, если псевдоним соответствует имени таблицы (по умолчанию) или
- SELECT <псевдоним>, если псевдоним задан и не соответствует названию таблицы, открытой в данной рабочей области.

Команда USE без имени таблицы закрывает таблицу в текущей рабочей области (если рабочая область не указана) или в указанной с помощью команды SELECT рабочей области.

Для нашего примера сделаем следующее. Сделаем активной рабочую область № 1 командой SELECT, и в ней откроем таблицу goods (команды вводим в командном окне, см. рис. 2.1):

```
SELECT 1
USE GOODS.
```

Теперь просмотрим содержимое поля firm\_name таблицы goods:

```
BROWSE FIELDS FIRM NAME.
```

В рабочей области №2 откроем таблицу firms и начнем вводить в нее данные:

```
SELECT 2
USE FIRMS
APPEND.
```

Таким образом, с помощью команды SELECT можно переключаться между таблицами и работать с ними.

### 2.2. Манипулирование данными в таблице

#### 2.2.1. Ввод данных

Для ввода новой строки (пустой) можно написать в командном окне команду APPEND BLANK или в окне просмотра содержимого таблицы (с помощью команды BROWSE) нажать сочетание клавиш *Cntr+Y*. Команда APPEND без аргументов открывает окно (рис. 2.10), в котором можно вводить данные в таблицу, причем после заполнения строки добавляется новая строка.

| HHE | Goods    |                  |     |          |          |
|-----|----------|------------------|-----|----------|----------|
|     | Good_nar | <b>пе</b> Калоши |     |          | *        |
|     | Firm     | Богатырь         |     |          |          |
|     | Index    | 11               |     |          |          |
|     | Price    |                  |     | 203.0000 |          |
|     | Colour   | черные           |     |          |          |
|     | Amount   |                  | 500 |          |          |
|     | Good_nar | ne               |     |          |          |
|     | Firm     |                  |     |          |          |
|     | Index    |                  |     |          |          |
|     | Price    |                  |     | 0.0000   |          |
|     | Colour   |                  |     |          |          |
|     | Amount   |                  | 0   |          |          |
|     | 1        |                  |     |          | <b>v</b> |
| 4   |          |                  |     |          |          |

Рис. 2.10. Окно для добавления записей в таблицу goods

#### 2.2.2. Удаление записей

Для удаления записи (строки) из таблицы необходимо сначала пометить эту запись на удаление, а затем физически удалить командой РАСК или через пункт меню **Table**→**Remove Deleted Records**.

Чтобы пометить запись на удаление, нужно выполнить одно из следующих действий:

- для текущей записи (строки) нажать сочетание клавиш *Cntr+T* или выполнить команду DELETE;
- выполнить команду DELETE FOR <условие>, которая помечает на удаление все записи, удовлетворяющие указанному условию,
- щелкнуть левой кнопкой мыши на маркере удаления (крайний левый столбец в окне browse).

Записи, помеченные на удаление, в режиме просмотра содержимого таблицы в зависимости от установок либо не показываются, либо показываются, но помеченные черным перед первым полем записи (на маркере удаления) (рис. 2.11).

Если команда РАСК не выполнена, то при нажатии сочетания клавиш *Cntr+T* в режиме просмотра содержимого таблицы для помеченной на удаление записи пометка на удаление будет отменена. Еще один способ отменить пометку на удаление текущей строки – выполнить команду RECALL.

| Goods           |                |        |           |          |        |
|-----------------|----------------|--------|-----------|----------|--------|
| Good_name       | Firm           | Index  | Price     | Colour   | Amount |
| Кеды            | Мосшуз         | 1      | 100.0000  | синие    | 100    |
| Кеды            | Скороход       | 2      | 200.0000  | красные  | 20     |
| Туфли женские   | Мосшуз         | 3      | 300.0000  | черные   | 100    |
| очки            | Богатырь       | 4      | 60.0000   | розовые  | 2000   |
| Ботинки мужские | Скороход       | 5      | 2000.0000 | черные   | 150    |
| Сапоги женские  | Мосшуз         | 6      | 2677.0000 | коричнев | 250    |
| Сапоги мужские  | Intershoes LTD | 7      | 1999.0000 | черные   | 200    |
| Шнурки          | Vermishelle    | 8      | 15.0000   | зеленые  | 3000   |
| Сапоги женские  | Мосшуз         | 9      | 650.0000  | черные   | 200    |
| Туфли мужские   | Intershoes LTD | 10     | 1450.0000 | черные   | 350    |
| Калоши          | Богатырь       | 11     | 203.0000  | черные   | 500    |
|                 |                | 🛃 Comm | and       | •        |        |
|                 |                | pack   |           |          |        |
|                 |                |        |           |          |        |

Помеченная к удалению строка

Рис. 2.11. Удаление строки (безвозвратно)

Редактирование отдельных значений полей записи осуществляется при просмотре содержимого таблицы (команда BROWSE).

Если необходимо заменить значение одного атрибута, то можно для текущей строки выполнить команду

```
REPLACE <имя_атрибута>;
```

```
WITH <новое значение атрибута>
```

или для всех строк, удовлетворяющих заданному условию выполнить команду

```
REPLACE <имя атрибута>;
```

```
WITH <новое значение атрибута> FOR <условие>.
```

В результате выполнения следующих команд в таблицу будет добавлена новая пустая строка, а затем последовательно вместо пустых значений полей записываются пользовательские значения:

```
USE firms
APPEND BLANK
REPLACE firm WITH «Posa»
REPLACE address WITH «Тверь»
REPLACE telephone WITH 1234567
REPLACE director_f WITH «Степанов»
REPLACE account WITH 001050010
```

#### 2.2.4. Фильтрация данных

Для выбора определенных записей таблицы, удовлетворяющих заданному условию, можно воспользоваться фильтром. Команда выглядит следующим образом:

SET FILTER TO <условие>.

Если задано правило точности (SET EXACT ON), то будут отобраны только те записи, которые **полностью** удовлетворяют заданному условию, если правило точности не задано (SET EXACT OFF, по умолчанию), то будут отобраны все записи, которые удовлетворяют условию.

Чтобы отменить фильтр, необходимо выполнить команду SET FILTER TO (без атрибутов).

На рис. 2.12 приведен результат выполнения команды SET FILTER ТО для различных условий и при заданном и выключенном правиле точности.

```
📌 Command
```

```
use goods
set exact off
set filter to good_name="Сапоги"
browse
```

| 888 | Goods          |                |       |           |          |       |
|-----|----------------|----------------|-------|-----------|----------|-------|
|     | Good_name      | Firm           | Index | Price     | Colour   | Amoun |
| Þ   | Сапоги женские | Мосшуз         | 6     | 2677.0000 | коричнев | 2!    |
|     | Сапоги мужские | Intershoes LTD | 7     | 1999.0000 | черные   | 21    |
|     | Сапоги женские | Мосшуз         | 9     | 650.0000  | черные   | 21    |
|     |                |                |       |           |          |       |
|     |                |                |       |           |          |       |
|     |                |                |       |           |          |       |

а) Правило точности выключено, результат выполнения команды

SET FILTER TO - 3 строки

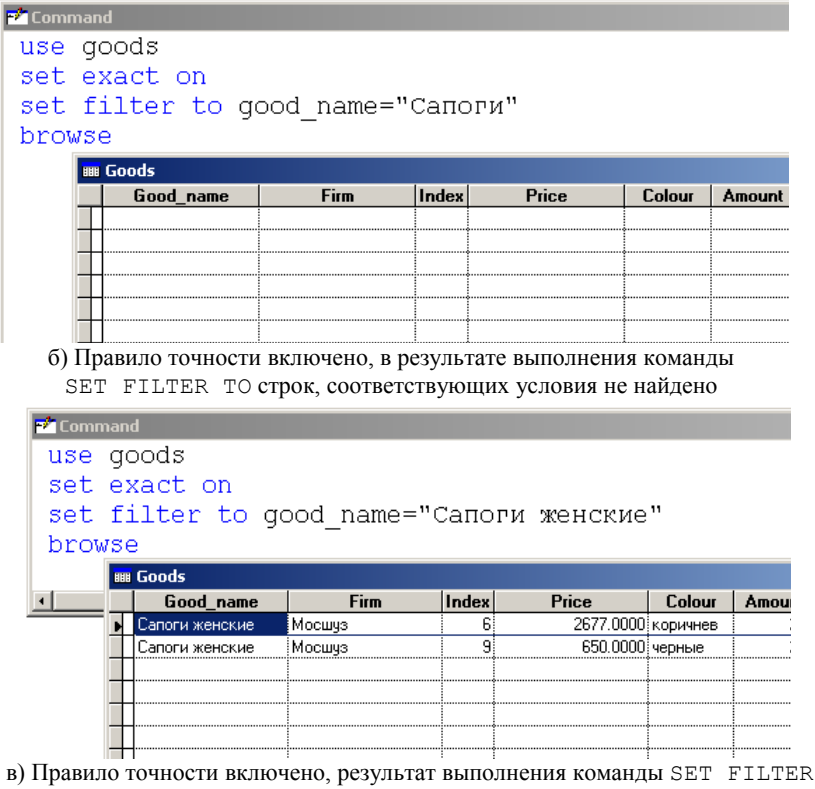

то – 2 строки

Рис. 2.12. Результат выполнения команды SET FILTER TO

# 2.3. Работа с индексами

### 2.3.1. Создание индексов

Индексы используются для логического упорядочивания записей и организации связей между таблицами, а также для ускорения доступа к данным и для управления порядком отображения записей таблицы [3].

Под индексным ключом понимается имя поля таблицы или выражение, включающее совокупность имен полей, по которым логически упорядочена таблица [1]. Индексы бывают простые (состоящие из одного индексного выражения) и составные (состоящие из нескольких индексных выражений). Индексные выражения могут состоять из одного или нескольких полей таблицы.

В Visual FoxPro существует четыре типа индексов (табл. 2.1.) [2, 3].

Таблица 2.1. Типы индексов

| Тип       | Описание                                                                                                    |
|-----------|----------------------------------------------------------------------------------------------------|
| Regular   | Значение индексного выражения записывается для каждой<br>строки таблицы. При наличии одного и того же значения для<br>нескольких строк в индексном файле будет указатель на каж-<br>дую из них. При просмотре таблицы такие строки появляются<br>в порядке их ввода                      |
| Unique    | Значение индексного выражения записывается только для пер-<br>вой из повторяющихся строк и только на нее в индексном<br>файле есть указатель. При просмотре таблицы видна только<br>одна (первая) из строк с одинаковым значением индексного<br>выражения                                |
| Candidate | Создается уникальный индекс, не содержащий полей с пусты-<br>ми значениями. Он является кандидатом на роль первичного<br>ключа, но не является таковым, так как в таблице может быть<br>только один первичный ключ                                                                       |
| Primary   | Первичный ключ. В качестве первичного (Primary) ключа мо-<br>жет быть выбран один индекс, удовлетворяющий требованиям<br>индекса типа Candidate. Используется для связывания таблиц и<br>определения условий целостности данных. Возможен только<br>для таблиц, включенных в базу данных |

Индексы таблиц хранятся в файлах с расширением .CDX (для составных индексов) или .IDX (для простых индексов).

Индексы таблицы можно задать на вкладке *Indexes* окна конструктора таблиц *Table Designer* (см. п.2.1.1.1, рис. 2.4) или с помощью командного окна.

#### 2.3.1.1. Создание индексов через командное окно

Если индекс создается через командное окно, то необходимо выполнить команды:

SELECT <имя\_таблицы> && если таблица открыта USE <имя\_таблицы> && если таблица не открыта INDEX ON <имя\_поля> TO <имя\_индекса>; [ASCENDING/DESCENDING] [UNIQUE/CANDIDATE].

По умолчанию (если не указан тип индекса unique/candi-

date) создается индекс типа Regular (см. табл. 2.1).

Для создания составных индексов используется команда INDEX ON <имя\_поля> TAG <имя\_индекса>.

В этом случае индексный файл будет иметь расширение .CDX.

Команда SET INDEX TO <имя\_индекса> открывает один или несколько существующих индексных файлов, используемых с текущей таблицей [3].

Например, создадим два индекса – упорядочим записи таблицы goods по полям good\_name и colour:

USE GOODS && открытие таблицы

&& создание индекса по полю good\_name:

INDEX ON GOOD NAME TO IND GOOD

&& создание индекса по полю colour:

INDEX ON COLOUR TO IND COL

Просмотрим записи таблицы в порядке, соответствующем индексу ind\_good:

SET INDEX TO IND\_GOOD && открытие индексаBROWSE&& просмотр таблицы

Результат выполнения этих команд приведен на рис. 2.13, а. Теперь просмотрим записи таблицы в порядке, соответствующему индексу ind\_col (рис. 2.13, б):

 SET INDEX TO IND\_COL
 && открытие индекса

 BROWSE
 && просмотр таблицы

| BBB | Goods           |                |       |           |          |        |  |
|-----|-----------------|----------------|-------|-----------|----------|--------|--|
|     | Good_name       | Firm           | Index | Price     | Colour   | Amount |  |
| Þ   | Ботинки мужские | Скороход       | 5     | 2000.0000 | черные   | 150    |  |
|     | Калоши          | Богатырь       | 11    | 203.0000  | черные   | 500    |  |
|     | Кеды            | Мосшуз         | 1     | 100.0000  | синие    | 100    |  |
|     | Кеды            | Скороход       | 2     | 200.0000  | красные  | 20     |  |
|     | Сапоги женские  | Мосшуз         | 6     | 2677.0000 | коричнев | 250    |  |
|     | Сапоги женские  | Мосшуз         | 9     | 650.0000  | черные   | 200    |  |
|     | Сапоги мужские  | Intershoes LTD | 7     | 1999.0000 | черные   | 200    |  |
|     | Тапочки         | Богатырь       | 4     | 60.0000   | розовые  | 2000   |  |
|     | Туфли женские   | Мосшуз         | 3     | 300.0000  | черные   | 100    |  |
|     | Туфли мужские   | Intershoes LTD | 10    | 1450.0000 | черные   | 350    |  |
|     | Шнурки          | Vermishelle    | 8     | 15.0000   | зеленые  | 3000   |  |
|     |                 |                |       |           |          |        |  |

a) упорядочивание по полю good name

| HHH | Goods           |                |       |           |          |        |  |
|-----|-----------------|----------------|-------|-----------|----------|--------|--|
|     | Good_name       | Firm           | Index | Price     | Colour   | Amount |  |
| Þ   | Шнурки          | Vermishelle    | 8     | 15.0000   | зеленые  | 3000   |  |
|     | Сапоги женские  | Мосшуз         | 6     | 2677.0000 | коричнев | 250    |  |
|     | Кеды            | Скороход       | 2     | 200.0000  | красные  | 20     |  |
|     | Тапочки         | Богатырь       | 4     | 60.0000   | розовые  | 2000   |  |
|     | Кеды            | Мосшуз         | 1     | 100.0000  | синие    | 100    |  |
|     | Туфли женские   | Мосшуз         | 3     | 300.0000  | черные   | 100    |  |
|     | Ботинки мужские | Скороход       | 5     | 2000.0000 | черные   | 150    |  |
|     | Сапоги мужские  | Intershoes LTD | 7     | 1999.0000 | черные   | 200    |  |
|     | Сапоги женские  | Мосшуз         | 9     | 650.0000  | черные   | 200    |  |
|     | Туфли мужские   | Intershoes LTD | 10    | 1450.0000 | черные   | 350    |  |
|     | Калоши          | Богатырь       | 11    | 203.0000  | черные   | 500    |  |
|     |                 |                |       |           |          |        |  |

б) упорядочивание по полю colour

Рис. 2.13. Результат индексирования таблицы goods

Существует еще один способ создания уникальных и неуникальных индексов.

Команда SET UNIQUE ON/OFF определяет, поддерживает ли файл индекса записи с повторяющимися значениями ключа индекса.

Например, в результате выполнения последовательности команд

SET UNIQUE ON

INDEX ON GOOD NAME TO IND UNIQ

будет создан индекс только по уникальным значениям поля good\_name (рис. 2.14).

| 🛃 Comr   | mand            |                         |        |           |          |        |  |
|----------|-----------------|-------------------------|--------|-----------|----------|--------|--|
| use      | use goods       |                         |        |           |          |        |  |
| set      | uniq on         |                         |        |           |          |        |  |
| inde     | ex on good i    | name <mark>to</mark> in | nd uni | a         |          |        |  |
| brot     | JSO )           |                         |        | -1        |          |        |  |
| DIG      |                 |                         |        |           |          |        |  |
|          | IIII Goods      |                         |        |           |          |        |  |
|          | Good_name       | Firm                    | Index  | Price     | Colour   | Amount |  |
| <u> </u> | Ботинки мужские | Скороход                | 5      | 2000.0000 | черные   | 150    |  |
|          | Калоши          | Богатырь                | 11     | 203.0000  | черные   | 500    |  |
|          | Кеды            | Мосшуз                  | 1      | 100.0000  | синие    | 100    |  |
|          | Сапоги женские  | Мосшуз                  | 6      | 2677.0000 | коричнев | 250    |  |
|          | Сапоги мужские  | Intershoes LTD          | 7      | 1999.0000 | черные   | 200    |  |
|          | Тапочки         | Богатырь                | 4      | 60.0000   | розовые  | 2000   |  |
|          | Туфли женские   | Мосшуз                  | 3      | 300.0000  | черные   | 100    |  |
|          | Туфли мужские   | Intershoes LTD          | 10     | 1450.0000 | черные   | 350    |  |
|          | Шнурки          | Vermishelle             | 8      | 15.0000   | зеленые  | 3000   |  |
|          |                 |                         |        |           |          |        |  |
|          |                 |                         |        |           |          |        |  |
|          |                 |                         |        |           |          |        |  |

Рис. 2.14. Уникальное индексирование по полю good\_name

В результате выполнения последовательности команд SET UNIQUE OFF

INDEX ON GOOD\_NAME TO IND\_NON\_UNIQ

будет создан индекс по всем значениям поля good\_name (рис. 2.15).

| 🂅 Comn        | Command         |                |             |           |          |        |  |
|---------------|-----------------|----------------|-------------|-----------|----------|--------|--|
| use           | goods           |                |             |           |          |        |  |
| set           | unia off        |                |             |           |          |        |  |
| inde          | v on good r     | omo to inc     | 1 00        | n unia    |          |        |  |
| Thue          | ix on good_i    |                | <u></u> 10. | n_unirq   |          |        |  |
| brow          | ise             |                |             |           |          |        |  |
|               | III Goods       |                |             |           |          |        |  |
|               | Good_name       | Firm           | Index       | Price     | Colour   | Amount |  |
| ر <u>اللا</u> | Ботинки мужские | Скороход       | 5           | 2000.0000 | черные   | 150    |  |
|               | Калоши          | Богатырь       | 11          | 203.0000  | черные   | 500    |  |
|               | Кеды            | Мосшуз         | 1           | 100.0000  | синие    | 100    |  |
|               | Кеды            | Скороход       | 2           | 200.0000  | красные  | 20     |  |
|               | Сапоги женские  | Мосшуз         | 6           | 2677.0000 | коричнев | 250    |  |
|               | Сапоги женские  | Мосшуз         | 9           | 650.0000  | черные   | 200    |  |
|               | Сапоги мужские  | Intershoes LTD | 7           | 1999.0000 | черные   | 200    |  |
|               | Тапочки         | Богатырь       | 4           | 60.0000   | розовые  | 2000   |  |
|               | Туфли женские   | Мосшуз         | 3           | 300.0000  | черные   | 100    |  |
|               | Туфли мужские   | Intershoes LTD | 10          | 1450.0000 | черные   | 350    |  |
|               | Шнурки          | Vermishelle    | 8           | 15.0000   | зеленые  | 3000   |  |
|               |                 |                |             |           |          |        |  |

Рис. 2.15. Неуникальное индексирование по полю good\_name

#### 2.3.1.2. Создание индексов в конструкторе таблиц

Чтобы создать индексы в конструкторе таблиц, необходимо открыть конструктор таблиц командой MODIFY STRUCTURE и перейти к вкладке *Indexes* (рис. 2.16). В столбец *Name* вводится имя индекса, а из раскрывающегося списка столбца *Type* выбирается необходимый тип индекса (см. табл. 2.1). В столбце *Expression* вводится выражение, по которому строится индекс (в самом простом случае это имя поля (атрибута) таблицы). Для сохранения изменений необходимо нажать на кнопку *OK*.

Просмотр записей таблицы в порядке, соответствующем индексам, аналогичен рассмотренному в п.2.3.1.1.

| Fields Indexes Table Order Name Type Expression Filter               |
|----------------------------------------------------------------------|
| Order Name Type Expression Filter                                    |
|                                                                      |
| IND_NON_UN Regular good_name     OK     Cancel     Insert     Delete |

Рис. 2.16. Определение индексов в окне конструктора таблиц

#### 2.3.2. Удаление индексов

Индексы можно удалять с помощью конструктора таблиц или с помощью команд.

Чтобы удалить индексы в конструкторе таблиц, необходимо перейти на вкладку *Indexes*, указать индекс, подлежащий удалению, и нажать кнопку *Delete* (см. рис. 2.16).

Для удаления индекса из составного индекса нужно выполнить команду DELETE TAG <имя индекса> в командном окне.

## 2.4. Реструктуризация базы данных

#### 2.4.1. Создание базы данных

Использование базы данных значительно упрощает работу с данными, так как в ней реализованы мощные и полезные функции, используемые при работе с таблицами. Например, в файле с расширением DBF нельзя дать полю имя, содержащее более 10 символов, но если таблица включена в базу данных, то имя поля таблицы может содержать до 128 символов. Никакие правила (RULE), значения по умолчанию (DEFAULT) и тригтеры попросту невозможны в файле DBF вне файла базы данных, точнее невозможно их автоматическое выполнение [4].

Использование файла базы данных позволяет выполнять операции, которые крайне сложно организовать другими способами. Например, такая операция как «транзакция» может быть реализована только среди таблиц, включенных в базу данных. В принципе, этот процесс можно организовать и со свободными таблицами, но это потребует от программиста значительных усилий [4].

Поэтому в большинстве случаев целесообразно создавать базу данных, включающую и таблицы, и связи между ними.

Базы данных, как и таблицы, можно создать двумя способами: через меню среды Visual FoxPro и через командное окно.

#### 2.4.1.1. Создание базы данных через меню

Если база данных создается через меню, то следует выбрать пункт меню *File*→*New* и в открывшемся диалоговом окне *New* (см. рис. 2.2) выбрать переключатель *Database* и нажать кнопку *New* File.

На экране появится диалоговое окно **Create** (аналогично рис. 2.9). В нем следует выбрать папку (если предварительно не была установлена папка по умолчанию, например, с помощью команды SET DEFAULT TO <имя\_папки>, то открывается папка, в которой установлен пакет Visual FoxPro) и в поле **Enter database** указать имя файла базы данных. При создании базы данных следует присваивать ей имя, отражающее существо хранимой информации, но в рамках правил операционной системы Windows [2, 4].

Для нашего примера создадим базу данных shop. После сохранения имени базы данных откроется окно **Database Designer** – конструктор базы данных (рис. 2.17). Одновременно может быть открыто несколько окон конструктора базы данных для каждой используемой базы данных.

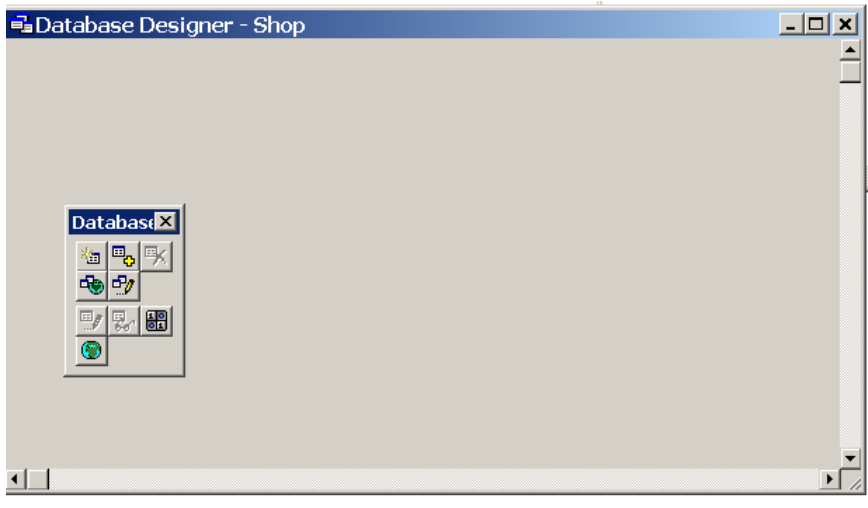

Рис. 2.17. Окно конструктора базы данных

Набор инструментария **Database Controls**, содержит следующие кнопки (слева направо) [3]:

*New table* – создание новой таблицы базы данных;

Add table – добавление в базу данных свободной таблицы;

*Remove table* – удаление таблицы из базы данных;

*New remote view* – создание нового удаленного вида;

*New local view* – создание нового локального вида;

*Modify table* – изменение структуры таблицы;

*Browse table* – просмотр содержимого таблицы;

*Edit stored procedures* – вызов окна редактирования текстов хранимых процедур;

*Connections* – вызов окна определения соединения.

Чтобы открыть конструктор базы данных для уже созданной базы данных, необходимо выполнить команду

MODIFY DATABASE <имя\_базы\_данных>.

2.4.1.2. Создание базы данных через командное окно

Если база данных задается с помощью командного окна (см. рис. 2.1), то необходимо выполнить команду CREATE DATABASE. На экране появится диалоговое окно *Create* (аналогично рис. 2.9). При выполнении команды

СREATE DATABASE <имя\_базы\_данных> база данных сохранится на диск в текущую папку и сразу будет открыто окно конструктора базы данных.

### 2.4.2. Работа с таблицами в базе данных

#### 2.4.2.1. Добавление таблиц в базу данных

Если таблицы созданы раньше базы данных, то их можно включить в базу данных после ее открытия либо командой ADD TABLE, либо с помощью мыши в окне конструктора базы данных **Database Designer** (по нажатию правой кнопки мыши в выпадающем меню выбрать пункт меню **Add Table** или нажать на кнопку соответствующего инструмента **Database Control**). В открывшемся окне необходимо выбрать файл таблицы, которую необходимо включить в базу данных (рис. 2.18).

| Open                       |                   | ? ×               |
|----------------------------|-------------------|-------------------|
| Папка: 🔂 2                 | 2006 💌 🗢 🖻        | ➡ 🎟 🕶             |
| ⊞ firms.DBF<br>⊞ goods.DBF | :                 |                   |
| <u>S</u> elect table       |                   | OK                |
| <u>Т</u> ип файлов:        | Table/DBF (*.dbf) | Отмена            |
|                            |                   | <u>С</u> правка   |
|                            |                   | <u>C</u> ode Page |
|                            |                   |                   |

Рис. 2.18. Выбор таблицы

Если база данных создана раньше, чем таблицы, то создать таблицы в базе данных можно либо с помощью мыши в окне конструктора базы данных **Database Designer** (по нажатию правой кнопки мыши в выпадающем меню выбрать пункт меню **New Table**), либо при открытой базе данных создать таблицу, как описано в п.2.1.1.

Изменить структуру базы данных можно с помощью команды MODIFY DATABASE. После ее ввода будет открыто окно конструктора базы данных (см. рис. 2.17), в котором можно сделать необходимые изменения.

Для нашего примера включим в базу данных shop paнee созданные таблицы firms и goods (рис. 2.19).

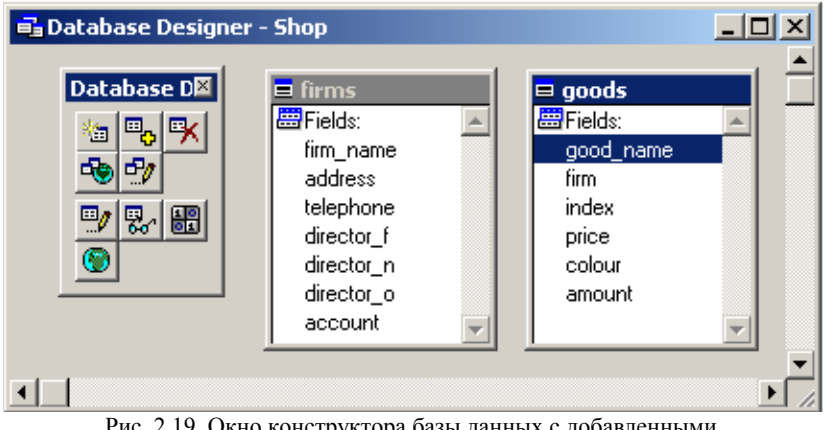

Рис. 2.19. Окно конструктора базы данных с добавленными таблицами firms и goods

### 2.4.2.2. Редактирование таблиц в базе данных

Редактирование структуры таблиц, включенных в базу данных, осуществляется аналогично редактированию свободных, т.е. не включенных в базу данных таблиц (см. п.2.1.2).

Для вызова конструктора таблиц необходимо либо нажать на кнопку соответствующего элемента панели инструментов **Database Controls**, либо щелкнуть правой кнопкой мыши на таблице внутри конструктора базы данных и выбрать пункт меню **Modify**.

#### 2.4.2.3. Удаление таблиц из базы данных

Таблицы можно удалить из базы данных либо через командное окно, либо через меню; причем таблицу можно либо только исключить из базы данных, либо удалить с диска.

Для того чтобы исключить таблицу из базы данных (но не удалить ее с диска), в командном окне необходимо выполнить команду REMOVE TABLE <имя таблицы>.

Если необходимо не только исключить таблицу из базы данных, но и удалить ее с диска, то необходимо в командном окне выполнить команду REMOVE TABLE <имя таблицы> DELETE.

При исключении таблицы из базы данных через меню можно воспользоваться кнопкой исключения таблиц в панели инструментов **Database Controls** или щелкнуть правой кнопкой мыши на таблице внутри конструктора базы данных и выбрать пункт меню **Delete**. Visual FoxPro откроет окно, показанное на рис. 2.20. При нажатии на кнопку **Remove** таблица будет исключена из базы данных, при нажатии на кнопку **Delete** – удалена с диска. Кнопка **Cancel** – отмена операции.

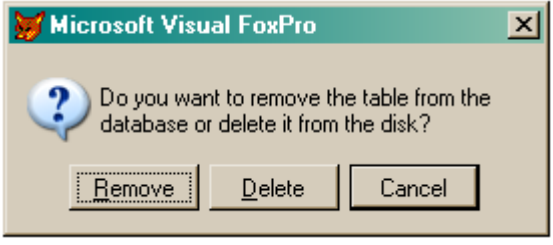

Рис. 2.20. Подтверждение удаления таблицы

#### 2.4.3. Связи в базе данных

Структура реляционной базы данных всегда разрабатывается таким образом, чтобы каждая таблица, которая в ней находится, не содержала избыточной информации. Например, в базе данных магазина необходимо хранить данные о товарах, которые продаются в данном магазине. Как следствие, нужно также каким-то образом хранить и названия фирм, которые производит эти товары. Если для этих целей будет использоваться одна таблица, то станет очевидным нерациональное использование памяти компьютера, так как для каждого товара придется хранить в соответствующей записи названия и другие атрибуты фирм, которые будут повторяться много раз. Поэтому необходимо создать две таблицы, которые будут между собой взаимосвязаны. При этом для созданных таблиц необходимо установить связи, чтобы, например, по названию фирмы в таблице фирм определить все записи с товарами этой фирмы из таблицы товаров [5]. Связи бывают «один-к-одному» (1:1), «один-ко-многим» (1:М) и «многие-ко-многим» (М:N) (последние в реляционных СУБД не поддерживаются). Связи между таблицами в базе данных используются при формировании запросов, создании отчетов или разработке форм. Создать связь между таблицами можно только после создания индексов. В родительской таблице должен быть создан индекс типа Primary или Candidate.

Связи могут быть временными (только для текущего ceanca paботы с базой данных) и постоянными (сохраняются и остаются на следующий ceanc paботы).

### 2.4.3.1. Создание связей

Временная связь создается командой SET RELATION с большим числом дополнительных параметров.

Постоянная связь создается в окне конструктора базы данных. Поля, по которым будут связываться таблицы, должны иметь одинаковый тип данных, но названия их не обязательно должны совпадать. Для нашего примера это поле firm\_name таблицы goods и поле firm таблицы firms. Для создания связи необходимо щелкнуть мышью на имени индекса (первичного ключа) родительской таблицы и, не отпуская клавишу мыши, «перетащить» его к индексу в дочерней таблице.

Установим отношение по полям таблиц firms и goods, содержащим название фирмы. Для этого щелкнем левой кнопкой мыши на индексе (первичном ключе) firm в таблице firms и перетащим его к индексу firm\_name в таблице goods (рис. 2.21). Появившаяся линия означает, что связь создалась.

Линия связи, оканчивающаяся тремя штрихами ( — ) показывает, что отношение к данной таблице – «многие». Линия связи, оканчивающаяся одним штрихом ( — ) показывает, что отношение к таблице – «один».

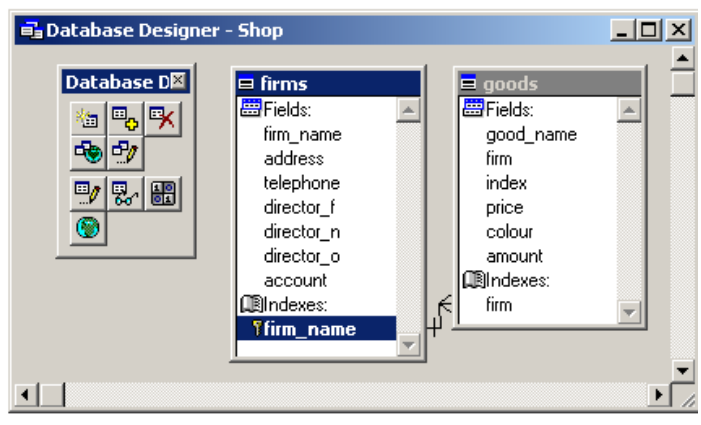

Рис. 2.21. Установка связи между таблицами

### 2.4.3.2. Редактирование связей

Для редактирования связи можно выполнить двойной щелчок мышью на линии связи между таблицами и в появившемся меню выбрать пункт меню *Edit Relationship*. Будет открыто окно редактирования связи, в котором для каждой таблицы в выпадающем списке под ее именем указаны ее индексы, и необходимо выбрать и указать индексы, по которым осуществляется связь (рис. 2.22).

| 💓 Edit Relationship            | ×                      |
|--------------------------------|------------------------|
| <u>T</u> able: firms           | Related table: goods   |
| firm                           | firm_name              |
| Relationship type: One To Many |                        |
| Referential Integrity          | OK Cancel <u>H</u> elp |

Рис. 2.22. Редактирование связи

### 2.4.3.3. Удаление связей

Для удаления связи можно выполнить двойной щелчок мышью на линии связи между таблицами и в появившемся меню выбрать опцию *Remove Relationship* или выделить связь и нажать клавишу *Delete*.

#### 2.4.4. Удаление базы данных

Удаление базы данных можно осуществить с помощью команды DELETE DATABASE <имя\_базы\_данных> DELETETABLES. При выполнении этой команды будет удалена и база данных, и все включенные в нее таблицы.

Команда DELETE DATABASE без фразы DELETETABLES не удаляет одновременно с базой данных все включенные в нее таблицы, а только удаляет в этих таблицах связь с базой данных и оставляет их на диске как свободные таблицы.

#### Заключение

В ходе лабораторной работы студенты должны научиться создавать таблицы и базу данных, работать с разными рабочими областями, устанавливать связь между таблицами, добавлять/удалять записи из таблицы, модифицировать таблицы и базу данных, индексировать таблицы, осуществлять отбор записей по фильтру.

### Вопросы для самоконтроля

- 1. Какая команда создает таблицу?
- 2. Какие Вы знаете числовые типы данных?
- 3. Как можно изменить структуру таблицы (например, изменить имя поля или тип данных)?
- 4. Что такое рабочая область и для чего она используется?
- 5. Как просмотреть заполненную таблицу (введенные данные)?
- 6. Как добавить строчку данных в существующую таблицу?
- 7. Как изменить данные в таблице?
- 8. Как упорядочить записи таблицы для просмотра?
- 9. В чем различие понятий уникальный и неуникальный индекс?
- 10. Чем отличаются временная и постоянная связи?
- 11. Что происходит при удалении таблицы из базы данных?
- 12.Как выбрать определенные записи из таблицы?

# Практическое занятие 3 Программирование на языке FoxPro

Цель работы: научиться создавать программы в среде Visual FoxPro.

Visual FoxPro позволяет сохранять последовательность команд (программу) в командном файле и впоследствии выполнять их. Файл с текстом программы имеет расширение .PRG.

## 3.1. Создание программ

Чтобы начать писать новую программу, можно выбрать пункт меню *File→New*, в диалоговом окне *New* выбрать переключатель *Programm* (см. рис. 2.2) и нажать на кнопку *New* или в командном окне ввести команду MODIFY COMMAND. В результате этих операция будет открыто окно редактирования программы (рис. 3.1).

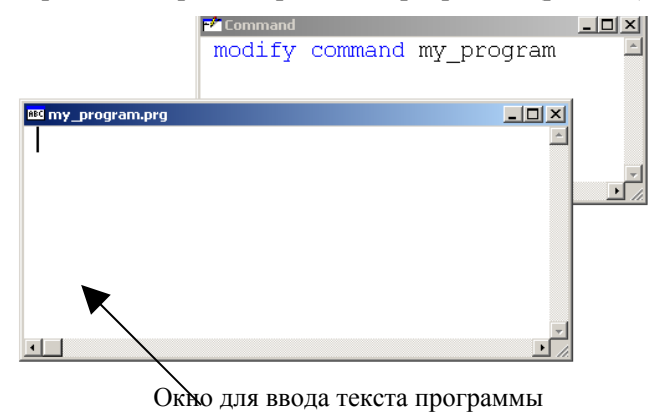

Рис. 3.1. Создание программ в среде Visual FoxPro

Программа состоит из последовательности команд, которые пишутся построчно. Символ «\*» в начале строки и символ «&&» в произвольной позиции строки означают начало комментария (т.е. текст, следующий за этими символами, не интерпретируется FoxPro как команда). Символ «;» – признак переноса продолжения команды на следующую строку. При сохранении и выходе из окна редактирования программы необходимо присвоить программе соответствующее имя.

# 3.2. Редактирование программ

Для редактирования программы необходимо выполнить команду MODIFY COMMAND <имя\_программы> с указанием имени программы, которую необходимо отредактировать. Откроется окно редактирования программы, аналогичное рис. 3.1. После внесения изменений необходимо сохранить файл для сохранения внесенных изменений.

# 3.3. Удаление программ

Удалить файл программы с диска можно с помощью команды DELETE FILE <имя\_программы>.prg.

# 3.4. Выполнение программ

Выполнить сохраненную в файле программу можно, запустив ее через пункт меню **Program** – **Run** или из командного окна командой DO <имя программы>.

# 3.5. Примеры программ

### Пример 1. Программа индексирования данных таблицы

Напишем программу, которая упорядочивает строки таблицы goods по выбранному полю и выдает результат индексирования на экран. Входными данными является имя поля, по которому пользователь хочет осуществить индексирование, выходными данными является упорядоченная по заданному полю таблица.

В командном окне введем команду MODIFY COMMAND my\_sort\_program и в открывшемся окне введем следующие строки:

| CLEAR                   | && очистка экрана                         |
|-------------------------|-------------------------------------------|
| CLOSE DATA              | && закрыть все открытые таблицы           |
| USE goods               | && открыть таблицу Goods                  |
| BROWSE                  | && просмотреть таблицу Goods              |
| * переменной shablon пр | оисвоить значение « »                     |
| shablon=« »             |                                           |
| * выводим приглашение   | е для ввода значения переменной shablon   |
| 05,1 SAY «Введите       | имя поля для индексирования»;             |
| GET shablon             |                                           |
| * и считываем значение  | переменной                                |
| READ                    |                                           |
| * проиндексируем (упор  | оядочиваем) таблицу по полю, указанному в |
| * переменной shablon    |                                           |
| INDEX ON &shablon       | TO ind                                    |
| BROWSE                  | && просмотреть содержимое таблицы         |
| CLOSE DATA              | && закрыть все открытые таблицы           |

Теперь закроем программное окно кнопкой **М**, ответив утвердительно на запрос о сохранении изменений в тексте программы, и запустим программу, например, из командного окна:

DO my\_sort\_program.

Результат работы программы приведен на рис. 3.2. В случае коррекного ввода названия имени поля, по которому необходимо упорядочить таблицу на экран будет выведена упорядоченная (проиндексированнная) таблица. Для нашего примера данные таблицы Goods упорядочены по полю price.

| BBB | Goods           |                |       |           |          | _ [    | '× |
|-----|-----------------|----------------|-------|-----------|----------|--------|----|
|     | Good_name       | Firm           | Index | Price     | Colour   | Amount | -  |
| Þ   | Шнурки          | Vermishelle    | 8     | 15.0000   | зеленые  | 3000   |    |
|     | Тапочки         | Богатырь       | 4     | 60.0000   | розовые  | 2000   |    |
|     | Кеды            | Мосшуз         | 1     | 100.0000  | синие    | 100    |    |
|     | Кеды            | Скороход       | 2     | 200.0000  | красные  | 20     |    |
|     | Калоши          | Богатырь       | 11    | 203.0000  | черные   | 500    |    |
|     | Туфли женские   | Мосшуз         | 3     | 300.0000  | черные   | 100    |    |
|     | Сапоги женские  | Мосшуз         | 9     | 650.0000  | черные   | 200    |    |
|     | Туфли мужские   | Intershoes LTD | 10    | 1450.0000 | черные   | 350    |    |
|     | Сапоги мужские  | Intershoes LTD | 7     | 1999.0000 | черные   | 200    |    |
|     | Ботинки мужские | Скороход       | 5     | 2000.0000 | черные   | 150    |    |
|     | Сапоги женские  | Мосшуз         | 6     | 2677.0000 | коричнев | 250    |    |

Введите имя поля для индексирования price

Рис. 3.2. Результат выполнения программы сортировки

В случае некорректного ввода данных на экран будет выведено сообщение об ошибке.

#### Пример 2. Поиск данных в индексированной таблице

Напишем программу, предлагающую ввести имя таблицы, имя поля этой таблицы и значение атрибута для поиска. Результатом поиска является строка, содержащая указанное значение атрибута.

Примерный текст программы поиска приведен ниже.

```
clear
close all
*Задаем имя таблицы в переменной ttt
ttt=« »
03,1 say «Введите имя таблицы» get ttt
read
use &ttt
*Задаем имя поля в переменной ууу
vvv=« »
05,1 say «Введите имя поля для поиска» get yyy
read
*Индексируем таблицу по этому полю
index on &yyy to xx
*Считываем значение атрибута в переменную shablon
shablon=« »
06,1 say «Введите шаблон для поиска» get shablon
read
*Ищем значение атрибута. Функция alltrim отсекает пробелы слева и
*справа от значения
seek alltrim(shablon)
*Показываем содержимое таблицы
browse
```

При условии корректного ввода данных в результате выполнения программы поиска на экран выводится содержимое выбранной таблицы, причем курсор установлен на строке, содержащей заданное значение атрибута. Результат работы программы приведен на рис. 3.3.

В случае некорректного ввода данных на экран будет выведено сообщение об ошибке.

Введите имя таблицы goods

Введите имя поля для поиска firm Введите шаблон для поиска Мосшуз

| HHH | Goods           |                |       |           |          | _ 0    | × |
|-----|-----------------|----------------|-------|-----------|----------|--------|---|
|     | Good_name       | Firm           | Index | Price     | Colour   | Amount |   |
|     | Сапоги мужские  | Intershoes LTD | 7     | 1999.0000 | черные   | 200    |   |
|     | Туфли мужские   | Intershoes LTD | 10    | 1450.0000 | черные   | 350    |   |
|     | Шнурки          | Vermishelle    | 8     | 15.0000   | зеленые  | 3000   |   |
|     | Тапочки         | Богатырь       | 4     | 60.0000   | розовые  | 2000   |   |
|     | Калоши          | Богатырь       | 11    | 203.0000  | черные   | 500    |   |
| Þ   | Кеды            | Мосшуз         | 1     | 100.0000  | синие    | 100    |   |
|     | Туфли женские   | Мосшуз         | 3     | 300.0000  | черные   | 100    |   |
|     | Сапоги женские  | Мосшуз         | 6     | 2677.0000 | коричнев | 250    |   |
|     | Сапоги женские  | Мосшуз         | 9     | 650.0000  | черные   | 200    |   |
|     | Кеды            | Скороход       | 2     | 200.0000  | красные  | 20     |   |
|     | Ботинки мужские | Скороход       | 5     | 2000.0000 | черные   | 150    |   |
|     |                 |                |       |           |          |        |   |

Рис. 3.3. Результат выполнения программы поиска

#### Пример 3. Построение графиков

Построим график функции  $y = x^2$ , для чего в цикле рассчитаем значение функции *у* для девяти значений аргумента *x* (от 1 до 9):

```
x=1
y=0
do while x<10
y=x*x
@x,y say «*(»+str(x,2)+ «,»+str(y,2)+ «)»
x=x+1
enddo
```

Результат выполнения программы приведен на рис. 3.4. Обратите внимание, что график получился «перевернутым», то есть в конструкции @x, y = x - это номер строки экрана (строки нумеруются сверху вниз), а y - это номер столбца (нумерация слева направо).

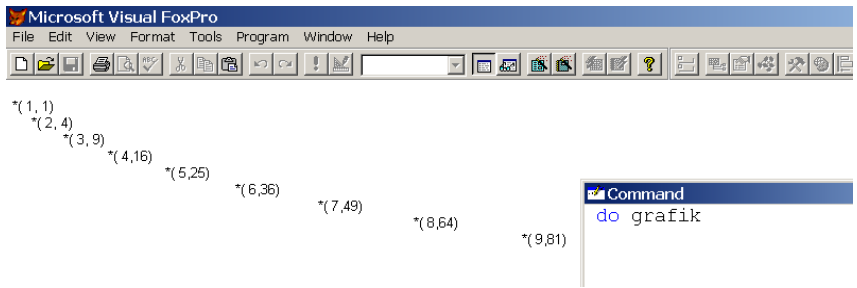

Рис. 3.4. Результат работы программы grafik

### Пример 4. Рисование линий

Программа osi рисует оси координат и подписывает их (отрезок прямой изображается на экране командой @x1,y1 to x2,y2, где x1,y1 – координаты начала, а x2,y2 – координаты конца отрез-ка). Текст программы:

```
@5,5 to 25,5
@25,5 to 25,100
@5,7 say «Ордината»
@26,90 say «Абсцисса»
```

Результат выполнения программы приведен на рис. 3.5.

| 👹 Microsoft Visual FoxPro           |             |  |
|-------------------------------------|-------------|--|
| File Edit View Format Tools Program | Vindow Help |  |
|                                     |             |  |

| Ордината |           |
|----------|-----------|
|          | 🖆 Command |
|          | do osi    |
|          |           |
|          |           |
|          |           |
|          |           |
|          |           |
|          |           |
|          |           |
|          |           |
|          |           |

Абсцисса

Рис. 3.5. Результат выполнения программы osi

#### Пример 5. Подсчет количества строк таблицы, удовлетворяющих некоторому условию

Программа calculate подсчитывает количество товаров заданного поставщика (фирмы) в базе данных.

На экран выдается содержимое поля good\_name таблицы goods и программа просит пользователя выбрать наименование товара, после чего название фирмы-производителя сохраняется в переменной choice и программа подчитывает количество строк, удовлетворяющих условию firm=choice (название фирмы-производителя совпадает с заданным в переменной choice значением) в таблице goods, а в таблице firms находит информацию о фирме-производителе выбранного товара и выводит ее на экран.

```
clear
select 1
use goods
02,2 say «BUBEPUTE TOBAP И НАЖМИТЕ ESC»
browse fields good name
@4,2 say «ВЫ ВЫБРАЛИ »+good name+« ОТ ФИРМЫ »+firm
choice=firm
select 2
use firms
index on firm name to ind firm
seek choice
06,2 say «АДРЕС ПОСТАВЩИКА »+address
@7,2 say «ΤΕЛΕΦΟΗ »+str(telephone,14)
select 1
count for firm=choice to number goods
09,2 say «BCETO
                ber goods,2)
```

Результат выполнения программы приведен на рис. 3.6.

| 😽 Microsoft ¥isual FoxPro                       |         |             |
|-------------------------------------------------|---------|-------------|
| File Edit View Format Tools Program Window Help |         |             |
|                                                 | -       | <u>ss</u> 🔬 |
| ВЫБЕРИТЕ ТОВАР И НАЖМИТЕ ESC                    |         |             |
| ВЫ ВЫБРАЛИ Ботинки мужские ОТ ФИРМЫСкороход     | Command |             |
| АДРЕС ПОСТАВЩИКА Москва<br>ТЕЛЕФОН 1234567      | 1       |             |
| ВСЕГО ТОВАРОВ ЭТОГО ПОСТАВЩИКА 2                | •       |             |

Рис. 3.6. Результат выполнения программы calculate

#### Пример 6. Программа построения гистограммы

Напишем программу, которая строит гистограмму. В зависимости от задания, гистограмма может быть построена по данным одной или двух таблиц.

Рассмотрим оба случая: построим гистограмму, показывающую количество товаров в магазине из различных городов (адресов) по всем значениям поля таблицы firms, и гистограмму, показывающую количество товаров различных фирм в магазине по заданному пользователем количеству и значениям поля таблицы firms.

Приведем текст обеих программ.

Для построения первой гистограммы требуется информация из двух таблиц: из таблицы firms берутся названия городов (адресов) фирм, и по таблице goods подсчитывается количество наименований товаров. Текст программы построения гистограммы по первому способу (подсчитывается количество товаров по каждому городу, используется две таблицы):

```
* программа «Гистограмма 1»
clear
close all
num_col=5 && количество столбцов гистограммы
select 1
use firms && в раб.области l открываем таблицу firms
set uniq off && неуникальная сортировка
index on address to adr_non_uniq && по полю address
set uniq on && уникальная сортировка
```

```
index on address to adr uniq && по полю address
count for address!=« » to num col
&&полсчет столбиков
до top && переход на первую строку таблицы firms
select 2
use goods && в раб.области 2 открываем таблицу goods
@10,2 say «Количество товаров из городов»
@2,1 to 20,1 && вертикальная ось
@20,1 to 20,70 && горизонтальная ось
i=1 && i – переменная цикла
do while i<=num col && цикл по столбикам (A)
 select 1
 set index to adr unig
brow fields address
 && показать все уникальные адреса для выбора курсором
 choice=address && запоминаем адрес
 x=0
 set index to adr non uniq
 && неуникальное индексирование
 set filter to address=choice
 && выбираем фирмы с нужным адресом
                    && начиная с первой записи
 qo top
 do while !EOF()
 && цикл по фирмам с однаковыми адресами –
пока не кончится файл (Б)
 у=0 && товаров у конкретной фирмы
 firma=firm name && запоминаем название фирмы
 select 2
 count for firm=firma to y
 && считаем количество товаров этой фирмы
 x=x+y
 && увеличиваем количество товаров ВСЕГО
 select 1
 if !EOF()
 && если еще не дошли до конца файла
 skip 1
 && переходим на следующую запись
 endif
 enddo
```

&& конец цикла Б (по фирмам с одинаковыми адресами) @20-x,10\*(i-1)+5 to 20,i\*10 && рисуем столбик @20+i,10\*(i-1)+5 say choice && подписываем адрес (город) @20-x-1,10\*(i-1)+6 say str(x,5,0) && пишем число i=i+1 && увеличиваем переменную цикла set filter to enddo && конец цикла А (по различным адресам)

Результат работы программы «Гистограмма 1» приведен на рис. 3.7.

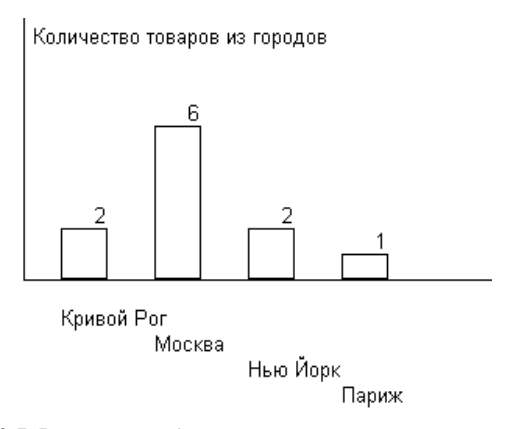

Рис. 3.7. Результат работы программы построения гистограммы по двум таблицам

Для построения гистограммы вторым способом требуется информация только из одной таблицы goods, так как она содержит и названия фирм, и названия товаров. Однако в отличие от первого способа, гистограмма строится не по всем различным фирмам, а по заданному пользователем количеству и названиям фирм.

Текст программы построения гистограммы по заданному пользователем количеству и значениям поля таблицы (подсчитывается количество товаров по каждой фирме, используется одна таблица):

```
*программа «Гистограмма 2»
clear &&очистить экран
close data && закрываем все открытые таблицы
num col=5
&&значение количества столбцов гистограммы по умолчанию
   1,1 say «Введите количество фирм» get num col
&& задаем количество столбцов гистограммы
read &&считываем ввеленное значение
@ 20,3 to 20,100 & & рисуем ось абсцисс
@ 1,3 to 20,3 & & рисуем ось ординат
@ 10,4 say «Количество товаров различных фирм»
&&пишем название гистогрммы
i=1 &&определяем переменную счетчика цикла и

    приравниваем значение счетчика к 1

use goods & & обращаемся к таблице
do while i<=num col &&начинаем выполнение цикла do
* от 1 до необходимого количества столбцов (num col)
set unique on &&включаем уникальность
index on firm to f ind
* индексируем по полю названия фирм
browse field firm
* выводим на экран только поле с названиями фирм
choice=firm &&вводим доп. переменную, в которую
* записываем выбранное значение
set unique off &&выключаем уникальность в таблице
index on firm to f ind
count for firm=choice to kol firm
* подсчитываем количество строк в таблице, удовл. условию
* (количество товаров указанной фирмы)
@ 20-kol firm, i*10-5 to 20, i*10
* рисуем прямоугольник с подсчитанной высотой
@20+i,10*(i-1)+5 say choice
* внизу прямоугольника подписываем название фирмы,
* по которому проводился подсчет
@ 20-kol firm-2,i*10-3 say str(kol firm,2)
* сверху подписываем, сколько товаров фирмы есть в БД
i=i+1 && увеличиваем значение счетчика на единицу и переходим
к следующей фирме
enddo && окончание цикла
```

Результат работы программы «Гистограмма 2» приведен на рис. 3.8.

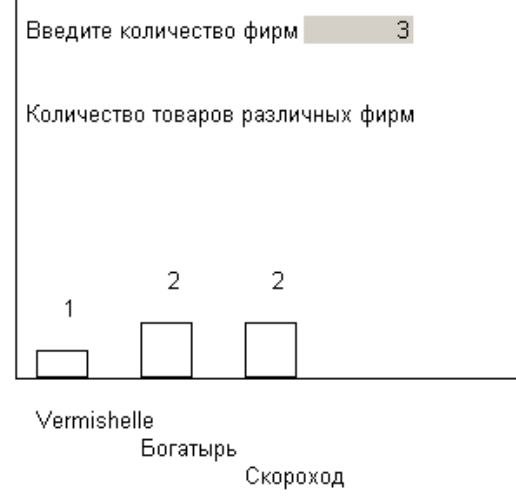

Рис. 3.8. Результат работы программы гистограммы по одной таблице

# Заключение

В ходе лабораторной работы студенты должны научиться создавать программы в среде Visual FoxPro, вносить в них изменения и запускать на выполнение.

## Вопросы для самоконтроля

- 1. Какое расширение имеет файл, содержащий текст программы? Как создать такой файл?
- 2. Как запустить программу на выполнение?
- 3. Как внести изменения в текст существующей программы?
- 4. Как организовать цикл внутри программы?

# Практическое занятие 4 Создание экранных форм, отчетов, этикеток и меню. Визуальное программирование

Цель работы: научиться работать с формами, отчетами и этикетками в среде Visual FoxPro – создавать, модифицировать, запускать.

Visual FoxPro предоставляет два способа создания нового файла для большинства типов файлов, включая формы, отчеты и этикет-ки:

- создать новый файл для проектирования объекта в среде визуального программирования;
- вызвать мастер файла (Wizard), облегчающий создание простых приложений.

При создании нового файла формы (отчета, этикетки) необходимо вручную размещать поля источника данных в окне формы (отчета, этикетки).

При вызове мастера необходимо ответить на его вопросы в последовательности диалоговых окон. Форма (отчет, этикетка) создастся автоматически [1–3,6].

# 4.1. Работа с формами

Формы используются для ввода и редактирования данных в таблицах. Формы предоставляют пользователю удобный интерфейс для доступа к хранимым данным с возможностью отображения их в требуемом виде.

### 4.1.1. Создание формы

В Visual FoxPro существует возможность создавать формы как на основании данных из одной таблицы, так и на основании данных из нескольких таблиц.

При создании форм через мастер форм Visual FoxPro предлагает два типа формы: *Form Wizard* (форма на основе одной таблицы) или *One-to-Many Form Wizard* (форма на основе двух связанных таблиц). 4.1.1.1. Создание форм по одной таблице с помощью мастера

Рассмотрим по шагам проектирование формы по таблице goods.

Для создания новой формы необходимо выбрать пункт меню *File*→*New* в главном меню. В окне создания нового объекта (см. рис. 2.2) выбираем опцию создания формы (*Form*) и нажимаем на кнопку мастера форм (*Wizard*). В появившемся окне *Wizard Selection* (выбор мастера) (рис. 4.1) выбираем тип создаваемой формы. В нашем случае это однотабличный тип (*Form wizard*).

| 😿 Wizard Selection                             | × |
|------------------------------------------------|---|
| Select the wizard you would like to use:       |   |
| Form Wizard Cone-to-Many Form Wizard           | ] |
|                                                | - |
| Description:                                   |   |
| Creates a data-entry form from a single table. |   |
| OK Cancel                                      |   |

Рис. 4.1. Выбор мастера форм

После нажатия кнопки **ОК** запускается мастер проектирования формы. Мастер проектирования форм предлагает последовательность диалоговых окон. Переход от одного окна к другому происходит после нажатия кнопки **Next** (переход к следующему окну) или **Back** (возврат к предыдущему окну).

В первом окне мастера необходимо указать таблицу, для которой создается форма, и выбрать поля этой таблицы, размещаемые на форме (рис. 4.2). В области **Databases and tables** расположены два списка. Верхний список содержит список открытых баз данных, нижний – список таблиц выбранной базы данных или свободных таблиц.

| 💓 Form Wizard                                                       |                                                                                                    | × |
|---------------------------------------------------------------------|----------------------------------------------------------------------------------------------------|---|
| 1 XXXX XXXX<br>2 XXXX<br>3 XXXX<br>4 XXXX<br>3 YYY YYY<br>2 YYY YYY | Step 1 - Select Fields         Which fields do you want to use on your form?         Select a database or the Free Tables, select a table or view, and then select the fields you want. | • |
| 4 777 777                                                           | Просмотр доступных таблиц                                                                                                    |   |
| Databases and tables:                                               | Available fields:                                                                                                    | × |
| Help                                                                | Cancel < Back <u>N</u> ext > <u>F</u> inis                                                                                                    | h |

Рис. 4.2. Выбор таблицы при создании формы

Из нижнего столбца области Databases and tables мы выбираем таблицу goods, по которой и будем создавать форму. После выбора таблицы в списке Available fields появится перечень всех полей таблицы (рис. 4.3).

Из данного списка с помощью кнопок в список Selected fields переносим поля, которые хотим разместить на создаваемой форме.

Кнопки 🕒 – перемещение одного элемента списка. Кнопки 🚬 💶

– перемещение всего списка.

Выбрав поля, которые будут отображаться на форме, нажимаем кнопку *Next* для перехода к следующему шагу.

На втором шаге мастера создания форм предлагается выбрать стиль оформления формы (Style) и определить вид кнопок (Button **type**) (рис. 4.4).

| 💓 Form Wizard |                                                                                                    | × |
|---------------|----------------------------------------------------------------------------------------------------|---|
| Form Wizard   | Step 1 - Select Fields         Which fields do you want to use on your form?         Select a database or the Free Tables, select a table or view, and then select the fields you want.         Выбор полей таблицы         Available fields:         Price         Colour         Amount |   |
| <u>H</u> elp  | Cancel < Back Next > Finish                                                                                                    | T |

Рис. 4.3.Выбор полей таблицы для отображения в форме

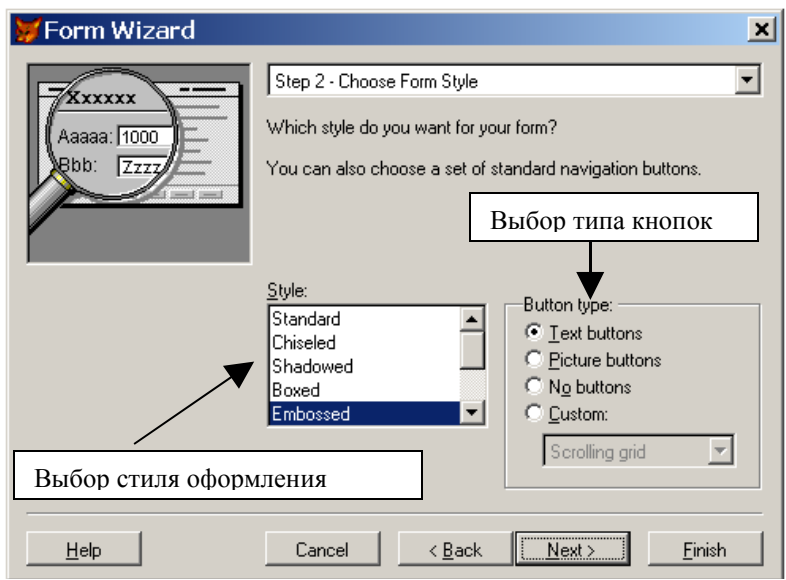

Рис. 4.4. Выбор стиля формы

В появившемся диалоговом окне мастера устанавливаем понравившийся нам стиль отображения формы и вид кнопок. Нажимаем кнопку **Next** для перехода к следующему шагу.

На третьем шаге можно определить порядок просмотра записей таблицы в форме, т.е. задать критерии сортировки данных, отображаемых на форме. В списке **Available fields or index tag** отображаются все возможные поля таблицы goods и с помощью кнопки **Add** их можно переместить в колонку **Selected fields** (рис. 4.5). С помощью кнопки **Remove** выбранные поля можно удалить из списка полей для сортировки данных.

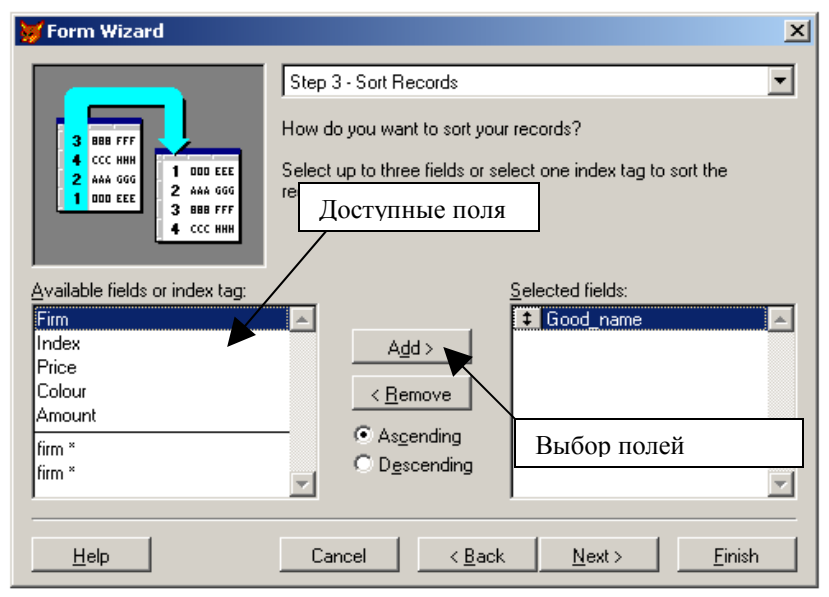

Рис. 4.5. Выбор порядка просмотра записей таблицы в форме

По полям, указанным в колонке **Selected fields** будет проводиться сортировка данных в форме. Нажимаем кнопку **Next** для перехода к следующему шагу.

На четвертом шаге создания формы с помощью мастера задаем заголовок формы «*Товары*» в поле **Туре a title for your form**, просматриваем предварительный результат (кнопка **Preview**), а также указываем действие с созданной формой, выбрав одну из опций (рис. 4.6):

- Save form for later use сохранение формы;
- Save and run form сохранение формы и ее запуск;
- Save form and modify it in the form designer сохранение формы и открытие конструктора форм для модификации формы.

При нажатии на кнопку *Finish* мастер создания форм будет закрыт и выполнено указанное пользователем действие с формой.

| 😿 Form Wizard | × I                                                                                                    |
|---------------|----------------------------------------------------------------------------------------------------|
|               | Step 4 - Finish                                                                                                    |
|               | Type a title for your form:                                                                                         |
|               | товары Заголовок формы                                                                                              |
|               | You are ready to create your form. Click. Preview to see your<br>form, or select an option below and click. Finish. |
|               | С Save form for later use Предварительный про-                                                                      |
|               | © Save form and modify it in the Form Designer                                                                      |
|               | Use field mappings                                                                                                  |
|               | Add pages for field display classes                                                                                 |
|               | <u>Preview</u>                                                                                                    |
| <u>H</u> elp  | Cancel < Back Next> Finish                                                                                          |

Рис. 4.6. Завершение проектирования формы

Сформированная мастером форм форма является законченным и отлаженным продуктом. При необходимости эту форму можно модифицировать таким же образом, как и форму, созданную непосредственно из нового файла, с помощью конструктора форм.

## 4.1.1.2. Создание форм по нескольким таблицам с помощью мастера

Рассмотрим создание формы на основе двух таблиц.

Форма «один-ко-многим» (**One-to-Many Form**) позволяет одновременно работать с данными двух логически связанных между собой таблиц.

После выбора пункта меню *File→New* в диалоговом окне *New* (см. рис. 2.2) выбираем опцию создания формы (*Form*) и нажимаем на кнопку мастера форм (*Wizard*). В появившемся диалоговом окне *Wizard Selection* (выбор мастера) (см. рис. 4.1) выбираем тип создаваемой формы *One-to-Many Form Wizard*.
После нажатия кнопки **ОК** появляется первое диалоговое окно мастера (рис. 4.7), в котором необходимо указать родительскую таблицу для создаваемой формы и выбрать поля этой таблицы, размещаемые в форме. На данном шаге мы выбираем родительскую таблицу firms. В список **Selected fields** переносим поля родительской таблицы, которые хотим разместить на создаваемой форме.

| 👹 One-To-Many Form Wiza              | ard 🗾 🔀                                                                                                    |  |
|--------------------------------------|----------------------------------------------------------------------------------------------------|--|
|                                      | Step 1 - Select Parent Table Fields         Which fields do you want from the parent table? These are the "one" side of the relationship and will appear in the top half of the form.         Select a database or the Free Tables, select a table or view, and then select the fields you want. |  |
| Databases and tables:<br>Free Tables | Available fields:<br>Firm_name<br>Address<br>Telephone<br>Director_f<br>Director_n<br>Director_o<br>Account                                                                                                    |  |
| <u>H</u> elp                         | Cancel < Back Next > Einish                                                                                                    |  |

Рис. 4.7. Выбор полей родительской таблицы для отображения в форме

На следующем шаге (рис. 4.8) выбираем дочернюю таблицу (goods) и поля этой таблицы, которые будут размещены на форме.

На третьем шаге (рис. 4.9) проверяем поля, по которым устанавливается связь между таблицами. Эти поля должны иметь одинаковый тип данных, но названия их не обязательно должны совпадать. Для нашего примера это поле firm\_name таблицы goods и поле firm таблицы firms (те поля, по которым строилась связь в конструкторе базы данных, см. п.2.4.3.1).

| 👹 One-To-Many Form Wiza              | ard X                                                                                                    |
|--------------------------------------|----------------------------------------------------------------------------------------------------|
|                                      | Step 2 - Select Child Table Fields         Which fields do you want from the child table? These make up the "many" side of the relationship and will appear in a grid below the parent fields.         Select a database or the Free Tables, select a table or view, and then select the fields you want. |
| Databases and tables:<br>Free Tables | Available fields:<br>Good_name<br>Firm<br>Index<br>Price<br>Colour<br>Amount                                                                                                    |
| Help                                 | Cancel < <u>B</u> ack <u>N</u> ext > <u>F</u> inish                                                                                                    |

Рис. 4.8. Выбор полей дочерней таблицы для отображения в форме

| 💓 One-To-Many Form Wiza                                              | ard                                                                                                    | X |
|----------------------------------------------------------------------|----------------------------------------------------------------------------------------------------|---|
| E 6<br>2 888 XXX<br>3 CCC XXX<br>4 DDD XXX<br>4 DDD XXX<br>4 DDD YYY | Step 3 - Relate Tables<br>How do you want to relate the two tables?<br>Select a matching field in each table. | • |
| FIRMS:<br>firm_name                                                  | GOODS:                                                                                                    | • |
| Help                                                                 | Cancel < <u>B</u> ack <u>N</u> ext > <u>F</u> inish                                                           |   |

Рис. 4.9. Установка связи между таблицами

На четвертом шаге (см. рис. 4.4) выбираем понравившийся стиль отображения формы и вид кнопок, на пятом шаге – указываем поле или несколько полей, по которым будет проводиться сортировка данных в форме (окна аналогичны приведенным на рис. 4.4, рис. 4.5).

На шестом шаге задаем заголовок формы «*Товары в наличии*» в поле *Туре a title for your form*, а также указываем действие с созданное формой. Нажимаем кнопку *Finish.* 

В результате ввода информации в эти шесть окон мастер формы автоматически создаст форму для редактирования данных из двух связанных таблиц.

| 2 | 🕻 ТОВАРЫ В Н | аличи        | 114     |                |          |         |           |              |                |               |
|---|--------------|--------------|---------|----------------|----------|---------|-----------|--------------|----------------|---------------|
| _ | това         | РЬ           | I B H   | AЛI            | тчи      | И       |           |              |                |               |
| F | Firm_name:   | Мосшу        | 3       |                | Add      | ress:   | Москва    |              |                |               |
| • | Felephone:   |              | 3334455 |                | Direc    | ctor_f: | Иванов    |              |                |               |
|   |              |              |         |                | Direc    | :tor_n: | Андрей    |              |                |               |
| 1 | Account:     | 100002       | 3333    |                | Dire     | :tor_o: | Андрееви  | 4            |                |               |
| _ |              |              |         |                |          | _       | 1         | ,<br>        | ,              |               |
|   | Good_name    | )            | Firm    |                | Index    | Price   |           | Colour       | Amount         | <u></u>       |
|   | Кеды         |              | Мосшуз  |                | 1        |         | 100.0000  | синие        | 100            |               |
|   | Туфли женс   | кие          | Мосшуз  |                | 3        |         | 300.0000  | черные       | 100            |               |
|   | Сапоги жен   | ские         | Мосшуз  |                | 6        |         | 2677.0000 | коричнев     | 250            |               |
|   | Сапоги жен   | ские         | Мосшуз  |                | 9        |         | 650.0000  | черные       | 200            |               |
|   |              |              |         |                |          |         |           |              |                |               |
| Γ |              |              |         |                |          |         |           |              |                |               |
|   | 4            |              |         |                | 1        |         |           |              | 1              |               |
| - | Iop          | <u>P</u> rev | Next    | <u>B</u> ottom | <u> </u> | Print   | Add       | <u>E</u> dit | <u>D</u> elete | E <u>x</u> it |

Пример формы «один-ко-многим» приведен на рис. 4.10.

Рис. 4.10. Форма со связью «один-ко-многим», созданная с помощью мастера форм

# 4.1.2. Запуск формы

Запустить сохраненную форму можно несколькими способами:

- кнопка *Run* на стандартной панели инструментов;
- пункт меню *Run Form* из меню *Form*;
- ввод в командном окне команды
- DO FORM <имя\_формы\_без\_расширения>.

Запустим форму по таблице goods, созданную в п.4.1.1.1, из командного окна командой DO FORM goods.

| 💓 ТОВАРЫ   |                                                                                             |
|------------|---------------------------------------------------------------------------------------------|
| TOBA       | РЫ                                                                                          |
| Good_name: | Калоши                                                                                      |
| Firm:      | Богатырь                                                                                    |
| Index:     | 11                                                                                          |
| Price:     | \$203.00                                                                                    |
| Colour:    | черные                                                                                      |
| Amount:    | 500                                                                                         |
| Tob        | Prev <u>Next</u> Bottom <u>Find</u> Print <u>Add</u> <u>Edit</u> <u>D</u> elete <u>Egit</u> |

Результат выполнения команды приведен на рис. 4.11.

Рис. 4.11. Форма goods, созданная с помощью мастера форм

В нижней части окна формы расположен элемент управления из библиотеки классов Visual FoxPro – группа командных кнопок для управления источником данных. Эти кнопки позволяют перемещаться по таблице, выполнять поиск, удалять записи или вставлять новые записи.

При создании форм источник данных записывается в среде данных формы. Источником данных могут быть таблицы, представления или отношения. Среда данных сохраняется вместе с формой. Visual FoxPro автоматически открывает таблицы и представления, включенные в среду, при запуске формы и закрывает их при закрытии или освобождении файла формы.

По умолчанию (если иного не определено) все таблицы открываются для монопольного (эксклюзивного) использования, т.е. доступ к таблице разрешается только открывшему ее «пользователю», а остальные «пользователи» не имеют доступа к таблице.

Поэтому при одновременном открытии таблицы командой USE и запуске формы, в источнике данных которой записана эта таблица, может возникнуть ошибка (рис. 4.12 или рис. 4.13):

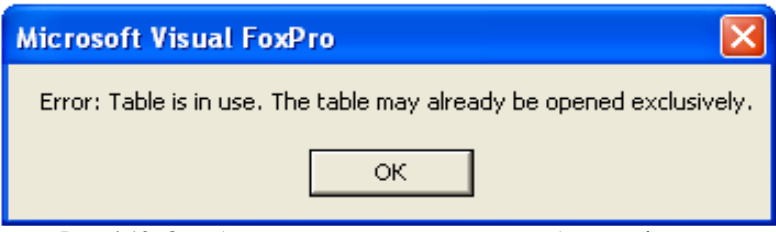

Рис. 4.12. Ошибка при совместном открытии таблицы и формы

| 😾 Microsoft Visual FoxPro 🛛 🛛 🔀 |
|---------------------------------|
| File is in use.                 |
| OK <u>H</u> elp                 |

Рис. 4.13. Ошибка при совместном открытии формы и таблицы

Для устранения этой ошибки перед запуском формы, использующей таблицу из некоторой рабочей области, необходимо закрыть таблицу в этой рабочей области (например, командой CLOSE TA-BLES). И наоборот – прежде, чем открыть таблицу командой USE, следует закрыть использующую ее форму.

# 4.1.3. Модификация формы

Для внесения изменений в созданную форму в командном окне вводим команду MODIFY FORM <имя\_формы>. Visual FoxPro откроет окно конструктора формы и соответствующий ему набор инструментов (рис. 4.14).

| E Form Designer - goods.scx |                                                                                                    |           | 🖹 Properties -                                                                                                    | goods.scx                                                                                                    |
|-----------------------------|----------------------------------------------------------------------------------------------------|-----------|----------------------------------------------------------------------------------------------------|----------------------------------------------------------------------------------------------------|
| 💓 ТОВАРЫ                    |                                                                                                    | <u> </u>  | 🙂 form1                                                                                                    | •                                                                                                    |
| ТОВАРЫ                      | Свойства формы                                                                                                |           | Al Data H                                                                                                    | Methol Layout Other                                                                                                    |
| Good_name:GOOD_NAME1        | Form Cont 2<br>N 00<br>A 00<br>B 0<br>F 0<br>F 0<br>B 0<br>F 0<br>F 0<br>F 0<br>F 0<br>F 0<br>F 0<br>F 0<br>F | it Delete | Activate Event<br>Activate Event<br>Activate Event<br>Add/Dipert<br>Add/Property<br>Add/Property<br>Add/Property<br>Advoscherter<br>BackColor<br>BackColo | Default)<br>∂<br>Default]<br>Default]<br>Default]<br>r. F. False (Defa<br>F False (Defa<br>T True<br>212.208.200<br>/com<br>3 - Sizable (Defa<br>Default]<br>Default]<br>TOBAPLI<br>Default]<br>▼<br>TomSet, Form, or<br>omes active or when<br>is shown. |
| Набор инструменто           | в Form Controls                                                                                               |           | 1                                                                                                    |                                                                                                    |

Рис. 4.14. Окно конструктора формы

Набор инструментария *Form Controls*, содержит следующие кнопки (слева направо, сверху вниз) [3]:

Select Object – выбор объекта;

View Classes – загрузка других библиотек класса;

Label – элемент управления «метка»;

*Text Box* – элемент управления «текстовый блок»;

Edit Box – элемент управления «многострочное текстовое поле»;

Command Button - элемент управления «командная кнопка»;

**Command Group** – элемент управления «группа командных кнопок»;

**Option Group** – элемент управления «группа радиокнопок»;

Check Box – элемент управления «переключатель»;

Сотьо Вох – элемент управления «раскрывающийся список»;

List Box – элемент управления «панель списка»;

Spinner – элемент управления «счетчик»;

Grid – элемент управления «окно таблицы»;

*Image* – элемент управления «рисунок»;

*Timer* – элемент управления «таймер»;

РадеFrame – элемент управления «страничный блок»;

# ActiveX Control (OLE Control) – элемент управления «контейнер OLE»;

ActiveX Bound Control (OLE Bound Control) – элемент управления «внедренный объект OLE»:

Line – элемент управления «линия»;

Shape – элемент управления «контур»;

*Container* – контейнер;

Separator – элемент управления «разделитель»;

**Builder Lock** – режим вызова построителя объектов;

**Button Lock** – переключение режима многократного/однократного размещения объектов.

Необходимым элементом, используемым при разработке экранных форм, является окно свойств (*Properties*). С помощью этого окна можно редактировать свойства, события и методы экранной формы и ее объектов.

Окно свойств можно условно разделить на две части: в левой, на сером фоне, перечислены названия всех свойств, методов и событий объектов, а в правой, на белом фоне, – значения этих свойств (событий, методов).

Окно свойств имеет пять вкладок [2]:

- *All* отображает все свойства, методы и события для данного объекта;
- **Data** отображает только те свойства, которые имеют отношение к данным;
- *Methods* отображает все методы и события объекта;
- *Layout* отображает свойства, которые «отвечают» за отображение объекта на экране;

*Other* – другие свойства объекта.

Изменим форму goods, добавим новую кнопку с функцией просмотра всех поставщиков. Выберем элемент управления *Command Button* и разместим его на форме (рис. 4.15). Для изменения названия кнопки в окне *Properties* изменим свойство *Caption* для кнопки (это свойство отвечает за подпись на кнопке).

| E Form Designer - goods.scx |          | 🖆 Properties - goods.scx 🛛 🔲 🛛                          |
|-----------------------------|----------|---------------------------------------------------------|
| 😿 ТОВАРЫ                    | ▲<br>    | Command1                                                |
| ТОВАРЫ                      |          | All Data Metho Layout Other                             |
|                             |          | × ✓ 🖈 ПОСТАВЩИКИ                                        |
|                             | Command1 | AddProperty [Defaul]                                    |
|                             |          | AutoSize .F. False [Defa<br>BaseClass Commandbuttor     |
| Index:                      |          | Cancel False (Defa                                      |
| Price: PRICE1               |          | Caption Command1                                        |
| Colour: COLOUR1             |          | ClassLibrary (None)                                     |
| Arriount                    |          | Click Event [Default]                                   |
|                             |          | CoorSource 4 · Windows Co                               |
| Iop Prev Next Bottom Eind   |          | Comment (None)                                          |
|                             |          | ование клошки                                           |
|                             |          |                                                         |
|                             |          |                                                         |
|                             |          | Specifies the text displayed in an<br>object's caption. |

Рис. 4.15. Добавление нового элемента Command Button

По правой кнопке мыши выбираем пункт **Code** (или на вкладке **Methods** выбираем событие – нажатие кнопки) и в открывшемся окне вводим текст программы, выполняющейся при нажатии на кнопку:

BROW FIELDS FIRM NAME FONT «ARIAL»,15 .

Завершив модификацию формы, сохраним форму и закроем окно конструктора форм, запустим ее и убедимся в работоспособности добавленной кнопки.

## 4.1.4. Удаление формы

Удалить файл формы с диска можно с помощью команды DELETE FILE <имя формы>.SCX

# 4.2. Работа с отчетами

Отчеты используются для отображения информации, содержащейся в БД, в многостраничных выходных документах и позволяют осуществлять в нем необходимую группировку данных, отображать итоговые и расчетные данные.

## 4.2.1. Создание отчетов

Visual FoxPro предлагает три пути создания отчетов [3, 6]:

- создание простого или многотабличного отчета с применением мастера отчета (*Report Wizard*);
- создание простого отчета для одной таблицы с применением быстрого формирования отчета (*Quick Report*);
- изменение существующего отчета или создание нового отчета в окне проектирования отчета *Report Designer*.

Рассмотрим создание отчета с помощью мастера создания отчетов.

Создание отчета через мастер создания отчетов аналогично созданию форм через мастер создания форм.

Мастер отчетов Visual FoxPro предлагает выбрать один из трех видов формируемого отчета [3, 6]:

- *Group/Total Report Wizard* (отчет с группируемыми данными и частичными суммами);
- **One-to-Many Report Wizard** (отчет с данными из двух связанных таблиц);
- Report Wizard (простой многоколонный отчет).

#### 4.2.1.1. Создание отчета по одной таблице с помощью мастера

Создадим простой отчет по таблице goods.

Для этого выбираем пункт меню *File*→*New*. В окне создания нового объекта (см. рис. 2.2) выбираем опцию создания отчета (*Report*) и нажимаем на кнопку мастера отчетов (*Wizard*). В по-явившемся окне *Wizard Selection* выбираем тип создаваемого отчета *Report wizard* (рис. 4.16).

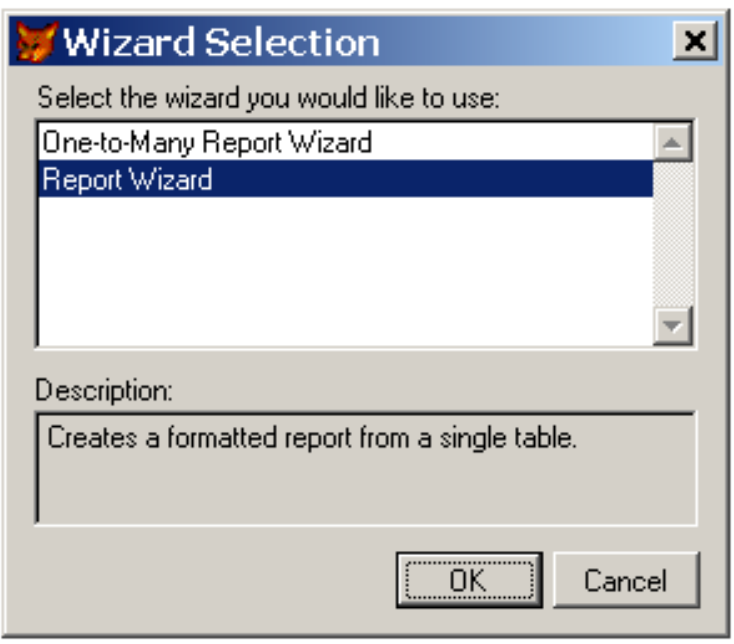

Рис. 4.16. Выбор типа мастера отчетов

Так же, как и в мастере форм, мастер отчетов предлагает ответить на вопросы нескольких последовательных окон.

После нажатия кнопки **OK** в окне **Wizard Selection**, появляется первое диалоговое окно мастера, в котором необходимо указать таблицу, для которой создается отчет и выбрать размещаемые в этом отчете поля. Аналогично созданию формы, выбираем таблицу goods, по которой и будем создавать отчет. В список **Selected** *fields* переносим поля для отображения в отчете из списка **Available fields** (рис. 4.17).

На втором шаге необходимо указать поля, по которым будет осуществляться группировка данных в отчете (рис. 4.18).

Затем выбираем стиль отображения отчета (рис. 4.19), ориентацию страницы – книжная или альбомная (рис. 4.20) и поля, по которым требуется упорядочение данных в отчете (рис. 4.21).

| 😽 Report Wizard                                                                                                    |                                                                                                    | × |
|----------------------------------------------------------------------------------------------------|----------------------------------------------------------------------------------------------------|---|
| 1         XXX         AA         C           2         XXX         AA         C           3         XXX         1         YYY YYY           4         XXX         2         YYY YYY           4         XXX         3         YYY YYY           4         YYY YYY         4         YYY YYY | Step 1 - Select Fields Which fields do you want in your report? Select a database or Free Tables item, select a table or view, and then select the fields you want. | - |
| Databases and tables:<br>Free Tables  FIRMS GODDS                                                                                                    | Available fields:<br>Firm Index Price Colour Amount                                                                                                    |   |
| <u>H</u> elp                                                                                                    | Cancel < Back <u>N</u> ext > <u>F</u> inish                                                                                                    |   |

Рис. 4.17. Выбор полей таблицы для отображения в отчете

| 💓 Report Wizard | x                                                                                                    |
|-----------------|----------------------------------------------------------------------------------------------------|
|                 | Step 2 - Group Records<br>How do you want to group your records? You can select up to three levels of groupings.<br>To specify a broader criteria for the grouping, click Grouping and Summary Options. |
|                 | 1. Firm     Grouping options       2. <none>     Summary Options       3.</none>                                                                                                    |
| Help            | Cancel <u>Kack</u> <u>N</u> ext > <u>F</u> inish                                                                                                    |

Рис. 4.18. Выбор полей для группировки данных в отчете

| 💓 Report Wizard                                         |                                                                      | × |
|---------------------------------------------------------|----------------------------------------------------------------------|---|
| TXXXX<br>1993<br>Cece: Assas<br>Ddd: Bbbb<br>Hnnn: Zzzz | Step 3 - Choose Report Style<br>How do you want your report to look? | • |
|                                                         | Style:<br>Executive Ledger Presentation Banded Casual                |   |
| <u>H</u> elp                                            | Cancel < <u>B</u> ack <u>Next&gt;</u> <u>F</u> inish                 |   |

Рис. 4.19. Выбор стиля отчета

| 😿 Report Wizard | ×                                                                                                    |
|-----------------|----------------------------------------------------------------------------------------------------|
|                 | Step 4 - Define Report Layout         What kind of layout do you want?         In a column layout, the field and its data are in one column. In a row layout, they are in one row. |
|                 | Number of Columns:       Orientation:         1 =       C Portrait         Field Layout:       Landscape         C Columns       Rows                                              |
| Help            | Cancel < <u>B</u> ack <u>N</u> ext > <u>F</u> inish                                                                                                    |

Рис. 4.20. Выбор ориентации страницы отчета

| 💓 Report Wizard                                                                         |                                                                                                    | X    |
|-----------------------------------------------------------------------------------------|----------------------------------------------------------------------------------------------------|------|
| 3 888 FFF<br>4 CCC HHH<br>2 AAA GGG<br>1 DOD EEE<br>2 AAA GGG<br>3 888 FFF<br>4 CCC HHH | Step 5 - Sort Records<br>How do you want to sort the records?<br>You may select up to three fields or indexes. | •    |
| Available fields or index tag:<br>Firm<br>Index<br>Price<br>Colour<br>Amount            | Selected fields: Add > Add > Add > C Asgending C Descending                                                    |      |
| <u>H</u> elp                                                                            | Cancel < <u>B</u> ack <u>N</u> ext > <u>F</u> ir                                                               | nish |

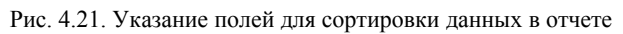

| 🔰 Report Wizard | ×                                                                                                    |
|-----------------|----------------------------------------------------------------------------------------------------|
|                 | Step 6 - Finish                                                                                                    |
| 100             | Туре a title for your report:<br>ACCOPTИMEHT                                                                                                    |
|                 | Tou are ready to create your report.<br>To check your report results, click Preview.<br>Select an option and click Finish<br>Save report for later use<br>Save report and modify it in the Report Designer |
| , i             | <ul> <li>○ Save and print report</li> <li>□ Use display settings stored in the database</li> <li>✓ Wrap fields that do not fit</li> </ul>                                                                  |
| <u>H</u> elp    | Cancel < <u>B</u> ack <u>N</u> ext > <u>Finish</u>                                                                                                    |

Рис. 4.22. Заключительный этап проектирования отчета

Задаем заголовок отчета в поле *Туре a title for your report*. На этом же шаге выбираем один из трех вариантов дальнейшей работы с отчетом (рис. 4.22):

•Save report and modify it in the Report Designer – созданный отчет сохраняется на диске под указанным именем (goods.frx) и открывается в конструкторе отчетов для модификации;

• Save report for later use – созданный отчет сохраняется на диске под указанным именем;

•*Save and print report* – созданный отчет сохраняется на диске под указанным именем и выводится на печать.

В завершение этих действий Visual FoxPro автоматически сформирует отчет для указанной таблицы. Сформированный отчет записывается в файл с расширением .FRX. В дальнейшем сохраненный отчет можно изменять в конструкторе отчета **Report Design***er.* 

## 4.2.1.2. Создание отчета по двум таблицам с помощью мастера

Создадим отчет на основе двух таблиц. Для этого выбираем пункт меню *File* $\rightarrow$ *New*, в диалоговом окне *New* (см. рис. 2.2) выбираем опцию создания отчета (*Report*) и нажимаем на кнопку мастера форм (*Wizard*). В появившемся диалоговом окне *Wizard Selection* выбираем тип создаваемого отчета *One-to-Many Report Wizard* (см. рис. 4.16).

После нажатия кнопки **ОК**, появляется первое диалоговое окно мастера, в котором необходимо указать родительскую таблицу для создаваемого отчета и выбрать поля этой таблицы, размещаемые в отчете (аналогично рис. 4.7). На данном шаге мы выбираем таблицу firms, которая и будет родительской. В список **Selected fields** мы переносим поля родительской таблицы, которые хотим разместить на создаваемой форме.

На следующем шаге (аналогично рис. 4.8) выбираем дочернюю таблицу (goods) и поля, которые будут размещены на форме от второй таблицы.

На третьем шаге (аналогично рис. 4.9) выбираются поля, по которым осуществляется связь между выбранными таблицами.

Четвертый шаг (аналогично рис. 4.21) – указываем поле, по которому идет сортировка данных в отчете.

На пятом шаге (аналогично рис. 4.19, рис. 4.20) выбираем стиль и ориентацию бумаги создаваемого отчета. На последнем этапе (аналогично рис. 4.22) задаем заголовок отчета, используя для этого поле ввода **Туре a title for your report**. На этом же шаге выбираем один из трех вариантов дальнейшей работы с отчетом.

Пример отчета по двум таблицам представлен на рис. 4.23.

| ОТЧЕТ ПО Д<br>10/07/07 | ВУМ ТАБЛИЦА  | M             |           |
|------------------------|--------------|---------------|-----------|
| Firm Name: Inters      | hoes LTD     |               |           |
| Telephone:             | 11,001,100   |               |           |
| Director F: Рабин      | ювич         |               |           |
| Account: 33333         | 00111        |               |           |
| <u>Good Name</u>       | <u>Index</u> | <u>Colour</u> | Price     |
| Сапоги мужские         | 7            | черные        | 1999.0000 |
| Туфли мужские          | 10           | черные        | 1450.0000 |
| Firm Name: Vermi       | shelle       |               |           |
| Telephone:             | 44,552,211   |               |           |
| Director F: Легра      | н            |               |           |
| Account: 99765         | 4321         |               |           |
| <u>Good Name</u>       | <u>Index</u> | <u>Colour</u> | Price     |
| Шнурки                 | 8            | зеленые       | 15.0000   |

Рис. 4.23. Пример отчета по двум связанным таблицам

## 4.2.2. Печать отчета

Для просмотра отчета используется пункт меню **Preview** из контекстного меню или одноименная кнопка на стандартной панели инструментов. Еще один способ – выполнить команду из командного окна REPORT FORM <имя\_отчета> PREVIEW. При выборе данной команды отчет открывается для предварительного просмотра. Например, откроем окно предварительного просмотра отчета goods:

REPORT FORM GOODS PREVIEW

Результат выполнения команды приведен на рис. 4.24.

| 🖌 Report Designer - goods.frx - Page 1 - Microsoft ¥isual FoxPro |                      |                |               |            |  |  |
|------------------------------------------------------------------|----------------------|----------------|---------------|------------|--|--|
| 📔 File Edit View Forma                                           | t Tools Program Wind | ow Help        |               |            |  |  |
| Dee <b>B</b> ar                                                  | 2 単位 りつ              | ! 🔟            |               | <b>?</b> : |  |  |
|                                                                  |                      |                |               |            |  |  |
|                                                                  |                      |                | Print Preview | X          |  |  |
|                                                                  | АССОРТИМ             | ЕНТ            |               | 1 📢 🛋      |  |  |
|                                                                  | 10/07/07             |                |               |            |  |  |
|                                                                  | Good Name            | Firm           | Price         | Colour     |  |  |
|                                                                  | Ботинки мужские      | Скороход       | 2,000.00      | черные     |  |  |
|                                                                  | Калоши               | Богатырь       | 203.00        | черные     |  |  |
|                                                                  | Кеды                 | Мосшуз         | 100.00        | синие      |  |  |
|                                                                  | Кеды                 | Скороход       | 200.00        | красные    |  |  |
|                                                                  | Сапоги женские       | Мосшуз         | 2,677.00      | коричнев   |  |  |
|                                                                  | Сапоги женские       | Мосшуз         | 650.00        | черные     |  |  |
|                                                                  | Сапоги мужские       | Intershoes LTE | ) 1,999.00    | черные     |  |  |
|                                                                  | Тапочки              | Богатырь       | 60.00         | розовые    |  |  |
|                                                                  | Туфли женские        | Мосшуз         | 300.00        | черные     |  |  |
|                                                                  | Туфли мужские        | Intershoes LTD | ) 1,450.00    | черные     |  |  |
|                                                                  | Шнурки               | Vermishelle    | 15.00         | зеленые    |  |  |
|                                                                  |                      |                |               |            |  |  |

Рис. 4.24. Окно предварительного просмотра отчета

Вывод отчета на печать тоже осуществляется несколькими способами:

- пункт меню *Print* из системного меню *File*;
- пункт меню Run Report из меню Report;
- команда REPORT FORM <имя\_отчета> ТО PRINTER из командного окна.

#### 4.2.3. Модификация отчета

Чтобы редактировать отчет, необходимо либо через пункт меню *File→Open→Report* открыть необходимый отчет, либо выполнить команду в командном окне: MODIFY REPORT <имя\_отчета\_без\_расширения>. В результате будет открыт конструктор отчетов (*Report Designer*), в котором осуществляется редактирование отчета (рис. 4.25).

Вся рабочая область конструктора отчетов по умолчанию разделена на три полосы, ограничиваемые разделительными строками. Наименование полосы отображается на разделительной строке, находящейся непосредственно под этой полосой. Также в отчете могут использоваться дополнительные полосы. Назначения полос приведены в табл. 4.1 [2, 6].

| 20    | Report      | Desi     | igner           | - good | s.frx - N      | 1icrosoft | Visual Fo | oxPro  |                  |    |         |                |       |    |
|-------|-------------|----------|-----------------|--------|----------------|-----------|-----------|--------|------------------|----|---------|----------------|-------|----|
| E     | File E      | dit 1    | View            | Format | Tools          | Program   | Report    | Window | Help             |    |         |                |       |    |
|       | ו 🚄 ו       |          | s [             | ð 💱    | よ 唯            |           | າຕ        | ! 🔟 [  |                  | •  |         | <u>e</u> 200 ? |       | 尋  |
|       | 0           | 1.       | 1.1             |        | 1.1            | 2         |           | 3      | .   <sup>4</sup> |    |         | 1, 1, 1, 6, 1  |       | 1. |
| -     | ACC<br>DATE | :OF<br>0 | <b>ידי</b><br>] | IMEH   | IT             |           |           |        |                  |    |         |                |       | =  |
|       | 🔺 Title     |          |                 |        |                |           |           |        |                  |    |         |                |       |    |
| 0     | Good        | Nan      | 1e              |        | Firm           |           |           |        | Pri              | ce | Colour  | Amount         | Index |    |
|       | 🔺 Pag       | e Hea    | der             |        |                |           |           |        |                  |    |         |                |       | _  |
| ٥.    | GOOD        | NAI      | ME_             |        | FIRM           |           |           | _ PRI  | CE               |    | COLOUR_ | AMOUNT         | IND   |    |
|       | 🔺 Deta      | il       |                 |        |                |           |           |        |                  |    |         |                |       |    |
| 0<br> | "Page       | ; " +    | ALL             | TRIM(S | TR <u>(</u> P) | 9         |           |        |                  |    |         |                |       |    |
|       | 🔺 Pag       | e Foot   | er              |        |                |           |           |        |                  |    |         |                |       |    |

Рис. 4.25. Окно конструктора отчета

В областях отчета можно размещать поля данных, выбрав соответствующий элемент *Field* в наборе инструментария *Report Controls* (рис. 4.26) и указав мышью местоположение объекта в отчете.

При этом в зависимости от установленного режима **Button** *Lock* (многократное размещение объектов) выполняются следующие действия:

- по каждому щелчку мыши встраивается следующий объект;
- встраивается только один объект, который и остается выделенным.

Набор инструментария **Report Controls** (см. рис. 4.26), содержит следующие кнопки (слева направо, сверху вниз) [3, 5]:

Select Object – выбор объекта;

**Label** – метка;

*Field* – поле данных;

*Line* – линия;

Rectangle – прямоугольник;

*Rounded Rectangle* – прямоугольник со скругленными углами; *Picture/OLEBoundControl* – рисунок;

**Button Lock** – переключение режима многократного размещения объектов.

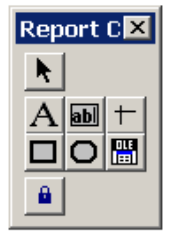

Рис. 4.26. Инструментарий **Report Controls** 

| Таблица 4.1. Назначение полос конструктора отчетов [ | 2, 6 | 6] |
|------------------------------------------------------|------|----|
|------------------------------------------------------|------|----|

| Наименование<br>полос | Назначение                                    |
|-----------------------|-----------------------------------------------|
| Title                 | Здесь размещается информация, появляющаяся    |
|                       | перед основным отчетом. Это может быть имя    |
|                       | отчета или любые другие данные, помещаемые    |
|                       | только вверху первой страницы отчета          |
| Page Header           | Данные, помещенные в полосу, печатаются в     |
|                       | начале каждой страницы (верхний колонтитул).  |
|                       | Например, название отчета, текущая дата или   |
|                       | номер страницы                                |
| Group Header          | При использовании группировки данных в от-    |
|                       | чете информация из этой области печатается    |
|                       | перед печатью самой группы данных. Это заго-  |
|                       | ловок для группы                              |
| Detail                | Это полоса является основной и содержит дан-  |
|                       | ные полей из таблицы или результат вычисле-   |
|                       | ний над ними                                  |
| Page Footer           | Данные, помещенные в полосу, печатаются в     |
|                       | конце каждой страницы (нижний колонтитул).    |
|                       | Например, дата, номер страницы и итоговые     |
|                       | значения по данным текущей страницы           |
| Group Footer          | Итоги по группе при использовании группиров-  |
|                       | ки данных                                     |
| Summary               | В итоговой части отчета содержится информа-   |
|                       | ция, повторяющаяся один раз после основного   |
|                       | отчета и содержащая итоговые значения или за- |
|                       | ключительный текст                            |

#### 4.2.4. Удаление отчета

Удалить файл отчета с диска можно с помощью команды: DELETE FILE <имя отчета>.FRX

# 4.3. Работа с этикетками

#### 4.3.1. Создание этикетки

Этикетки – это мини-отчеты, размещаемые по нескольку на одной странице (рис. 4.27). Этикетки, как и формы и отчеты, можно создавать с помощью мастера этикеток.

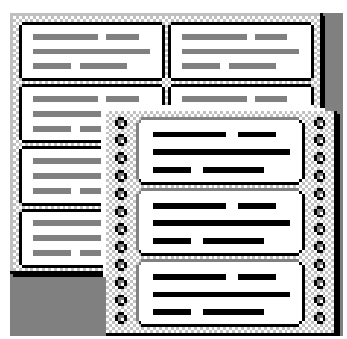

Рис. 4.27. Внешний вид этикетки

Создадим этикетки для таблицы товаров goods. Для этого выбираем пункт меню *File*—*New*. В окне создания нового файла (см. рис. 2.2) выберем опцию создания этикеток *Label* и нажмем на кнопку мастера этикеток *Wizard*.

В появившемся первом окне мастера необходимо выбрать источник данных, т.е. указать таблицу, из которой будут выбираться данные (goods) для создания этикетки (рис. 4.28).

На втором шаге из предложенного списка наиболее часто используемых размеров этикеток нужно выбрать подходящий. Столбец **Avery** содержит наименования этикеток. В столбце **Dimen**sions (Размеры) отображаются размеры этикетки, а в столбце **Columns** (Колонки) – количество колонок этикетки, помещаемых на странице (рис. 4.29).

| 😿 Label Wizard                                                                                                    |                                                                                                    | × |
|----------------------------------------------------------------------------------------------------|----------------------------------------------------------------------------------------------------|---|
| 1         XXX         XXX         XXX           2         XXX         1         YYY YYY           3         XXX         2         YYY YYY           4         XXX         3         YYY YYY           4         XXX         3         YYY YYY | Step 1 - Select Tables<br>Which table do you want to use?<br>Select a database or Free Tables item, and then select the<br>table or view you want. | • |
|                                                                                                    | Databases and tables:<br>Free Tables<br>GOODS                                                                                                    |   |
| <u>H</u> elp                                                                                                    | Cancel < Back <u>N</u> ext > <u>F</u> inish                                                                                                    |   |

Рис. 4.28. Выбор таблицы при создании этикетки

| 💓 Label Wiza | ard                                  |                                  | ×                               |
|--------------|--------------------------------------|----------------------------------|---------------------------------|
|              | Step 2 - Choose<br>Which type of lab | Label Type<br>el would you like? |                                 |
| Avery #      | Dimensions                           | Columns                          |                                 |
| Avery 4143   | 15/16" x 4"                          | 2                                | 💽 💿 <u>E</u> nglish             |
| Avery 4144   | 15/16" x 2·1/2"                      | 3                                | O <u>M</u> etric                |
| Avery 4145   | 15/16" x 3-1/2"                      | 1                                |                                 |
| Avery 4146   | 1-7/16" x 4"                         | 1                                |                                 |
| Avery 4160   | 2-7/16" x 3-1/2"                     | 1                                |                                 |
| Avery 4161   | 2-15/16" x 4"                        | 1                                |                                 |
| Avery 4162   | 15/16" x 3-1/2"                      | 1                                | ▼ New Label…                    |
|              |                                      |                                  |                                 |
| <u>H</u> elp | Cancel                               | < <u>B</u> ack                   | <u>Next &gt;</u> <u>F</u> inish |

Рис. 4.29. Выбор размера этикетки

На третьем шаге создания этикетки необходимо расположить поля, знаки пунктуации (точка, запятая, дефис, двоеточие, пробел), сформировав текст этикетки (рис. 4.30).

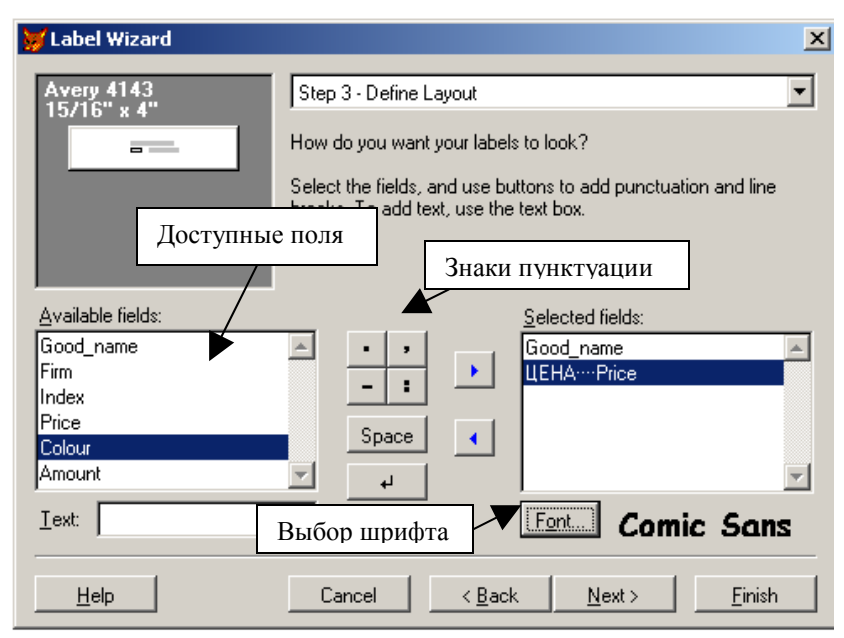

Рис. 4.30. Расположение полей на этикетке

На предпоследнем шаге следует задать порядок сортировки данных (аналогично рис. 4.21). На пятом, заключительном шаге (аналогично рис. 4.22) вариантов выбираем одну из предложенных опций:

- Save label and modify it in the Label Designer созданная этикетка сохраняется на диске под указанным именем и открывается в конструкторе этикеток для модификации;
- Save label for later use созданная этикетка сохраняется на диске под указанным именем;
- Save and print label созданная этикетка сохраняется на диске под указанным именем и выводится на печать.

Сохраняем получившиеся этикетки под именем label\_goods.lbx. Внешний вид этикетки представлен на рис. 4.31.

Кеды ЦЕНА.....100.0000 Мосшуз

Сапоги женские ЦЕНА......2677.000 Мосшуз Кеды ЦЕНА......200.0000 Скороход

Сапоги женские ЦЕНА......650.0000 Мосшуз

Рис. 4.31. Внешний вид этикетки

# 4.3.2. Печать этикетки

Этикетка аналогична отчету, поэтому команды предварительного просмотра и печати этикетки аналогичны командам предварительного просмотра и печати отчетов.

Для печати этикетки используются команды LABEL FORM <имя\_этикетки> ТО PRINTER или REPORT FORM <имя этикетки>.lbx TO PRINTER.

Для предварительного просмотра используются команды LABEL FORM <имя\_этикетки> PREVIEW или REPORT FORM <имя этикетки>.lbx.

#### 4.3.3. Модификация этикетки

Для изменения этикетки нужно открыть конструктор этикетки (*Label Designer*) либо через пункт меню (*File→Open→Label*), либо выполнить команду MODIFY LABEL <имя\_этикетки> в командном окне. Редактирование этикетки аналогично редактированию отчета (см. п.4.2.3).

## 4.3.4. Удаление этикетки

Удалить файл этикетки с диска можно с помощью команды DELETE FILE <имя этикетки>.LBX.

# 4.4. Работа с меню

Visual FoxPro позволяет создавать два типа меню: обычное меню в виде строки, т.е. так называемую линейку главного меню (*Menu*), и всплывающее контекстное меню, т.е. самостоятельное ниспадающее меню (*Shortcut*). Описание меню хранится в файлах с расширениями MNX и MNT, сгенерированный текст программы меню хранится в файле с расширением MPR.

## 4.4.1. Создание меню

Создадим обычное меню в виде строки для нашего примера.

Для этого выбираем пункт меню *File*→*New*, в диалоговом окне *New* (см. рис. 2.2) выбираем опцию создания меню (*Menu*) и нажимаем на кнопку *New File*. В появившемся диалоговом окне *New Menu* выбираем тип создаваемого меню *Menu* (рис. 4.32)

| 2 | 🖋 New Men | u X      |
|---|-----------|----------|
|   |           |          |
|   | Menu      | Shortcut |
|   | Ca        | incel    |

Рис. 4.32. Выбор типа меню

Окно *New Menu* также можно открыть через командное окно командой CREATE MENU.

В окне конструктора меню (рис. 4.33) необходимо определить пункты меню, определить подменю (если таковое предусматривается) и описать действия, выполняемые при выборе пунктов меню.

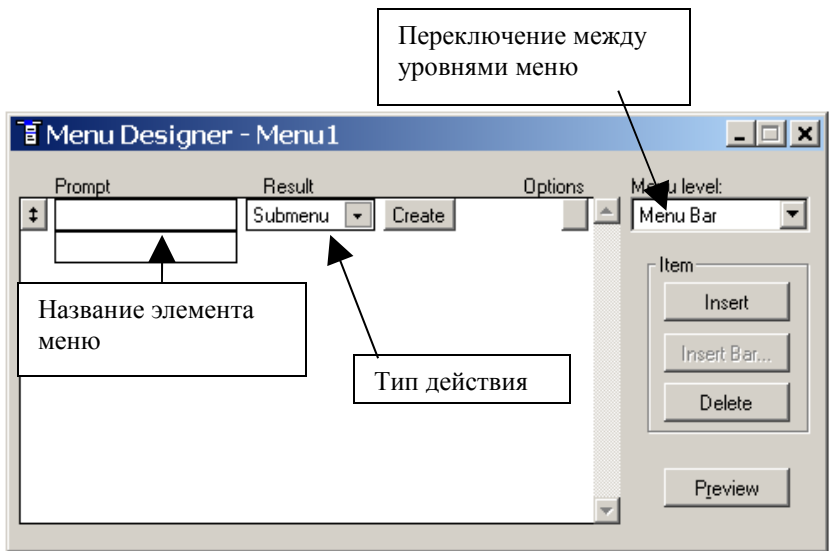

Рис. 4.33. Поля окна проектирования меню

В столбце **Prompt** записываются названия пунктов меню. Раскрывающийся список столбца **Result** позволяет определить тип действия при выборе пункта меню – команда (**Command**), команды системного меню (**Pad Name**), подменю (**Submenu**) или программа (**Procedure**). Раскрывающийся список **Menu Level** позволяет переключаться между уровнями меню. Кнопки, расположенные в правой части конструктора, имеют следующее назначение [2]:

*Insert* – добавляет новый пункт меню;

*Insert Bar* – позволяет разместить в пользовательском меню команды системного меню Visual FoxPro;

**Delete** – удаляет указанный пункт меню;

*Preview* – предварительный просмотр внешнего вида меню.

Пример заполненного окна проектирования меню и подменю приведены на рис. 4.34, рис. 4.35.

Примерное содержание меню приведено на рис. В1 и в табл. 4.2.

| - | E | Menu Designer                                                                     | - my_men                                                                 | u.mnx                        | _ <b>_</b> X            |
|---|---|-----------------------------------------------------------------------------------|--------------------------------------------------------------------------|------------------------------|-------------------------|
|   | ‡ | Ртотр<br>1_ИНДЕКСИРОВАН<br>2_ПОИСК<br>3_ФОРМЫ<br>4_ОТЧЕТ<br>5_ЭТИКЕТКА<br>6_ВЫХОД | Result<br>Command<br>Command<br>Submenu<br>Command<br>Command<br>Command | Options<br>do my_sor{program | Menu level:<br>Menu Bar |
|   | _ |                                                                                   |                                                                          | T                            | Preview                 |

Рис. 4.34. Конструктор меню

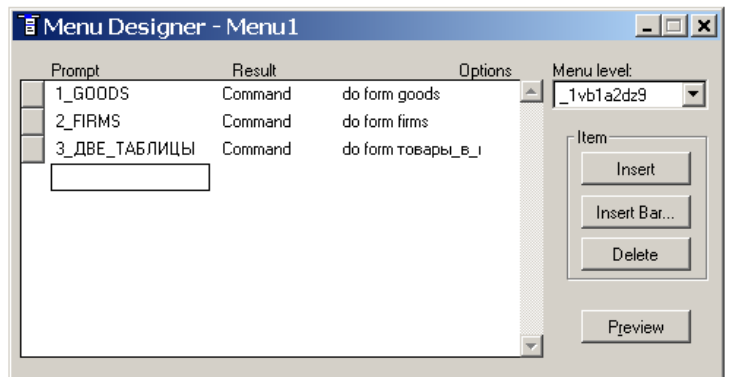

Рис. 4.35. Окно проектирования подменю

| Таблица 4.2. | Примег   | оное соле | ржание | меню   |
|--------------|----------|-----------|--------|--------|
| тиолици 1.2. | 1 primer | лос соде  | pmanne | monito |

| Пункт меню          | Тип действия      | Описание действия                       |
|---------------------|-------------------|-----------------------------------------|
| Поиск               | Command           | Запуск программы поиска                 |
| Индексирова-<br>ние | Command           | Запуск программы сортировки             |
| Запуск форм         | Submenu           | Запуск форм                             |
| Отчет(ы)            | Command (Submenu) | Запуск отчета (отчетов)                 |
| Этикетка(и)         | Command (Submenu) | Запуск этикетки (этикеток)              |
| Гистограмма         | Command           | Запуск программы построения гистограммы |
| Выход               | Command           | Выход в главное меню Visual<br>Foxpro   |

#### 4.4.2. Запуск меню

Для создания выполняемого файла (программы, запускающей меню) необходимо сгенерировать код программы, выбрав пункт меню **Menu** — **Generate** главного меню FoxPro (данный пункт меню доступен при активном окне проектирования меню). Программа, запускающая меню, имеет расширение .MPR. Запустить эту программу из командного окна можно командой

DO <имя меню>. MPR (рис. 4.36).

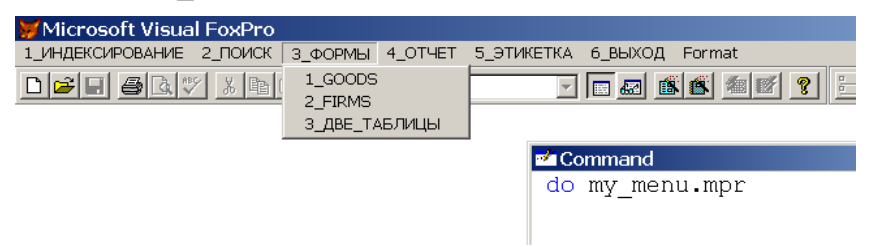

Рис. 4.36. Вид линейки меню

Для возврата к основному меню Visual FoxPro необходимо использовать команду: SET SYSMENU TO DEFAULT.

#### 4.4.3. Клавиши быстрого доступа и заголовки пунктов меню

Для ускорения доступа к функциям меню используются клавиши быстрого доступа. Одновременное нажатие клавиши быстрого доступа и клавиши **Alt** активизирует соответствующий пункт меню. Клавиша доступа обозначается подчеркнутой буквой в заголовке пункта меню или подменю.

Если вы не назначили клавишу доступа для заголовка меню или элемента меню, то Visual FoxPro автоматически назначит в качестве клавиши доступа первую букву названия пункта меню.

В случае, если заголовки пунктов меню начинаются с букв русского языка, Visual FoxPro автоматически назначит в качестве клавиши доступа сочетание клавиши **Alt** и соответствующей буквы кириллицы, поэтому при запуске меню могут возникнуть ошибки.

Для примера создадим меню, состоящее из единственного пункта «Пункт1» (рис. 4.37).

| 😿 Microsoft Visual FoxPro                   |                                                               |
|---------------------------------------------|---------------------------------------------------------------|
| File Edit View Tools Program Menu Window He | lp                                                            |
|                                             |                                                               |
| 🖥 Menu Designer - Menu1                     |                                                               |
| Prompt Result                               | Options Menu level:<br>Menu Bar  Imsert Insert Delete Preview |

Рис. 4.37. Создание меню

Сгенеровав код программы меню (*Menu→Generate*), запустим меню командой DO menul.mpr. Так как Visual FoxPro не сможет создать клавишу быстрого доступа *«Alt»+П*, при запуске меню возникнет ошибка (рис. 4.38).

В этом случае следует выбрать один из следующих вариантов:

- начинать именовать пункты меню с цифры;
- изменить клавиши быстрого доступа;
- закомментировать использование клавиш быстрого доступа в сгенерированном файле меню **\*.mpr**.

Чтобы изменить клавишу быстрого доступа, необходимо нажать на кнопку **Options** напротив соответствующего пункта меню, откроется диалоговое окно **Prompt Options** (рис. 4.39).

Далее необходимо установить курсор в поле **Key Label** и нажать на клавиатуре сочетание клавиш быстрого доступа к данному пункту меню, в поле **Key Text** можно ввести краткое пояснение. Например, **Cntr+G** (рис. 4.40). После внесения изменений необходимо снова сгенерировать код программы меню (**Menu**→**Generate**). На рис. 4.41 представлен код сгенерированного меню с новой клавишей быстрого доступа.

| 😸 Microsoft Visual FoxPro                                         |  |
|-------------------------------------------------------------------|--|
| Пункт1                                                            |  |
|                                                                   |  |
| 🚥 menu1.mpr                                                       |  |
| -                                                                 |  |
| * *****                                                           |  |
| * * Menu Definition                                               |  |
| * * *****                                                         |  |
| *                                                                 |  |
| SET SYSHENU TO                                                    |  |
| SET SYSMENU AUTOMATIC                                             |  |
| DEFINE PAD 29p18rgt6 OF MSYSMENU PROMPT "Hynkwi" COLOR SCHEME 3 ; |  |
| ON SELECTION PAD _29p18rqt6 OF _MSYSMENU do form form1            |  |
| Program Fron                                                      |  |
|                                                                   |  |
| Syntax error.                                                     |  |
|                                                                   |  |
| Cancel Suspend Ignore Help                                        |  |
|                                                                   |  |
|                                                                   |  |

Рис. 4.38. Ошибка при запуске меню

| 💓 Micros          | oft Visual FoxPro            |                          |             |                          |
|-------------------|------------------------------|--------------------------|-------------|--------------------------|
| Пункт1 М          | enu                          |                          |             |                          |
|                   | 1 <u>5</u> ][[] %            |                          | !           |                          |
| 🐮 Menu I          | Designer - menu1.            |                          |             |                          |
| Prompt<br>‡ Пункт | 1 Comn                       | ult<br>nand 💌 do form fo | Options M   | enu level:<br>1enu Bar 👤 |
|                   | 💓 Prompt Option              | ns                       |             | Insert                   |
|                   | Shortcut                     | Negoti                   | ate         | Insert Bar               |
|                   | Key L <u>a</u> bel: (press t | he key] <u>C</u> ontair  | ner: None 💌 | Delete                   |
|                   | Key <u>I</u> ext:            | <u> </u>                 | None 💌      |                          |
|                   |                              |                          |             | Preview                  |
| <u> </u>          | S <u>k</u> ip For:           |                          |             |                          |
|                   | Message:                     |                          |             |                          |
|                   | Pad Name:                    |                          |             |                          |
|                   | Co <u>m</u> ment:            |                          |             |                          |
|                   |                              |                          | <u> </u>    |                          |
|                   |                              |                          | -           |                          |
|                   |                              | OK                       | Cancel      |                          |

Рис. 4.39. Окно для назначения клавиши быстрого доступа на пункт меню

| 😸 Microsoft Visi     | ual FoxPro                                        |                                |                                                   |
|----------------------|---------------------------------------------------|--------------------------------|---------------------------------------------------|
| Пункт1 Мепи          |                                                   |                                |                                                   |
|                      | AV XBB                                            | na i M                         |                                                   |
| 🖥 Menu Designe       | er - menu1.mnx                                    |                                |                                                   |
| Prompt               | Result                                            | Options<br>o form form1        | Menu level:<br>Menu Bar                           |
| Ship For<br>Skip For | pt Options<br>at<br>bet CTRL+G<br>At: CTRL+G<br>Q | legotiate<br>container: None I | Item<br>Insert<br>Insert Bar<br>Delete<br>Preview |
| Message              | : [                                               |                                | Новая клавиша<br>быстрого доступа                 |
| Comment              | :                                                 | OK Cancel                      |                                                   |

Рис. 4.40. Назначение клавиши быстрого доступа на пункт меню

| 🗑 Microsoft Visual FoxPro                                           |
|---------------------------------------------------------------------|
| Пункт1 Format                                                       |
|                                                                     |
| 🔤 menu1.mpr                                                         |
| <b>▲</b>                                                            |
| * **********                                                        |
| * *                                                                 |
| * * Menu Definition                                                 |
| · · · · · · · · · · · · · · · · · · ·                               |
| *                                                                   |
| CET CUCHENIL TO                                                     |
| SET SYSMENU AUTOMATIC                                               |
|                                                                     |
| DEFINE PAD _29p18x9r2 OF _MSYSMENU PROMPT "Hynkt1" COLOR SCHEME 3 ; |
| KEY CTRL+G, "CTRL+G"                                                |
| W SELECTION FRD ZSPIONSEZ OF INSTANENO GO TOFM TOFMI                |
|                                                                     |
|                                                                     |

Рис. 4.41. Код сгенерированного меню с новой клавишей быстрого доступа

Чтобы закомментировать использование клавиш быстрого доступа в сгенерированном файле меню **\*.mpr**, необходимо открыть код файла меню (командой MODIFY COMMAND menul.mpr) и поставить знаки комментария перед соответствующей строкой (рис. 4.42). Однако этот способ плох тем, что комментарии необходимо будет проставлять каждый раз после генерации файла меню.

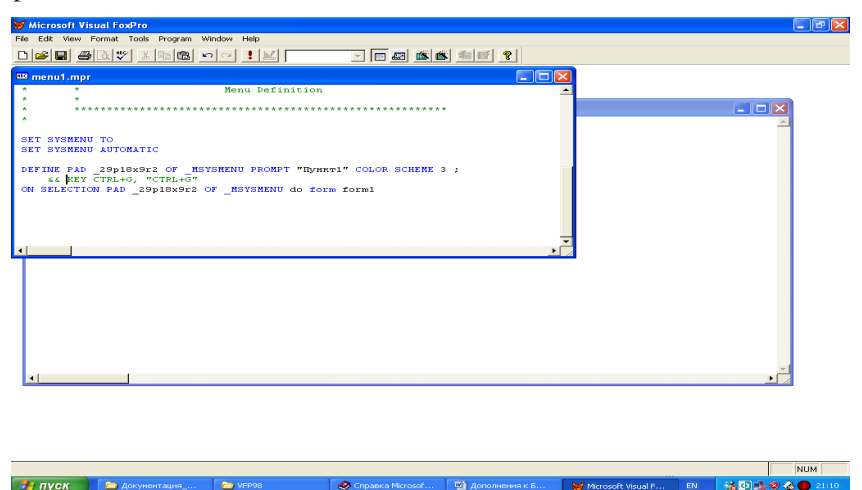

Рис. 4.42. Комментирование строк в сгенерированном файле меню

#### 4.4.4. Модификация меню

Для внесения изменений в созданное меню в командном окне вводим команду MODIFY MENU <имя\_меню>. Visual FoxPro откроет конструктор меню (см. рис. 4.34). После внесения изменений в меню необходимо повторно сгенерировать код программы меню.

## 4.4.5. Удаление меню

Удалить файл меню с диска можно с помощью команды Delete file <имя меню>.MPr

# Заключение

В ходе лабораторной работы студенты должны научиться создавать формы, отчеты и этикетки с помощью соответствующих мастеров, модифицировать их и просматривать на экране.

# Вопросы для самоконтроля

- 1. Для чего служит экранная форма (Form)?
- 2.Как изменить существующие формы, отчеты или этикетки?
- 3. Чем отличаются отчет и этикетка?
- 4. Какие виды меню поддерживаются Visual FoxPro?
- 5.Как изменить созданное меню?
- 6.В каком случае в качестве действия, выполняемого при нажатии пункта меню, в конструкторе меню создается процедура?
- 7.В какую полосу конструктора отчетов заносятся данные?
- 8.Какой командой можно распечатать отчет? Этикетку?

# Практическое занятие 5 Структурированный язык запросов SQL

Цель работы: изучить SQL-команды и применять их на практике.

# 5.1. Общая характеристика языка

Язык SQL (Structured Query Language) предназначен для выполнения операций над таблицами (создание, удаление, изменение структуры) и над данными таблиц (выборка, изменение, добавление и удаление), а также некоторых сопутствующих операций, и не содержит операторов управления, организации подпрограмм, ввода-вывода и т. п. Таким образом, SQL не обладает функциями полноценного языка разработки, т.е. является *непроцедурным* языком. В связи с этим SQL автономно не используется, обычно его включают в состав средств разработки программ СУБД (например, FoxPro СУБД Visual FoxPro, ObjectPAL СУБД Paradox, Visual Basic for Applications СУБД Access), причем в различных СУБД состав операторов SQL может несколько отличаться [1].

Язык SQL является первым и пока единственным стандартным языком работы с базами данных, который получил достаточно широкое распространение [7]. Практически все крупнейшие разработчики СУБД в настоящее время создают свои продукты с использованием языка SQL либо интерфейса SQL, и большинство таких компаний участвуют в работе, по меньшей мере, одной организации, которая занимается разработкой стандартов этого языка. Язык SQL также принят в качестве Федерального стандарта обработки информации (Federal Information Processing Standard – FIPS), который должен соблюдаться в СУБД для получения разрешения продавать ее на территории США. Хотя исходные концепции языка SQL были разработаны корпорацией IBM, его важность очень скоро подтолкнула и других разработчиков к созданию собственных реализаций. В настоящее время на рынке доступны буквально сотни продуктов, построенных на использовании языка SQL, причем постоянно приходится слышать о выпуске все новых и новых версий [7].

В современных СУБД с интерактивным интерфейсом можно создавать запросы, используя другие средства, например QBE (Query By Example – запрос по образцу)<sup>2</sup>. Запрос по образцу – это интерактивное средство для выбора данных из одной или нескольких таблиц. При формировании запроса Вам необходимо указать критерии выборки записей в исходной таблице. При этом вместо того, чтобы печатать предложения на специальном языке, необходимо просто заполнить бланк запроса, который располагается в окне конструктора запросов. Метод формирования запроса путем заполнения бланка прост для изучения и понимания. Он способствует эффективному использованию возможностей FoxPro пользователями, имеющими даже минимальный навык работы с приложением или не имеющими его вовсе.

Однако по сравнению с QBE применение SQL зачастую позволяет повысить эффективность обработки данных в базе. Например, при подготовке запроса в среде FoxPro можно перейти из окна конструктора запросов (формулировки запроса по образцу на языке QBE) в окно с эквивалентным оператором SQL. Подготовку нового запроса путем редактирования уже имеющегося в ряде случае проще выполнить путем изменения оператора SQL.

Основным назначением языка SQL (как и других языков для работы с базами данных) является подготовка и выполнение запросов. В результате выборки данных из одной или нескольких таблиц может быть получено множество записей, называемое представлением.

**Представление** по существу является таблицей, формируемой в результате выполнения запроса. Можно сказать, что оно является разновидностью хранимого запроса. По одним и тем же таблицам можно построить несколько представлений. Само представление описывается путем указания идентификатора представления и запроса, который должен быть выполнен для его получения [1].

# 5.2. Основные операторы языка

Опишем минимальное подмножество языка SQL, опираясь на его реализацию в стандартном интерфейсе ODBC (Open Database

<sup>&</sup>lt;sup>2</sup> Подробнее о запросах по образцу см. [13-14].

Connectivity – совместимость открытых баз данных) фирмы Microsoft.

Операторы языка SQL можно условно разделить на два подъязыка: язык определения данных (Data Definition Language – DDL) и язык манипулирования данными (Data Manipulation Language – DML) [1, 8].

Основные операторы языка SQL, поддерживаемые Visual Fox-Pro, представлены в табл. 5.1.

| Вид | Название        | Назначение                  |
|-----|-----------------|-----------------------------|
| DDL | CREATE TABLE    | Создание таблицы            |
|     | CREATE CURSOR   | Создание временной таблицы  |
|     | ALTER TABLE     | Изменение структуры таблицы |
|     | CREATE SQL VIEW | Создание представления      |
| DML | SELECT          | Выборка записей             |
|     | UPDATE          | Изменение записей           |
|     | INSERT          | Вставка новых записей       |
|     | DELETE          | Удаление записей            |

Таблица 5.1. Операторы языка SQL

SQL оператор состоит из зарезервированных слов, а также из слов, определяемых пользователем. Зарезервированные слова являются постоянной частью языка SQL и имеют фиксированное значение. Их следует записывать в точности так, как это установлено, и нельзя разбивать на части для переноса из одной строки в другую. Слова, определяемые пользователем, задаются самим пользователем и представляют собой имена различных объектов базы данных. Слова в операторе размещаются в соответствии с установленными синтаксическими правилами [8].

Для определения формата SQL-операторов мы будем применять следующую расширенную форму BNF-нотации (Backus Naur Form).

- Прописные буквы будут использоваться для записи зарезервированных слов и должны указываться в операторах точно так же, как это будет показано.
- Строчные буквы будут использоваться для записи слов, определяемых пользователем.

- Вертикальная черта (|) указывает на необходимость выбора одного из нескольких приведенных значений например, а | b | c.
- Фигурные скобки определяют обязательный элемент например, {a}.
- Квадратные скобки определяют необязательный элемент например, [а].
- Многоточие используется для указания необязательных возможности повторения конструкции, от нуля до нескольких раз например, {a|b} [,c...]. Эта запись означает, что после а или b может следовать от нуля до нескольких повторений с, разделенных запятыми.

Рассмотрим формат и основные возможности команд SQL, поддерживаемых СУБД Visual FoxPro. Полный синтаксис команд представлен в приложении 4. Несущественные операнды и элементы синтаксиса (например, принятое во многих системах программирования правило ставить «;» в конце оператора) будем опускать [1].

# 5.2.1. Оператор создания таблицы

Оператор создания таблицы имеет следующий формат:

```
CREATE TABLE <имя таблицы>
```

```
(<имя_поля> <тип_данных> [NOT NULL]
[,<имя поля> <тип данных> [NOT NULL]]...).
```

Обязательными операндами оператора являются имя создаваемой таблицы и имя хотя бы одного поля с указанием типа данных, хранимых в этом поле.

При создании таблицы для отдельных полей могут указываться некоторые дополнительные правила контроля вводимых в них значений. Конструкция NOT NULL (не пустое) служит именно таким целям и для поля таблицы означает, что в этом поле должно быть определено значение [1].

## Пример 1. Создание таблицы

Пусть требуется создать таблицу goods описания товаров, имеющую поля: good – наименование товара, firm\_name – название фирмы-производителя, index – уникальный индекс на складе, price – цена. Оператор определения таблицы будет иметь следующий вид:

```
CREATE TABLE goods
(good_name CHAR(15) NOT NULL,
firm CHAR(15) NOT NULL,
index NUMERIC(2) NOT NULL,
price CURRENCY)
```

#### 5.2.2. Оператор изменения структуры таблицы

```
Onepatop изменения структуры таблицы имеет формат вида:

ALTER TABLE <имя_таблицы>

{ADD, MODIFY, DROP} <имя_поля> [<тип_данных>]

[NOT NULL]

[{ADD, DROP} PRIMARY KEY <выражение>

TAG <имя_индекса> ]

[{ADD, DROP} UNIQUE <выражение>

[TAG <имя_индекса> ]]

[{ADD, DROP} FOREIGN KEY [<выражение> ]

TAG <имя_индекса> ]

[RENAME COLUMN <старое_имя_поля>

TO <новое_имя_поля>]
```

Изменение структуры таблицы может состоять в добавлении (ADD), изменении (MODIFY) или удалении (DROP) одного или нескольких полей таблицы, создании или удалении первичных или уникальных ключей или теги внешних ключей, переименовании существующих полей. Правила записи оператора ALTER TABLE такие же, как и оператора CREATE TABLE. При удалении поля указывать <тип\_данных> не нужно.

#### Пример 2. Добавление поля таблицы

Пусть в созданной ранее таблице goods необходимо добавить поле amount для хранения количества товара. Для этого следует записать оператор вида:

ALTER TABLE goods ADD amount INT.

#### Пример 3. Удаление поля

Удалим из таблицы goods поле amount : ALTER TABLE goods DROP amount

#### Пример 4. Создание уникального индекса

Для таблицы firms создадим уникальный индекс account (номер банковского счета):

ALTER TABLE firms ADD UNIQ account TAG ind\_firms
#### Пример 5. Удаление индекса

Удалим созданный в примере 4 индекс:

ALTER TABLE firms DROP UNIQ TAG ind firms

## Пример 6. Переименование поля

Переименуем поле address таблицы firms:

```
ALTER TABLE firms RENAME COLUMN address
TO registration
```

#### 5.2.3. Оператор создания представления

Оператор создания представления имеет формат вида:

```
CREATE SQL VIEW [<имя_представления> ] [REMOTE]
[CONNECTION <имя_связи> [SHARE]
| CONNECTION <имя_источника_данных>]
[AS <оператор SELECT>]
```

Данный оператор позволяет создать представление. Если имена полей в представлении не указываются, то будут использоваться имена полей из запроса, описываемого соответствующим оператором SELECT [1].

#### Пример 7. Создание представления

Пусть база данных shop объединяет таблицы goods и firms. В таблице goods имеются поля: good (наименование товара), firm\_name (название фирмы-производителя), index (уникальный индекс на складе), price (цена товара). В таблице firms имеются поля: firm\_name (название фирмы), address (адрес), telephone (телефон), director\_fam (фамилия директора), director\_name (имя директора), director\_otch (отчество директора), account (номер банковского счета). Таблицы связаны между собой по полю firm\_name. Требуется создать представление герг с краткой информацией о товарах и их производителях: название товара, название фирмы-производителя, телефон фирмы. Оператор определения представления имеет вид:

```
OPEN DATABASE shop
CREATE SQL VIEW repr
AS SELECT goods.good_name, goods.firm, firms.telephone
FROM goods
WHERE goods.firm = fims.firm name
```

## 5.2.4. Оператор выборки записей

Оператор выборки записей имеет формат вида:

```
SELECT [ALL | DISTINCT] <список_данных>
FROM <список_таблиц>
[WHERE <условие_выборки>]
[GROUP BY <имя_поля> [,<имя_поля>]...]
[HAVING <условие_поиска>]
[ORDER BY <спецификация>[,<спецификация>]...]
```

Это наиболее важный оператор из всех операторов SQL. Функциональные возможности его огромны. Рассмотрим основные из них [1].

Оператор SELECT позволяет производить выборку и вычисления над данными из одной или нескольких таблиц. Результатом выполнения оператора является ответная таблица, которая может иметь (ALL), или не иметь (DISTINCT) повторяющиеся строки. По умолчанию в ответную таблицу включаются все строки, в том числе и повторяющиеся. В отборе данных участвуют записи одной или нескольких таблиц, перечисленных в списке операнда FROM.

Список данных может содержать имена полей, участвующих в запросе, а также выражения над полями. В простейшем случае в выражениях можно записывать имена полей, знаки арифметических операций (+, – ,\*,/), константы и круглые скобки. Если в списке данных записано выражение, то наряду с выборкой данных выполняются вычисления, результаты которого попадают в новый (создаваемый) столбец ответной таблицы.

При использовании в списках данных имен полей нескольких таблиц для указания принадлежности поля некоторой таблице применяют конструкцию вида: <имя таблицы>.<имя поля>.

Операнд WHERE задает условия, которым должны удовлетворять записи в результирующей таблице. Выражение <условие выборки> является логическим. Его элементами могут быть имена полей, операции сравнения, арифметические операции, логические связки (И, ИЛИ, НЕТ), скобки, специальные функции LIKE, NULL, IN и т. д.

Операнд GROUP ВУ позволяет выделять в результирующем множестве записей группы. Группой являются записи с совпадающими значениями в полях, перечисленных за ключевыми словами GROUP BY. Выделение групп требуется для использования в логических выражениях операндов WHERE и HAVING, а также для выполнения операций (вычислений) над группами.

В логических и арифметических выражениях можно использовать следующие групповые операции (функции): AVG (среднее значение в группе), MAX (максимальное значение в группе), MIN (минимальное значение в группе), SUM (сумма значений в группе), COUNT (число значений в группе).

Операнд HAVING действует совместно с операндом GROUP ВУ и используется для дополнительной селекции записей во время определения групп. Правила записи <условия\_поиска> аналогичны правилам формирования <условия\_выборки> операнда WHERE.

Операнд ORDER ВУ задает порядок сортировки результирующего множества. Обычно каждая <спецификация> представляет собой пару вида: <имя поля> [ASC | DESC].

<u>Замечание</u>. Оператор SELECT может иметь и другие более сложные синтаксические конструкции. Одной из таких конструкций, например, являются так называемые подзапросы. Они позволяют формулировать вложенные запросы, когда результаты одного оператора SELECT используются в логическом выражении условия выборки операнда WHERE другого оператора SELECT.

## Пример 8. Выбор записей

Выберем поля таблицы firms, содержащие информацию о названии фирмы (поле firm\_name) и номере банковского счета (поле account):

SELECT firm\_name, account FROM firms

#### Пример 9. Выбор с условием

Выберем названия фирм, расположенных в Москве (адрес фирмы содержится в поле address таблицы firms). Оператор SELECT для этого запроса можно записать так

SELECT firm name FROM firms WHERE address=«Mocквa»

## Пример 10. Выбор с группированием

Пусть требуется найти минимальное и максимальное количество товара (поле amount) на складе для каждого производителя (поле firm). Оператор SELECT для этого запроса имеет вид:

```
SELECT firm, MIN(amount), MAX(amount)
FROM goods GROUP BY firm
```

#### 5.2.5. Оператор изменения записей

Оператор изменения записей имеет формат вида:

```
UPDATE <имя_таблицы>
SET <имя_поля> = (<выражение> , NULL }
[, SET <имя_поля> = (<выражение> , NULL }...]
[WHERE <условие>]
```

Выполнение оператора UPDATE состоит в изменении значений в определенных операндом SET полях таблицы для тех записей, которые удовлетворяют условию, заданному операндом WHERE.

Новые значения полей в записях могут быть пустыми (NULL), либо вычисляться в соответствии с арифметическим выражением. Правила записи арифметических и логических выражений аналогичны соответствующим правилам оператора SELECT.

#### Пример 11. Изменение записей

Пусть необходимо изменить номер банковского счета (поле account таблицы firms) для фирмы «Скороход». Запрос, сформулированный с помощью оператора SELECT, может выглядеть так:

```
UPDATE firms SET account = «1000020022»
WHERE firm_name = «Скороход».
```

#### 5.2.6. Оператор вставки новых записей

Оператор вставки новых записей имеет форматы двух видов:

```
INSERT INTO <имя_таблицы>
[(<список_полей>)]
VALUES (<список_значений>)
И
INSERT INTO <имя_таблицы>
[(<список_полей>)]
<предложение SELECT>.
```

В первом случае оператор INSERT предназначен для ввода новых записей с заданными значениями в полях. Порядок перечисления имен полей должен соответствовать порядку значений, перечисленных в списке операнда VALUES. Если <список\_полей> опущен, то в <списке\_значений> должны быть перечислены все значения в порядке полей структуры таблицы.

Во втором формате оператор INSERT предназначен для ввода в заданную таблицу новых строк, отобранных из другой таблицы с помощью предложения SELECT.

### Пример 12. Ввод записей

Добавим в таблицу goods строку, содержащую информацию о новом товаре. Для этого можно записать оператор вида:

```
INSERT INTO goods
VALUES («Стельки», «Скороход», 12, 20.5).
```

#### 5.2.7. Оператор удаления записей

Оператор удаления записей имеет формат вида:

DELETE FROM <имя таблицы> [WHERE <ycловие>].

Результатом выполнения оператора DELETE является удаление (пометка к удалению) из указанной таблицы строк, которые удовлетворяют условию, определенному операндом WHERE. Если необязательный операнд WHERE опущен, т.е. условие отбора удаляемых записей отсутствует, удалению подлежат все записи таблицы.

#### Пример 13. Удаление записей

В связи с прекращением сотрудничества с фирмой «Vermishelle» требуется удалить запись о ней из таблицы firms. Оператор DELETE для этой задачи будет выглядеть так:

```
DELETE FROM firms
WHERE firm name= «Vermishelle».
```

## 5.2.8. Оператор создания временной таблицы

Оператор создания временной таблицы имеет следующий формат:

```
CREATE CURSOR <имя_таблицы>
(<имя_поля> <тип_данных> [NOT NULL]
[,<имя_поля> <тип_данных> [NOT NULL]]...).
```

Временная таблица существует только до ее закрытия. Временной таблицей можно манипулировать так же, как и любой другой таблицей.

### Пример 14. Создание временной таблицы

Пусть требуется создать временную таблицу country – названия стран, в которых работают фирмы-производители товаров, имеющую поле: country\_name – наименование страны. Оператор определения временной таблицы будет иметь следующий вид:

```
CREATE CURSOR country
(country name CHAR(25) NOT NULL)
```

## Заключение

В результате выполнения лабораторной работы студенты изучат команды языка SQL, доступные в СУБД Visual FoxPro, и научатся использовать эти команды на практике.

## Вопросы для самоконтроля

- 1. Почему SQL называют непроцедурным языком?
- 2. Что такое представление? Какой оператор SQL создает представление?
- 3. Какие параметры таблицы можно изменить с помощью оператора ALTER TABLE?
- 4. Какой оператор SQL добавляет строку в таблицу?
- 5. Для чего используется оператор SELECT?
- 6. Что является результатом выполнения оператора SELECT?
- 7. Что обозначает символ «\*» в операторе SELECT \* FROM goods?
- 8.Каким образом указывается принадлежность столбца некоторой таблице при действиях с несколькими таблицами?
- 9.Как изменить значение поля данных?
- 10. Какой оператор позволяет удалить записи из таблицы?

## Список источников информации

1. Хомоненко А.Д., Цыганков В.М., Мальцев М.Г. Базы данных: Учебник для высших учебных заведений / Под ред. проф. А.Д. Хомоненко. СПб.: КОРОНА принт, 2000.

2. Шапорев Д.С. Visual FoxPro. Уроки программирования. СПб.: БХВ-Петербург, 2005.

3. Баженова И.Ю. Visual FoxPro 6.0. М.: Диалог-МИФИ, 1999.

4. Максимов В. FoxPro: Советы начинающим. Часть I. http://www.foxclub.ru/articles/index.php?id=32.

5. Палюшкевич Ю.В. Система управления базами данных Microsoft Access. Шаг 15. Связи между таблицами базы данных. http://it.kgsu.ru/MSAccess/access15.html.

6. Пинтер Лес, Пинтер Джон. Visual FoxPro:уроки программирования./Пер. с англ. М.:Журнал «The Pinter FoxPro Letter» TOO «Эдэль» совместно с издательским отделом «Русская редакция» TOO «Channel Trading Ltd.», 1996.

7. Введение в язык SQL. Информационный портал CSIT. http:// www.csit.ws/doc/sqlbook/101.php.

8. Конноли Томас, Бегг Каролин, Страчан Анна. Базы данных: проектирование, реализация и сопровождение. Теория и практика, 2-е изд: Пер. с англ. М.: Издательский дом «Вильямс», 2001.

9. Справочник по языку. Microsoft Visual FoxPro. Microsoft Corporation, 1995.

10. Руководство пользователя. Microsoft Visual FoxPro. Microsoft Corporation, 1995.

11. Руководство разработчика. Microsoft Visual FoxPro. Microsoft Corporation, 1995.

12. Грабер М. Понимание SQL.

http://www.sql.ru/docs/sql/u\_sql/index.shtml.

13. M.M. Zloof, «Query by Example», AFIPS Conference Proceedings, National Computer Conference 44, 1975, pp. 431-438.

14. M.M. Zloof, «Query by Example. The Invocation and Definition of Tables and Forms», Proceedings of The International Conference on Very Large Data Bases, Boston, Massachusetts, September 22-24, 1975, pp. 1-24.

# приложения

## Приложение 1 Определения нормальных форм

Таблица находится в *первой нормальной форме*  $(1H\Phi)$  тогда и только тогда, когда ни одна из ее строк не содержит в любом своем поле более одного значения и ни одно из ее ключевых полей не пусто.

Таблица находится во *второй нормальной форме*  $(2H\Phi)$ , если она удовлетворяет определению  $1H\Phi$  и все ее поля, не входящие в первичный ключ, связаны полной функциональной зависимостью с первичным ключом.

Таблица находится в *третьей нормальной форме*  $(3H\Phi)$ , если она удовлетворяет определению  $2H\Phi$  и ни одно из ее неключевых полей не зависит функционально от любого другого неключевого поля.

Таблица находится в *нормальной форме Бойса-Кодда (НФБК*), если и только если любая функциональная зависимость между его полями сводится к полной функциональной зависимости от *возможного* ключа.

Таблица находится в *пятой нормальной форме* (5 $H\Phi$ ) тогда и только тогда, когда в каждой ее полной декомпозиции<sup>3</sup> все проекции содержат возможный ключ. Таблица, не имеющая ни одной полной декомпозиции, также находится в 5 $H\Phi$ .

Четвертая нормальная форма (4 $H\Phi$ ) является частным случаем 5 $H\Phi$ , когда полная декомпозиция должна быть соединением ровно двух проекций. Весьма не просто подобрать реальную таблицу, которая находилась бы в 4 $H\Phi$ , но не была бы в 5 $H\Phi$ .

<sup>&</sup>lt;sup>3</sup> Полной декомпозицией таблицы называют такую совокупность произвольного числа ее проекций, соединение которых полностью совпадает с содержимым таблицы.

## Приложение 2 Алгоритмы программ построения гистограмм

Алгоритм программы построения гистограммы сразу по всей таблице (подсчитывается количество товаров по каждому городу, используется две таблицы).

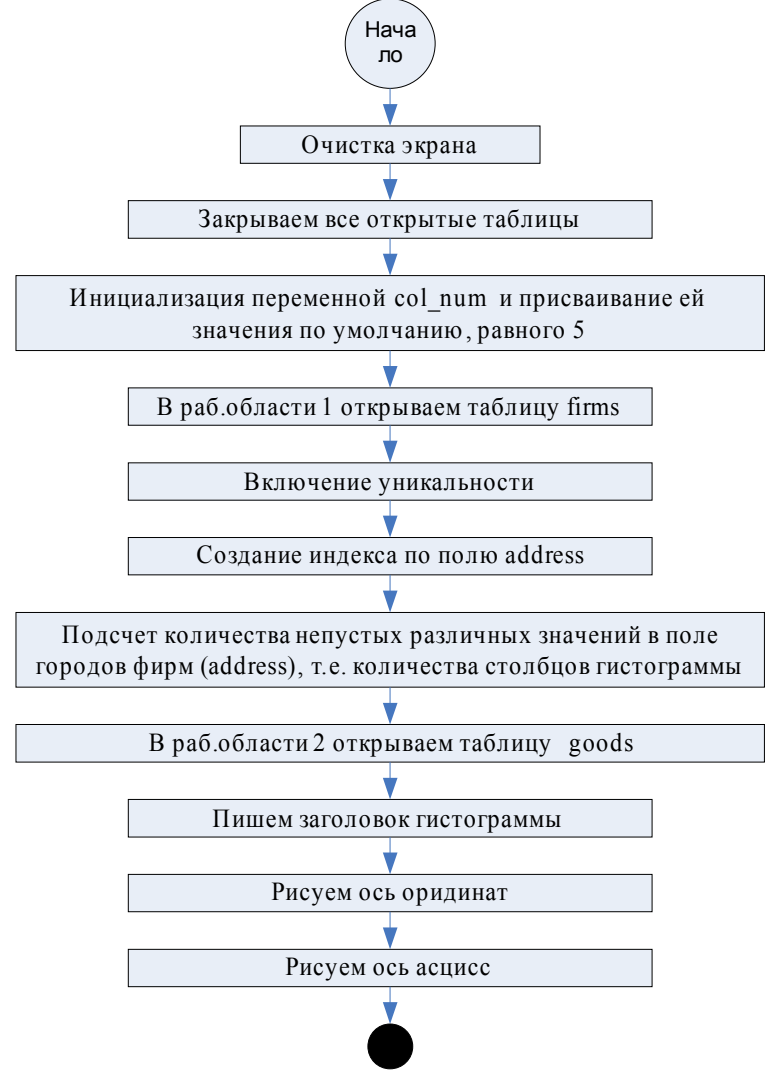

119

#### ПРИЛОЖЕНИЕ 2

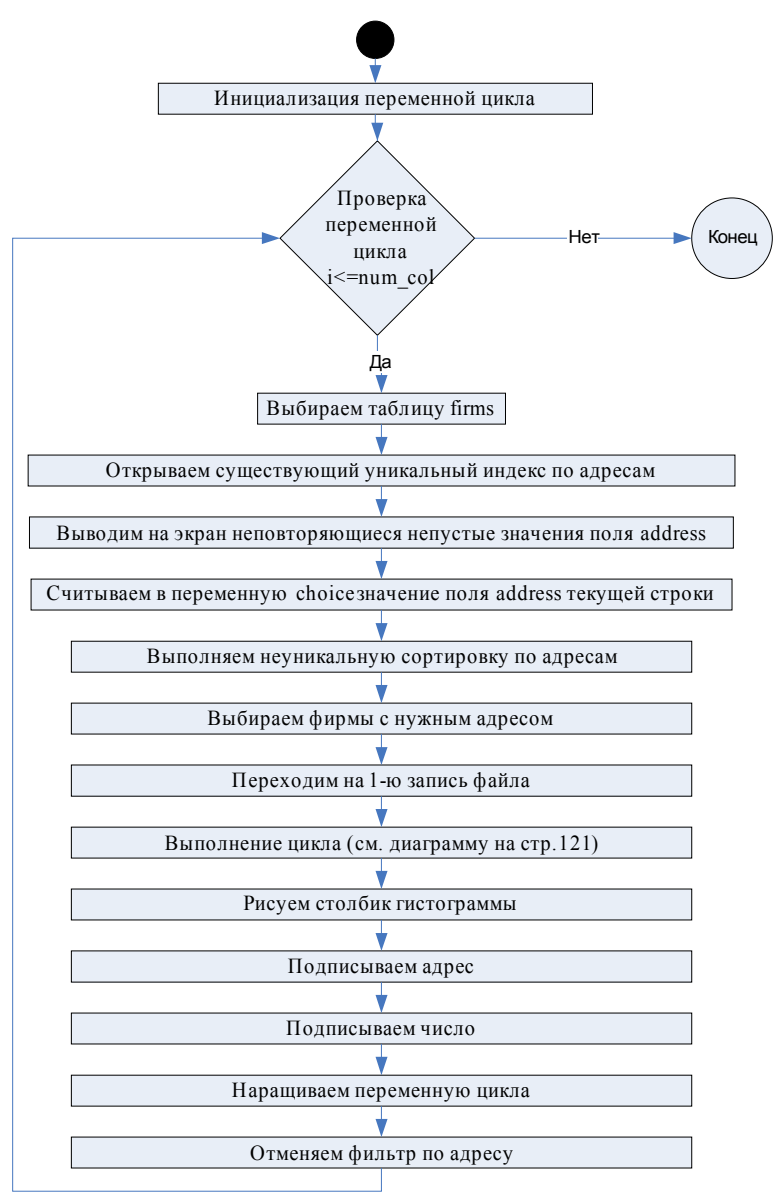

#### ПРИЛОЖЕНИЕ 2

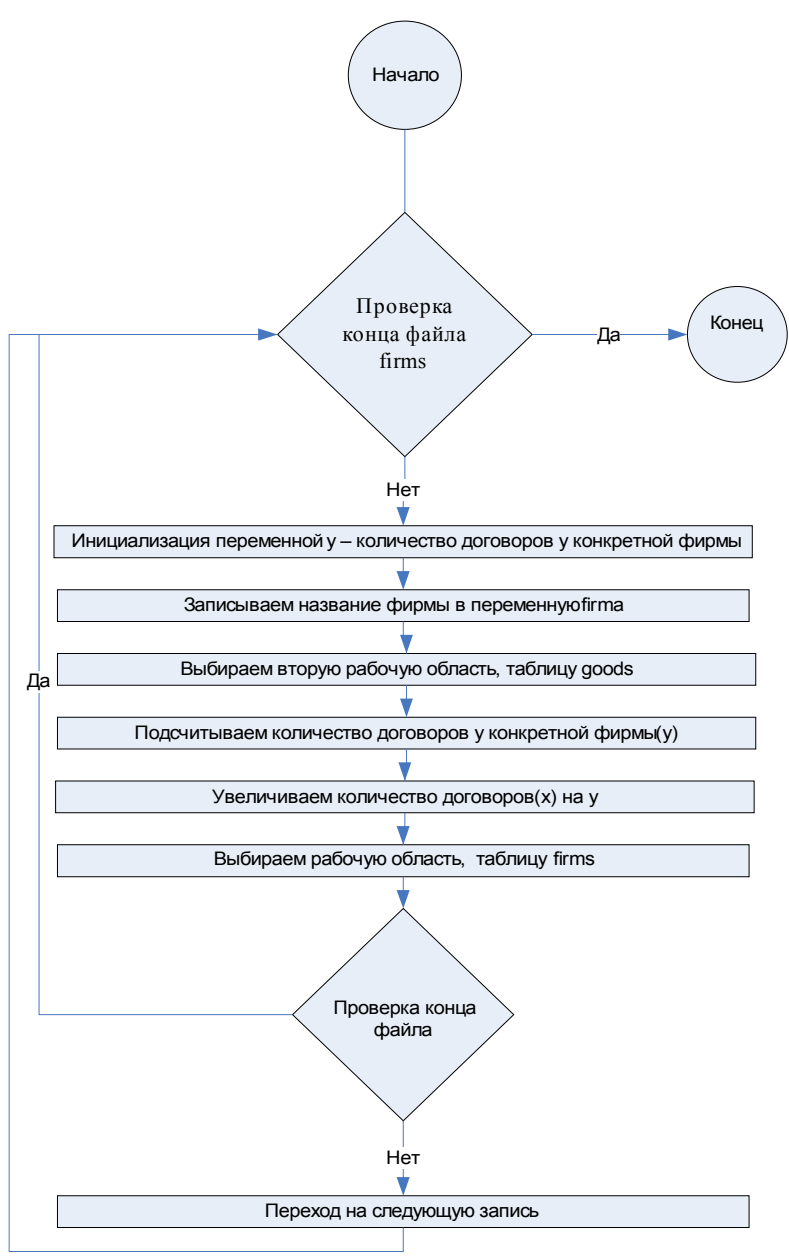

Алгоритм программы построения гистограммы по заданному пользователем количеству значений таблицы (подсчитывается количество товаров по каждой фирме, используется одна таблица).

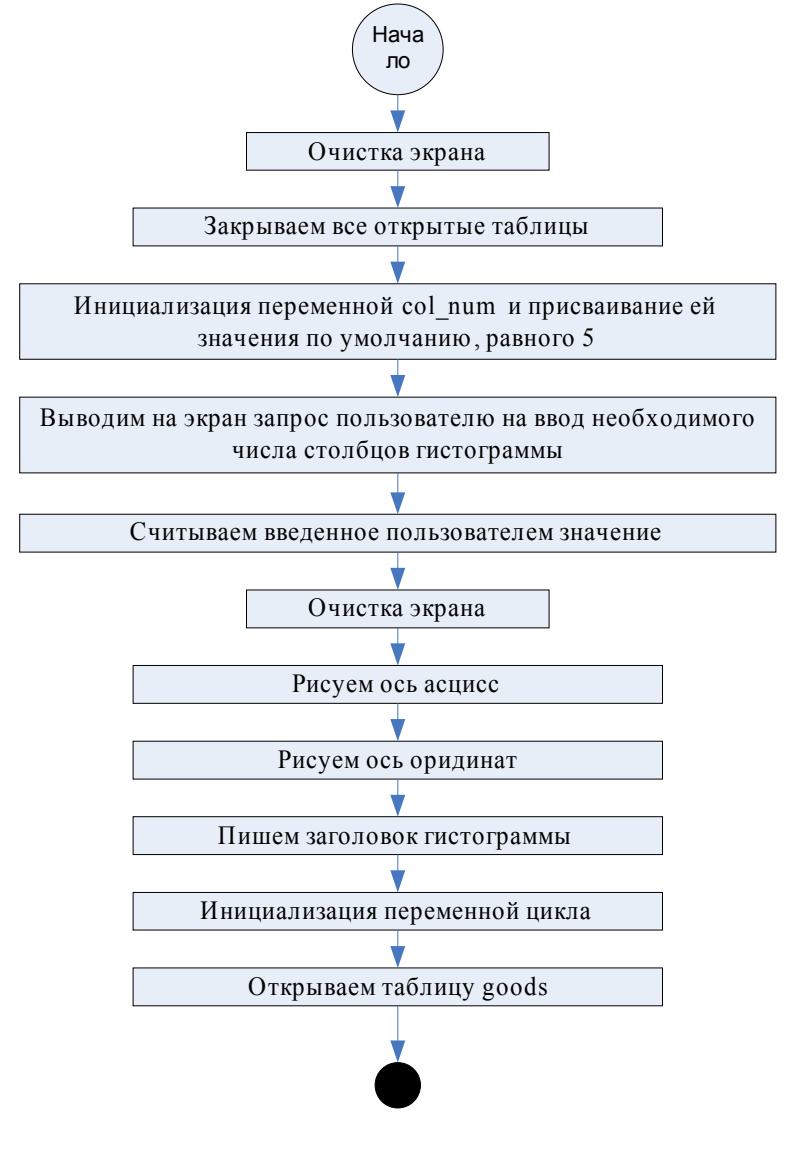

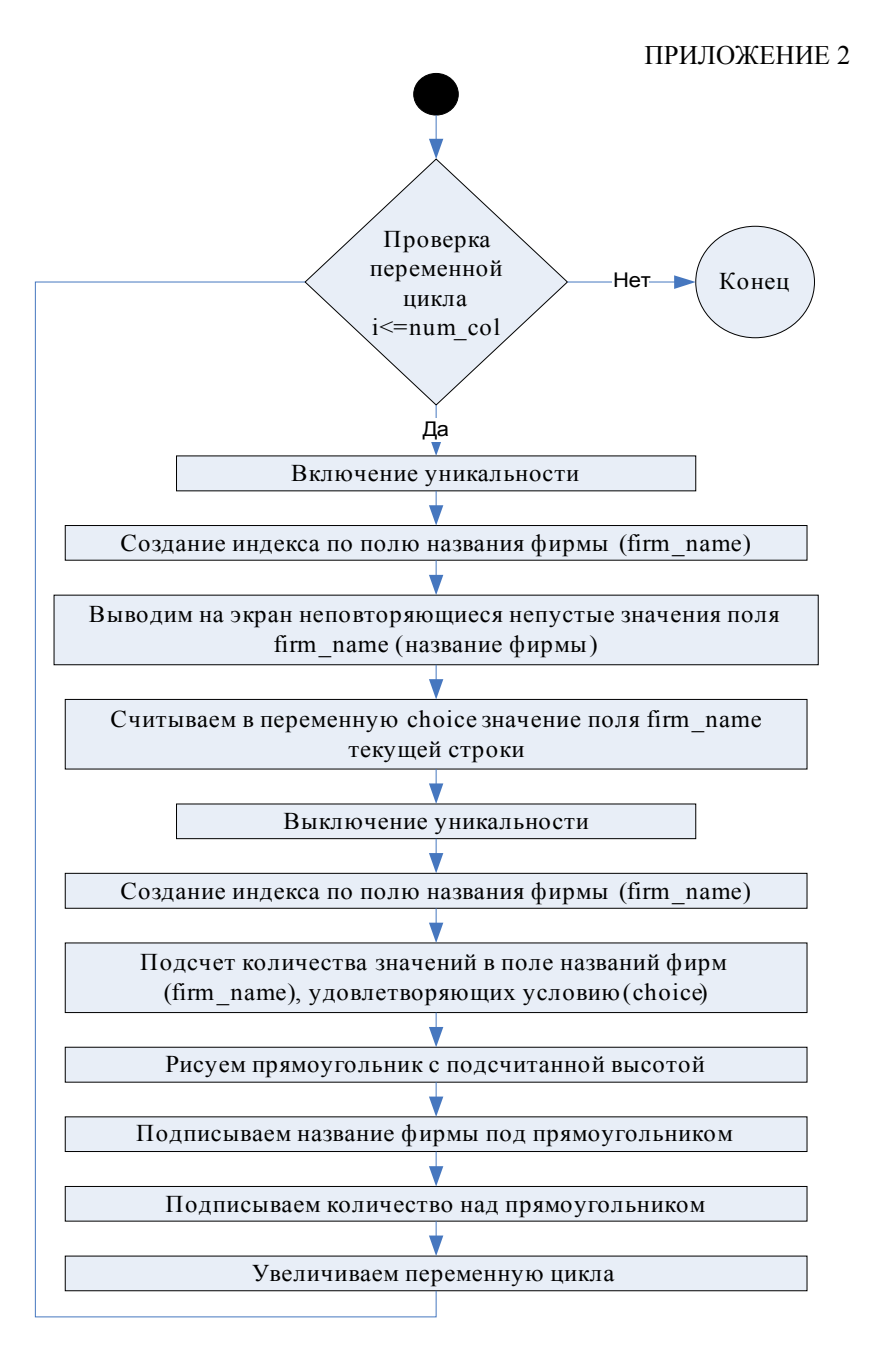

## Приложение 3 Команды языка FoxPro, используемые в этом пособии

## Таблица ПЗ.1

| Команда                    | Описание команды                |
|----------------------------|---------------------------------|
| @ <row,col> GET</row,col>  | Создание поля ввода             |
| <memvar field=""></memvar> |                                 |
| @ <row,col> SAY</row,col>  | Вывод на экран                  |
| <memvar field=""></memvar> |                                 |
| ? <expr></expr>            | Вывод на экран                  |
| APPEND [BLANK]             | Добавление [пустой]строки       |
| BROWSE [FIELDS]            | Просмотр [определенных полей]   |
|                            | таблицы                         |
| CLEAR                      | Очистка текущего окна           |
| COUNT FOR                  | Подсчет количества строк,       |
|                            | удовлетворяющих условию         |
| CREATE                     | Создание таблицы                |
| CREATE DATABASE            | Создание базы данных            |
| CREATE FORM                | Создание формы                  |
| CREATE LABEL               | Создание этикетки               |
| CREATE MENU                | Создание меню                   |
| CREATE REPORT              | Создание отчета                 |
| DELETE NEXT 1              | Удаляет текущую запись          |
| DELETE FOR                 | Удаляет записи, удовлетворяющие |
|                            | условию                         |
| DELETE TAG                 | Удаление индексного тега из со- |
|                            | ставного индекса                |
| DROP TABLE                 | Удаление таблицы                |
| DO CASEENDCASE             | Выполнение по условию           |
| DO FORM                    | Запуск формы на исполнение      |
| DO WHILEENDDO              | Цикл "пока"                     |
| FORENDFOR                  | Цикл со счетчиком               |
| IFENDIF                    | Логический переход              |
| GOTO                       | Переход на определенную запись  |
|                            | в таблице                       |
| LABEL FORM                 | Запуск этикетки                 |
| LOCATE                     | Поиск информации в индексиро-   |
|                            | ванной или неиндексированной    |
|                            | таблице                         |

## ПРИЛОЖЕНИЕ 3

## Продолжение табл. ПЗ.1

| Команда            | Описание команды                |
|--------------------|---------------------------------|
| MODIFY COMMAND     | Редактирование программы        |
| MODIFY DATABASE    | Редактирование базы данных      |
| MODIFY FORM        | Редактирование формы            |
| MODIFY LABEL       | Редактирование этикетки         |
| MODIFY MENU        | Редактирование меню             |
| MODIFY REPORT      | Редактирование отчета           |
| MODIFY STRUCTURE   | Редактирование структуры табли- |
|                    | ЦЫ                              |
| PACK               | Окончательное удаление записей, |
|                    | помеченных для удаления         |
| QUIT               | Выход из Visual FoxPro          |
| RECALL NEXT 1      | Снимает с записи метку об уда-  |
|                    | лении                           |
| REPLACE            | Помещает данные в поля записи   |
|                    | таблицы                         |
| REPORT FORM        | Запуск формы                    |
| RUN                | Запуск внешней программы        |
| SEEK               | Поиск в индексированной таблице |
| SELECT             | Изменение текущей рабочей обла- |
|                    | СТИ                             |
| SET FILTER TO      | Установка / снятие фильтра      |
| SET SYSMENU TO DE- | Установка стандартного меню Мі- |
| FAULT              | crosoft Visual FoxPro           |
| USE                | Открытие таблицы                |

## Приложение 4 Список расширений для именования различных типов файлов в Visual FoxPro

Ниже перечисляются расширения и соответствующие им типы файлов, которые используемые в Visual FoxPro.

Таблица П4.1

| Расши- | Тип файла                                    |
|--------|----------------------------------------------|
| рение  |                                              |
| .act   | Файл диаграммы действий мастера документиро- |
|        | вания                                        |
| .app   | Сгенерированное приложение                   |
| .cdx   | Файл составного индекса                      |
| .dbc   | Файл базы данных                             |
| .dbf   | Файл таблицы                                 |
| .dct   | Memo-файл базы данных                        |
| .dcx   | Файл индекса базы данных                     |
| .dll   | Файл библиотеки динамических связей Windows  |
| .err   | Файл протокола ошибок компиляции             |
| .exe   | Исполняемый файл приложения                  |
| .fky   | Файл макроопределений                        |
| .fll   | Файл библиотеки динамических связей Visual   |
|        | FoxPro                                       |
| .fmt   | Файл формата                                 |
| .fpt   | Memo-файл таблицы                            |
| .frt   | Memo-файл отчета                             |
| .frx   | Файл отчета                                  |
| .fxp   | Откомпилированный файл программы             |
| .hlp   | Файл справки                                 |
| .idx   | Файл простого индекса                        |
| .lbt   | Memo-файл этикетки                           |
| .lbx   | Файл этикетки                                |
| .lst   | Файл списка мастера документирования         |
| .mem   | Файл сохранения переменной памяти            |
| .mnt   | Мето-файл меню                               |
| .mnx   | Файл меню                                    |
| .mpr   | Сгенерированный файл меню                    |
| .mpx   | Откомпилированный файл меню                  |
| .ocx   | Файл элемента управления OLE                 |

## ПРИЛОЖЕНИЕ 4

#### Продолжение табл. П4.1

| Расши- | Тип файла                                     |
|--------|-----------------------------------------------|
| рение  |                                               |
| .pjt   | Memo-файл проекта                             |
| .pjx   | Файл проекта                                  |
| .prg   | Файл программы                                |
| .qpr   | Сгенерированный файл запроса                  |
| .qpx   | Откомпилированный файл запроса                |
| .sct   | Memo-файл формы                               |
| .SCX   | Файл формы                                    |
| .spr   | Файл сгенерированной программы экрана (только |
|        | для предыдущих версий FoxPro)                 |
| .spx   | Файл откомпилированной программы экрана       |
|        | (только для предыдущих версий FoxPro)         |
| .tbk   | Резервная копия memo-файла                    |
| .txt   | Текстовый файл                                |
| .vct   | Memo-файл библиотеки визуальных классов       |
| .VCX   | Файл библиотеки визуальных классов            |
| .vue   | Файл представления FoxPro 2.x                 |
| .win   | Файл окна                                     |

## Приложение 5

# Полный синтаксис команд SQL, поддерживаемых СУБД Visual FoxPro

## Описание команд SQL, поддерживаемых СУБД Visual FoxPro

Visual FoxPro поддерживает следующие команды SQL:

## ALTER TABLE

Изменение существующей таблицы. Можно изменить имя, тип поля, количество знаков после запятой, диапазон значений, поддержку проверки на NULL и правила целостности ссылочных данных для каждого поля таблицы.

### CREATE CURSOR

Создание временной таблицы. Каждое поле во временной таблице определяется именем, типом, количеством знаков после запятой, поддержкой проверки на NULL и правилами целостности ссылочных данных. Эти определения могут быть указаны в командной строке или взяты из массива.

CREATE SQL VIEW

Вызывает окно дизайнера представления (View Designer), который позволяет создавать SQL представление.

## CREATE TABLE

Создание таблицы. Каждое поле новой таблицы определяется именем, типом, количеством знаков после запятой, диапазоном значений, поддержкой проверки на NULL и правилами целостности ссылочных данных. Эти определения могут быть указаны в командной строке или взяты из массива.

## DELETE

Пометка записей таблицы на удаление

## INSERT

Добавление новой записи в конец существующей таблицы. Поля новой записи содержат данные, перечисленные в команде INSERT, или указанные в массиве. SELECT

Определяет критерии запроса и выполняет запрос. Visual Fox-Pro интерпретирует запрос и выбирает определенные данные из таблицы. Команда SELECT встроена в Visual FoxPro как и всякая другая команда Visual FoxPro.

#### UPDATE

Обновляет записи в таблице. Записи могут быть обновлены согласно результатам предложения SQL SELECT.

#### Синтаксис команд

**CREATE TABLE** | DBF TableName1 [NAME LongTableName] [FREE] ( FieldName1 FieldType [( nFieldWidth [, nPrecision] )] [NULL | NOT NULL] [CHECK lExpression1 [ERROR cMessageText1]] [AUTOINC [NEXTVALUE NextValue [STEP StepValue]]] [DEFAULT eExpression1] [PRIMARY KEY | UNIQUE [COLLATE cCollateSequence]] [REFERENCES TableName2 [TAG TagName1]] [NOCP-TRANS] [, FieldName2 ... ] [, PRIMARY KEY eExpression2 TAG TagName2 |, UNIQUE eExpression3 TAG TagName3 [COLLATE cCollateSequence]] [, FOREIGN KEY eExpression4 TAG TagName4 [NODUP] [COLLATE cCollateSequence] REFERENCES TableName3 [TAG TagName5]] [, CHECK lExpression2 [ERROR cMessageText2]] ) | FROM ARRAY ArrayName ALTER TABLE TableName1 ADD | ALTER [COLUMN] Field-Name1 FieldType [( nFieldWidth [, nPrecision])] [NULL | NOT NULL] [CHECK lExpression1 [ERROR cMessageText1]] [AUTOINC [NEXTVALUE NextValue [STEP StepValue]]]

[DEFAULT *eExpression1*]

[PRIMARY KEY | UNIQUE [COLLATE cCollateSequence]]

[REFERENCES TableName2 [TAG TagName1]] [NOCP-TRANS] [NOVALIDATE] -or-ALTER TABLE TableName1 ALTER [COLUMN] FieldName2 [NULL | NOT NULL] [SET DEFAULT eExpression2] [SET CHECK lExpression2 [ERROR cMessageText2]] [ DROP DEFAULT ] [ DROP CHECK ] [ NOVALIDATE ] -or-ALTER TABLE TableName1 [DROP [COLUMN] FieldName3] [SET CHECK lExpression3 [ERRORcMessageText3]] [DROP CHECK] [ADD PRIMARY KEY *eExpression3* [FOR *lExpression4*] TAG TagName2 [COLLATE *cCollateSequence*]] [DROP PRIMARY KEY] [ADD UNIQUE eExpression4 [[FOR lExpression5] TAG TagName3 [COLLATE cCollateSequence]]] [DROP UNIQUE TAG TagName4] [ADD FOREIGN KEY [eExpression5] [FOR lExpression6] TAG TagName4 [COLLATE cCollateSequence] REFERENCES TableName2 [TAG TagName5]] [DROP FOREIGN KEY TAG TagName6 [SAVE]] [RENAME COLUMN FieldName4 TO FieldName5] [NOVALIDATE] **CREATE [SOL] VIEW** [ViewName ] [REMOTE] [CONNECTION ConnectionName [SHARE] | CONNECTION DataSourceName] [AS SQLSELECTStatement] **SELECT** [ALL | DISTINCT] [TOP nExpr [PERCENT]] [Alias.] Select Item [[AS] Column Name] [, [Alias.] Select Item [[AS] Column Name] ...] FROM [FORCE] [DatabaseName!] Table [[AS] Local Alias] [ [INNER | LEFT [OUTER] | RIGHT [OUTER] | FULL [OUTER] JOIN DatabaseName!] Table [[AS] Local Alias] [ON JoinCondition ...]

```
[[INTO Destination] | [TO FILE FileName [ADDI-
TIVE] | TO PRINTER [PROMPT] | TO SCREEN]]
      [PREFERENCE PreferenceName] [NOCONSOLE]
[PLAIN] [NOWAIT]
      [WHERE JoinCondition [AND JoinCondition ...]
[AND | OR FilterCondition [AND | OR
FilterCondition ... ]]]
      [GROUP BY GroupColumn [, GroupColumn ...]]
[HAVING FilterCondition] [UNION [ALL] SELECTCommand]
      [ORDER BY Order Item [ASC | DESC] [,
Order Item [ASC | DESC] ...]]
UPDATE [DatabaseName1!]TableName1 SET Column Name1 =
eExpression1
   [, Column Name2 = eExpression2 ...]
   WHERE FilterCondition1 [AND | OR FilterCondition2 ...]
INSERT INTO dbf name [(fname1 [, fname2, ...])]
   VALUES (eExpression1 [, eExpression2, ...])
-or-
INSERT INTO dbf name FROM ARRAY ArrayName | FROM
MEMVAR | FROM NAME ObjectName
-or-
INSERT INTO dbf name [(fname1 [, fname2, ...])]
   SELECT [(fname1 [, fname2, ...])] FROM tablename
WHERE condition
DELETE FROM [DatabaseName!] TableName
   [WHERE FilterCondition1 [AND | OR FilterCondi-
tion2 ... ]]
CREATE CURSOR alias name
   (fname1 type [(precision [, scale])] [NULL | NOT
NULL]
   [CHECK lExpression [ERROR cMessageText]]
   [AUTOINC [NEXTVALUE NextValue [STEP StepValue]]]
   [DEFAULT eExpression] [UNIOUE [COLLATE cCollate-
Sequence]]
   [NOCPTRANS] [, fname2 ...])
   | FROM ARRAY ArrayName
```

Татьяна Владимировна Клецова Наталья Владимировна Овсянникова Игорь Вениаминович Прохоров

## Базы данных

## Лабораторный практикум

Редактор Н.В. Шумакова

Оригинал-макет изготовлен Т.В. Клецовой

Подписано в печать 01.09.2008. Печ. л. 8,25. Уч.-изд. л. 8,25. Изд. № 3/44. 3

Формат 60×84 1/16 Тираж 120 экз. Заказ №

Московский инженерно-физический институт (государственный университет), 115409, Москва, Каширское ш., 31. Типография издательства «ТРОВАНТ», г. Троицк Московской области